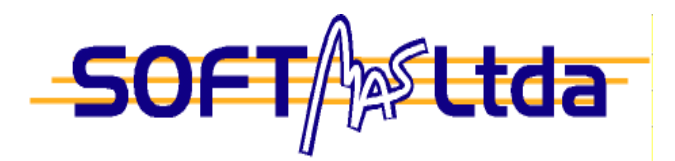

Manual Sistema

# Contable

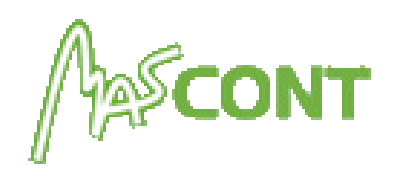

# **CONTENIDOS**

| Introd | ucción ,4                     |              |          |          |     |     |
|--------|-------------------------------|--------------|----------|----------|-----|-----|
|        | Presentación                  | ,4           |          |          |     |     |
|        | Parametrización Inicial       | ,4           |          |          |     |     |
|        | Paso 1: Sistem                | a Parám      | netro    | ,4       |     |     |
|        | Paso 2: Usuari                | 0            | ,5       |          |     |     |
|        | Paso 3: Empre                 | sas          | ,6       |          |     |     |
| Capitu | lo 1 - Mantenciones           | ,8           |          |          |     |     |
|        | 1.1 Plan de Cuentas B         | ásico        | ,8       |          |     |     |
|        | 1.2 Empresas                  | ,9           |          |          |     |     |
|        | 1.3 Codificación              | ,9           |          |          |     |     |
|        | 1.3.1 Cuentas                 | Contabl      | es       | ,10      |     |     |
|        | 1.3.2 Sucursal                | es           |          | ,10      |     |     |
|        | 1.3.3 Centro d                | e Costo      | S        | ,10      |     |     |
|        | 1.3.4 Impuest                 | os           | ,11      |          |     |     |
|        | 1.3.5 Centraliz               | zación       | ,11      |          |     |     |
|        | 1.3.6 Plantilla               | Factura      | ,<br>.12 |          |     |     |
|        | 1.4 Doctos. Tributarios       | 5 <b>.12</b> | ,        |          |     |     |
|        | 1.5 Transac. Bancarias        | 5            | .13      |          |     |     |
|        | <b>1.6</b> Clientes / Proveed | ores         | .13      |          |     |     |
|        | 1.7 Factor Actualizació       | 'n           | .14      |          |     |     |
|        | 1.8 Usuarios                  | .14          | ,        |          |     |     |
|        | <b>1.9</b> Cambio de Clave    | /= -         | .14      |          |     |     |
|        | 1.10 Selección Impres         | ora          | .15      |          |     |     |
|        | 1.11 Sistema Parámet          | ro           | .15      |          |     |     |
| Capitu | lo 2 – Inaresos               | .16          | ,        |          |     |     |
| •      | 2.1 Mes en Proceso            | , -          | .16      |          |     |     |
|        | 2.2 Asiento Contable          |              | ,        |          |     |     |
|        | 2.3 Compras                   | .18          | ,        |          |     |     |
|        | 2.4 Ventas                    | ,20          |          |          |     |     |
|        | 2.5 Ventas con Boletas        | ,<br>5       | .21      |          |     |     |
|        | 2.6 Honorarios ,23            |              | ,        |          |     |     |
|        | 2.7 Inventario v Balan        | се           | ,25      |          |     |     |
|        | 2.8 BANCO .25                 |              |          |          |     |     |
|        | <b>2.8.1</b> Cheque           | En Carte     | era/A Fe | cha      | ,25 |     |
|        | 2.8.2 Conciliad               | ción Ban     | caria    | ,28      |     |     |
|        | 2.8.3 Cartola                 | ,29          |          | , -      |     |     |
|        | 2.8.4 Cheques                 | ,<br>Girados | / Cobr   | ados     | ,30 |     |
|        | 2.8.5 Transaco                | ción Ban     | co       | ,30      | •   |     |
|        | 2.8.6 Transaco                | ción Ban     | caria Ac | cumulada | а   | ,31 |
|        | 2.8.7 Cuenta                  | ,31          |          |          |     | -   |
|        | <b>2.8.8</b> Impresió         | ón de Ch     | eques    | ,32      |     |     |
| Capitu | lo 3 – Consultas              | ,33          | -        | -        |     |     |
|        | 3.1 Libro Diario              | ,33          |          |          |     |     |
|        | 3.2 Libro Mayor               | ,33          |          |          |     |     |
|        | 3.3 Estado de Resultad        | do           | ,34      |          |     |     |
|        | 3.4 Balance Clasificado       | 5 <b>,35</b> |          |          |     |     |
|        | 3.5 Deter. Capital Prop       | oio          | ,35      |          |     |     |
|        | 3.6 Ratios                    | ,36          |          |          |     |     |
|        | 3.7 Deter. Renta Liqui        | da           | ,36      |          |     |     |
|        | 3.8 FUT ,37                   |              |          |          |     |     |
|        | 3.9 Análisis ,37              |              |          |          |     |     |
|        | 3.10 Análisis C. Costo        | ,37          |          |          |     |     |
|        | 3.11 Cuadratura               |              | ,39      |          |     |     |

| 3.12 Resumen de Impuestos      | ,39                               |
|--------------------------------|-----------------------------------|
| Capitulo 4 – Informes ,41      |                                   |
| <b>4.1</b> Libros , <b>41</b>  |                                   |
| <b>4.1.1</b> Compra            | ,42                               |
| <b>4.1.2</b> Ventas            | ,44                               |
| 4.1.3 Ventas con Bolet         | tas <b>,46</b>                    |
| 4.1.4 Honorarios               | ,47                               |
| 4.1.5 Libro Banco              | ,48                               |
| <b>4.1.6</b> Diario            | ,50                               |
| <b>4.1.7</b> Mayor             | ,50                               |
| 4.1.8 Inventario/Balar         | nce <b>,50</b>                    |
| 4.1.9 Foliador Libro           | ,52                               |
| 4.2 Balance general            | ,52                               |
| <b>4.3</b> Análisis <b>,54</b> |                                   |
| 4.4 Cert. De Honorarios        | ,55                               |
| Capitulo 5 – Procesos ,56      |                                   |
| 5.1 Actualización              | ,56                               |
| <b>5.2</b> Año de Trabajo      | ,57                               |
| <b>5.3</b> Exportar / Importar | ,57                               |
| 5.3.1 Procedimiento de         | esde el sistema Origen <b>,58</b> |
| 5.3.2 Procedimiento en         | n el sistema destino <b>,58</b>   |
| 5.4 Respaldo en Disco ,59      |                                   |
| 5.5 Cierre Anual ,60           |                                   |
| 5.6 Reapertura ,61             |                                   |
| 5.7 Habilitar Empresas,61      |                                   |
| 5.8 Archivo Plano SII ,63      |                                   |
| <b>5.8.1</b> Informe DJ 1866   | 5 <b>,63</b>                      |
| <b>5.8.2</b> Informe DJ 1879   | <b>,63</b>                        |
| 5.8.3 Informe DJ 3327          | 7 <b>,64</b>                      |
| <b>5.8.4</b> Informe DJ 3328   | 3 <b>,64</b>                      |
| <b>5.8.5</b> Informe DJ 3500   | ) <b>,65</b>                      |
| <b>5.8.6</b> Traspaso DJ 187   | 9 <b>,66</b>                      |
| 5.8.7 Compras Electró          | nicas <b>,66</b>                  |
| 5.9 Soporte Mascont            | ,67                               |

# **INTRODUCCION**

# **PRESENTACION**

Al ejecutar MasCont, aparecerá la siguiente ventana, Ud. debe ingresar el usuario y clave para acceder al sistema.

Figura 1. Ventana inicial para el ingreso del Usuario y Clave.-

| antenciones | Ingresos | Consultas     | Informes  | PROCESOS | MES : | .011 |
|-------------|----------|---------------|-----------|----------|-------|------|
|             |          |               |           |          |       |      |
|             |          |               |           |          |       |      |
|             |          |               |           |          |       |      |
|             |          | SISTEMA DE    | CONTABILI | DAD      |       |      |
|             |          | JSUARIO :-SUE |           |          |       |      |
|             |          | NOMBRE        | PERVISOR  |          |       |      |
|             | Į (      | CLAUE : 🛹     | ex.       |          |       |      |
|             |          |               |           |          |       |      |
|             |          |               |           |          |       |      |
|             |          |               |           |          |       |      |
|             |          |               |           |          |       |      |
|             |          |               |           |          |       |      |

- USUARIO,

ingrese "SUP", letra mayúscula o minúscula. ingrese "SUPER", idem, se desplegarán sólo \*.

# PARAMETRIZACIÓN INICIAL

Para comenzar a usar el sistema, se recomienda realizar los siguientes pasos en el orden que se indica:

En la pantalla de inicio, seleccione la primera opción del Menú, Mantenciones

| - | Si | stema : MASCON | T Reg.: 140.001                    |
|---|----|----------------|------------------------------------|
|   |    |                | Sistema : MASCO<br>Usuario : SUPER |

### Figura 2. Opciones de Mantenciones.-

### Paso 1 SISTEMA PARAMETROS

Debe definir por <u>única vez</u>, el año en el que comenzará a usar el sistema y revisar los parámetros generales que se indican en la figura 3. Los datos del contador son para todas las empresas en general y se pueden modificar cuando sea necesario, basta con ingresar a esta opción.

Figura 3. Mantenciones - Sistema Parámetro.-

| Mantenciones In                                                                 | gresos                              | Consultas                                                        | Informes | PROCESOS | MES | ÷       |    |
|---------------------------------------------------------------------------------|-------------------------------------|------------------------------------------------------------------|----------|----------|-----|---------|----|
|                                                                                 |                                     | SISCEMA                                                          |          |          |     |         |    |
| PERIODO Año                                                                     | :                                   | 2011                                                             | ע        |          |     |         |    |
| CORRELATIUOS<br>Empr<br>IMPRESORA PU<br>lpt1/lpt2/l                             | esas :<br>ERTO<br>pt3 :             | 3<br>1                                                           |          |          |     |         |    |
| a=C Datos Cont<br>R.U.T<br>Nombre<br>Nro.Registo<br>Direccion<br>Fono<br>E-Mail | NICOLA<br>LAUTA<br>(61)6:<br>soport | . 1-9<br>AS ROJAS B.<br>RO NAUARRO 108<br>13680<br>tePsoftmas.cl | 3        |          |     |         |    |
| E                                                                               |                                     |                                                                  |          |          |     | Fsc1 Sa | ie |

- PERIODO AÑO,

**O**, año abierto en el cual se comenzará a procesar información.

- **CORRELATIVOS**, inicialización del correlativo de empresas que se incrementará automáticamente en 1 al crear una empresas.
- IMPRES. PUERTO, MasCont viene configurado para imprimir en impresoras matriz de punto (a través del puerto paralelo) automáticamente. Es necesario configurar inicialmente el puerto LPT al cual esté asignada su impresora. Si no sabe cuál es, verifique la configuración en el equipo. (Ejemplo en Windows XP)
  - Inicio
  - Impresoras y Fax
  - Sobre el icono de la impresora matriz de punto, presione botón derecho
  - Elija opción Propiedades
  - Seleccione la pestaña Puertos y vea cual es el puerto que está con el visto bueno.

### Paso 2 USUARIOS

MasCont trae incorporado un usuario con privilegios de supervisor (SUP-SUPER) como vimos en la presentación. Este usuario tiene accesibilidad para **ingresar**, **modificar**, **eliminar e imprimir** información en el sistema.

Se recomienda que Ud. cree sus propios usuarios de acuerdo a cada persona que ingresará al sistema. Este <u>paso es obligatorio si su MasCont será compartido a través de la red</u> y ejecutado por distintos usuarios. En **Mantenciones – Usuarios**, presione **[F2]** y luego digite el <u>código de usuario</u>, la <u>clave</u> y asigne los <u>privilegios</u> que correspondan (SI ó NO),

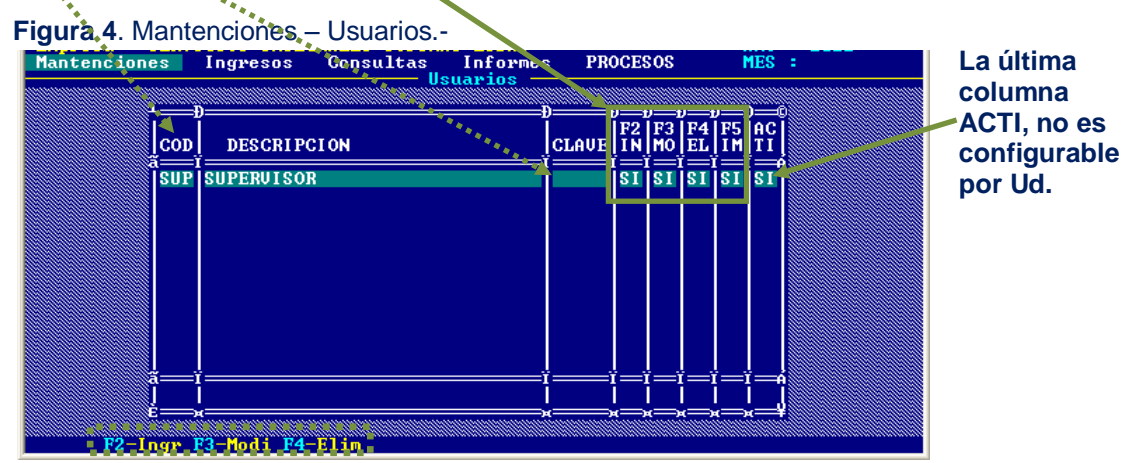

Al pie de la ventana aparecen las teclas de función que están habilitadas.

### Paso 3 EMPRESAS

Si observa la figura 5, este ejemplo tiene 3 empresas creadas, en su caso este listado obviamente aparecerá vacío. Al pie de página aparecen las teclas de función disponibles para la mantención de la base de datos Empresa.

| Figura 5. Mantenci | ones – Empresas                      |                                       |               |
|--------------------|--------------------------------------|---------------------------------------|---------------|
| Mantenciones Ing   | resos Consultas Informes<br>Empresas | PROCESOS MES :                        | Ud. puede     |
|                    | NOMERE O ROZON COCIDE                | CLUDOD                                | ingresar,     |
|                    | I MONDAE O ANZON SOCIAL              |                                       | modificar,    |
| 002 07.957.048-6   | MELLA HERRERA LUIS ALBERTO           | COPIAPO<br>COPIAPO                    | eliminar e    |
| 003 77.777.777-7   |                                      | COFINFO                               | imprimir      |
|                    |                                      |                                       | un registro.  |
|                    |                                      |                                       |               |
|                    |                                      |                                       | Con [F9]      |
|                    |                                      |                                       | puede ordenar |
|                    |                                      |                                       | la nómina de  |
|                    |                                      | · · · · · · · · · · · · · · · · · · · | las empresas. |
| F2-Ingr F3-Modi    | P4-Elim.P5-Impr.                     | F9-Orde                               |               |

Para crear una empresa presione [F2] y se desplegará la ventana que se observa en la figura:

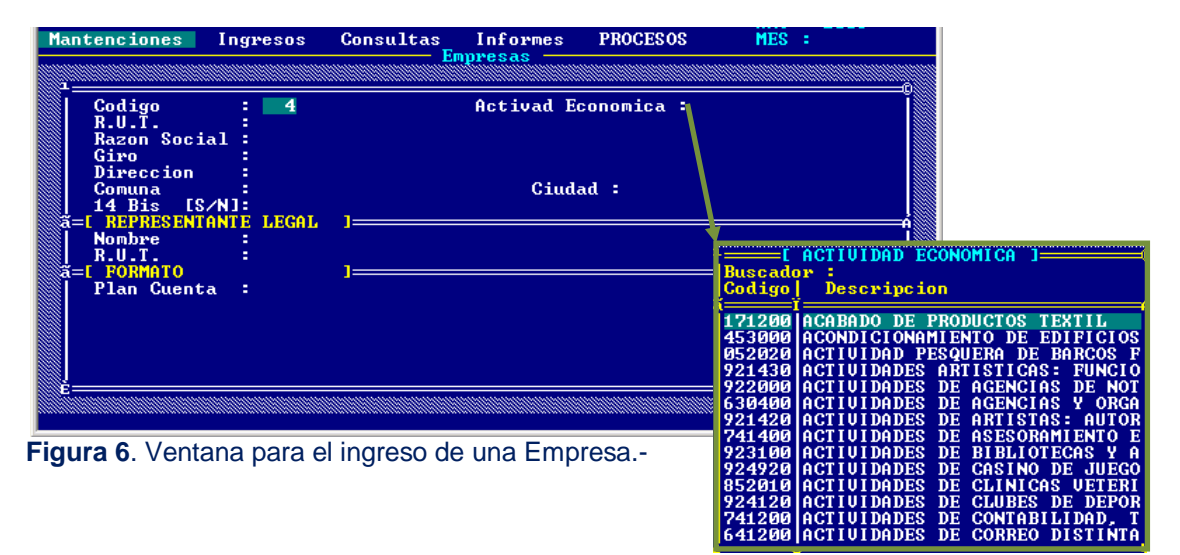

Los datos a ingresar son:

Figura 7. Tabla de Act. Económicas.

- CODIGO, código interno de la empresa generado automáticamente por el sistema. Este campo también puede ser ingresado por Ud. en caso de que requiera que la empresa a crear tenga un determinado código. Esto puede suceder posteriormente si necesitara realizar una exportación o importación de información desde otro sistema. Más adelante le explicaremos en detalle este proceso.
- ACT. ECON., si conoce el código de la actividad económica, digítelo, de lo contrario presione [F10] y se desplegará la lista codificada por SII (vea figura 7). Con las teclas de desplazamiento posicione el cursor sobre la actividad y presione [ENTER].

### (Los siguientes códigos no requieren mayor explicación)

- RUT, alfanumérico (9).
- RAZON SOCIAL, alfanumérico (40).
- GIRO, alfanumérico (40).
- DIRECCION, alfanumérico (40).
- CIUDAD, alfanumérico (20).
- COMUNA, alfanumérico (20).
- 14 BIS. articulo de la ley de Renta que libera a cierto tipo de contribuyentes de obligaciones como: Libro de Inventarios, FUT, Corrección Monetaria, Balances y otros. Debe asignar Si (S) o No (N). del Representante Legal, alfanumérico (40).
- NOMBRE
- RUT del Rep, Legal, alfanumérico (9).
- PLAN CUENTA que se asociará a la empresa, tiene 3 opciones para elegir:
  - Plantilla de Cuenta, que viene predefinida como tal en MasCont.
  - Plantilla en Blanco, que puede ser codificada por Ud.
  - Importar de Empresa, plan que esté usando con otra empresa previamente creada.

Figura 8. Codificación de plan de Cuentas en la ficha de una empresa.-

| Mantenciones                                                                                                    | Ingresos                                                             | Consultas                                 | Informes                        | PROCESOS               | MES    |   |
|----------------------------------------------------------------------------------------------------|----------------------------------------------------------------------|-------------------------------------------|---------------------------------|------------------------|--------|---|
|                                                                                                    |                                                                      | En                                        | presas                          |                        |        | 0 |
| Codigo<br>R.U.T.<br>Razon Soci<br>Giro<br>Direccion<br>Comuna<br>14 Bis [S<br>a=[ REPRESENT<br>Nombre<br>R.U.T.<br>a=[ FORMATO<br>Plan Cuent | : 004<br>: 99.999<br>al :<br>∧N]: N<br>ANTE LEGAL<br>: 99.999<br>a : | .999–9<br>]<br>.999–9<br>]                | Activad I<br>Ciud               | Economica : {<br>lad : | 852010 |   |
|                                                                                                    |                                                                      | PLANTILLA D<br>PLANTILLA E<br>IMPORTAR DE | E CUENTA<br>N BLANCO<br>EMPRESA |                        | F      | y |

La plantilla que viene codificada en el sistema por defecto, también puede ser modificada por Ud. en Mantenciones (Plan de Cuenta Básico). Cada cambio que realice en esta codificación no se reflejará en las empresas que ya estén creadas y asociadas a la plantilla. Por tal motivo no se recomienda en primera instancia modificar el plan de cuentas Básico, a no ser que desee conservar estos cambios realizados para cada empresa que cree a futuro. Si no comprende aún cómo funciona, le quedará más claro en el próximo capítulo y sobretodo realizando ejercicios al respecto.

Una vez inicializado el sistema, verificando el año de inicio, creando los usuarios necesarios y al menos una empresa, Ud. podrá comenzar a procesar la información que requiera. Ingresar documentos (compras, ventas, honorarios), asientos contables, etc.

A partir de este punto a través de este manual daremos explicaciones a cada una de las opciones que son parte de los módulos del sistema: Mantenciones, Ingresos, Consultas, Informes y Procesos.

# **Capitulo 1 – MANTENCIONES**

En esta primera opción del menú puede realizar los diferentes tipos de codificación de su sistema según lo detallaremos a continuación.

# security declaratements a continuación. Figure 9. Módulo MANTENCIONES. Intenciones Ingresos Consultas Informes PROCESOS MES : Intenciones Ingresos Consultas Informes PROCESOS MES : Intenciones Proveedores Factor Actualizacion Usuarios Cambio Clave Seleccion Impresora Sistema Parametro Estema : MASCONT Reg.: 140.001 Usuario : SUPENVISOR F101 Empresas Estena Parametro Estena Supervisor Estena : Mascont Reg.: 140.001 Estena : Supervisor Estena : Supervisor Estena : Sup

# 1.1 PLAN DE CUENTA BÁSICO

Como ya vimos en la introducción este **plan de cuentas es una PLANTILLA** a utilizar para cada empresa que Ud. estime conveniente. Si las cuentas no se acomodan a sus requerimientos puede modificarlas utilizando las teclas de función:

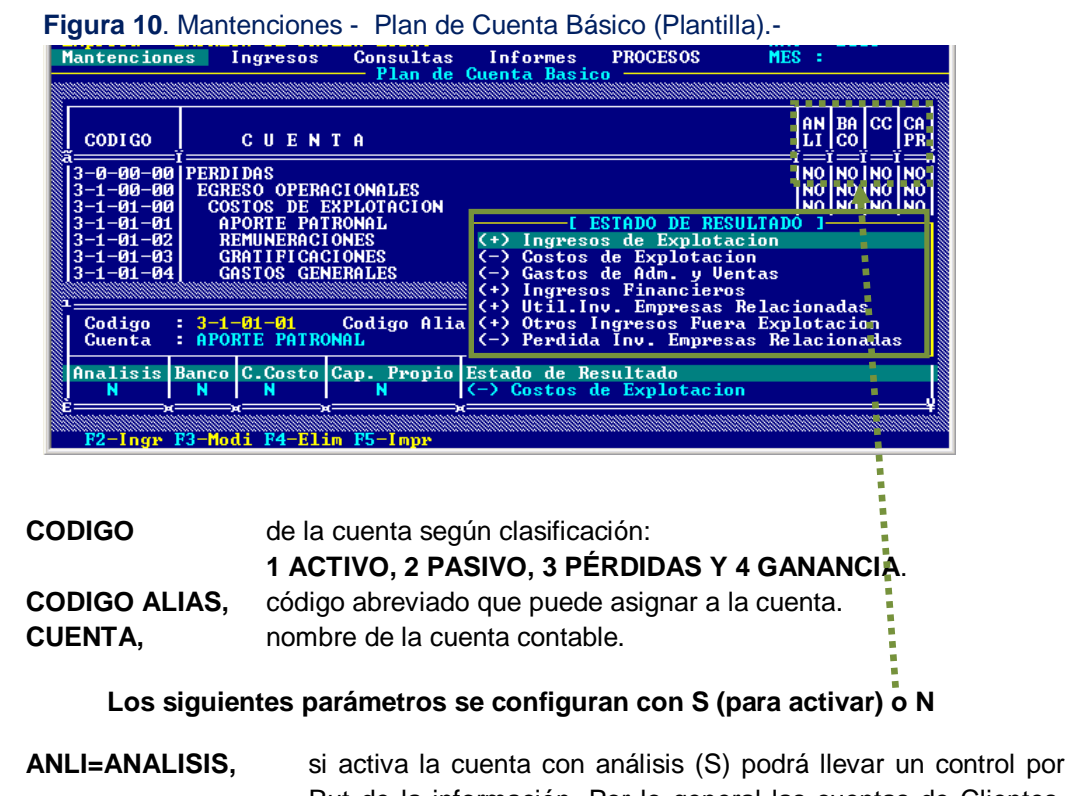

[F2] Ingresar, [F3] Modificar, [F4] Eliminar y [F5] Imprimir.

Rut de la información. Por lo general las cuentas de Clientes, Proveedores y Anticipos se usan con el análisis activado.

| BACO=BANCO, | esta opción activada le permitirá trabajar en detalle con el     |
|-------------|------------------------------------------------------------------|
|             | movimiento de banco. Por ejemplo: en INGRESOS al digitar un      |
|             | depósito se desplegará una ventana para digitar el detalle, a su |
|             | vez en EGRESOS podrá digitar el detalle del cheque.              |
|             | BACO=BANCO,                                                      |

- CC=CENTRO COSTO, activada esta opción cada vez que digite un movimiento en INGRESOS y/o EGRESOS deberá asociar un <u>centro de costo</u>, no podrá pasar por alto el campo de digitación.
- CAPR=CAP. PROPIO, como es de su conocimiento esta opción se puede activar para aquellas cuentas que son del tipo ACTIVO y PASIVO.
- ESTADO DE RES., activado le permite clasificar las cuentas de pérdidas y ganancia de acuerdo a como se agruparán en el correspondiente Estado de Resultado. En la pequeña ventana desplegada (vea fig.10) debe desplazarse con las teclas de navegación para seleccionar la opción adecuada y presionar [ENTER].

### Cabe recalcar:

Cada modificación que realice en este plan de cuentas afectará a todas las empresas que cree de este momento en adelante porque es la plantilla. Por tanto le sugerimos sea cuidadoso antes de realizar las modificaciones. Si no está seguro de que las modificaciones que requiera afecten a todas sus empresas creadas de aquí en adelante, desista de modificar este plan de cuentas básico. Y no se preocupe, porque una vez creada la empresa de igual manera el sistema le permite modificar el plan de cuentas asociado en Codificación. Esto lo veremos más adelante.

### **1.2 EMPRESAS**

La forma de crear una empresa la vimos en extenso en Introducción – Parametrización Inicial (página 6)

### **1.3 CODIFICACION**

Para ingresar a esta opción deberá primero activar la empresa de trabajo con la tecla [F10] ya que los parámetros a configurar son particulares y no generales. Por tanto si intenta ingresar y no tiene activada la empresa aparecerá el siguiente mensaje:

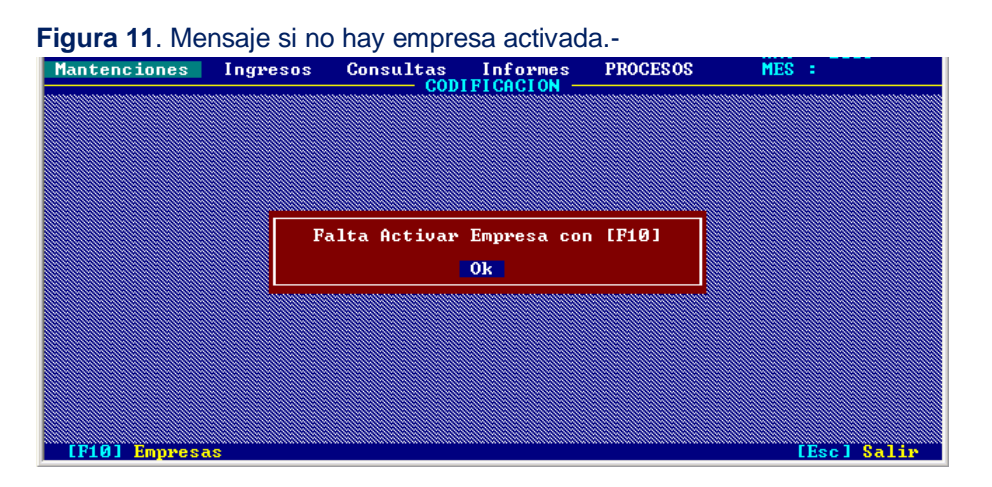

Al momento de activar una empresa aparecerá la razón social en el borde superior izquierdo de la ventana de MasCont, vea figura 12.

### **1.3.1 CUENTAS CONTABLES**

La modificación del plan de cuentas en esta parte del sistema debe ejecutarse de acuerdo a la nomenclatura de cuentas que utilice para la <u>empresa que tiene Activada</u>, utilizando las teclas de función **[F2] Ingresar, [F3] Modificar, [F4] Eliminar y [F5] Imprimir**.

La mantención de este plan de cuentas, es idéntica a lo que revisamos en Plan de Cuenta Básico (página 8). La diferencia radica en que cada modificación realizada en este plan de cuentas es particular (empresa ya creada), y en el plan de cuentas básico es general, es decir para todas las empresas creadas a partir del momento de la modificación.

### **1.3.2 SUCURSALES**

Por defecto el sistema trae configurada la sucursal <u>Casa Matriz con el código 001</u>, las columnas no requieren mayor explicación:

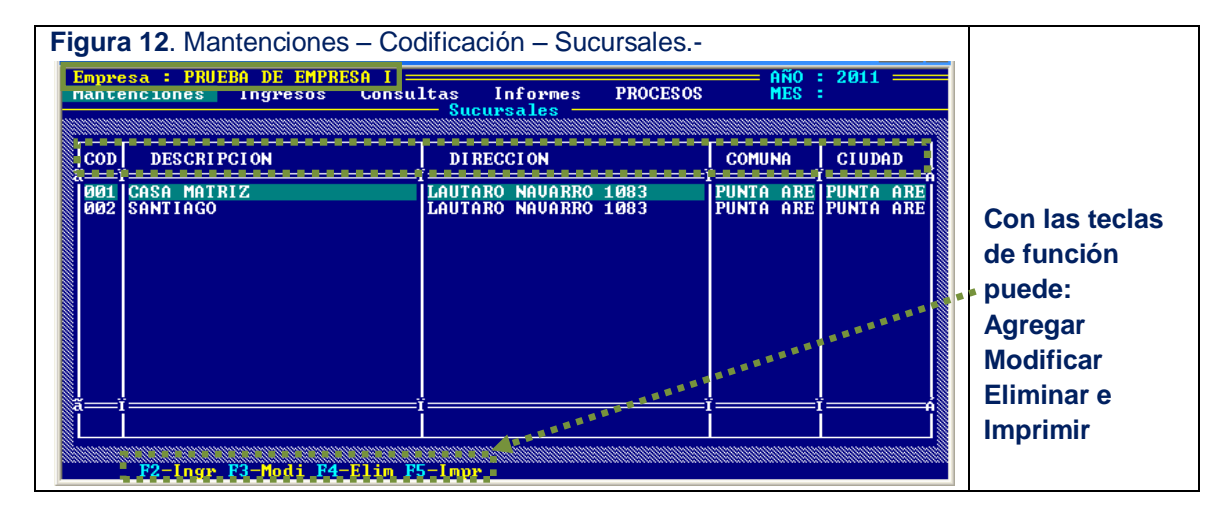

### **1.3.3 CENTROS DE COSTO**

El sistema no crea automáticamente centros de costos, debe usar [F2] y digitar un código y un nombre que sea para una buena clasificación lo más descriptivo posible:

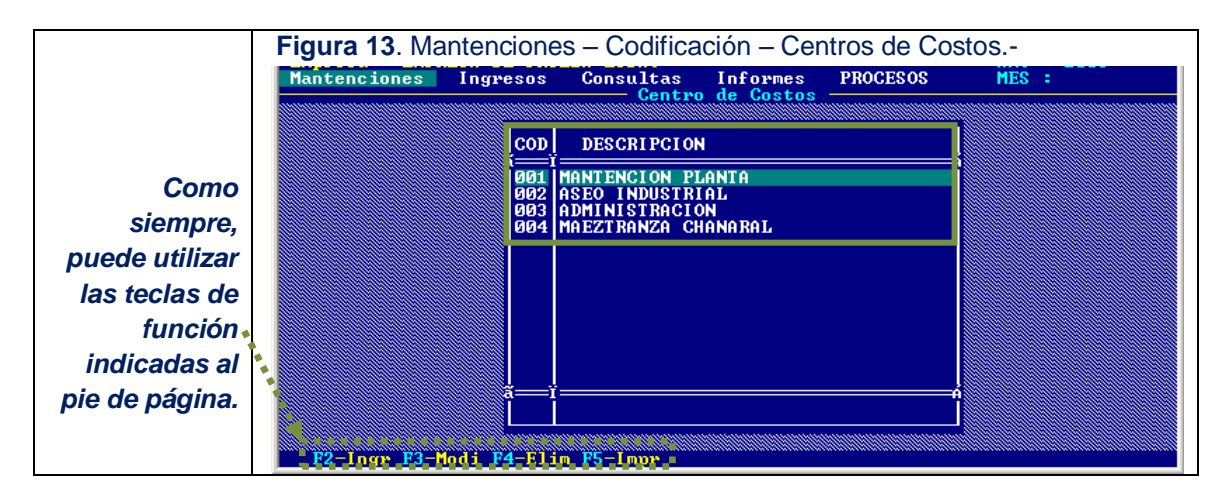

### **1.3.4 IMPUESTOS**

Como su nombre bien lo indica, aquí se realiza la mantención de la tabla de impuestos asociada a la empresa activada. Las columnas configurables en esta tabla (fig. 14) no requieren mayor explicación por nuestra parte.

Para crear un nuevo impuesto debe presionar [F2], MasCont trae una lista definida con los impuestos de acuerdo al SII para facilitar el ingreso. Presione [F10] y aparecerá el listado (figura 15) para que seleccione el impuesto requerido.

Luego el cursor quedará en la columna % a la espera de que Ud confirme el valor (con [ENTER]) o bien lo modifique.

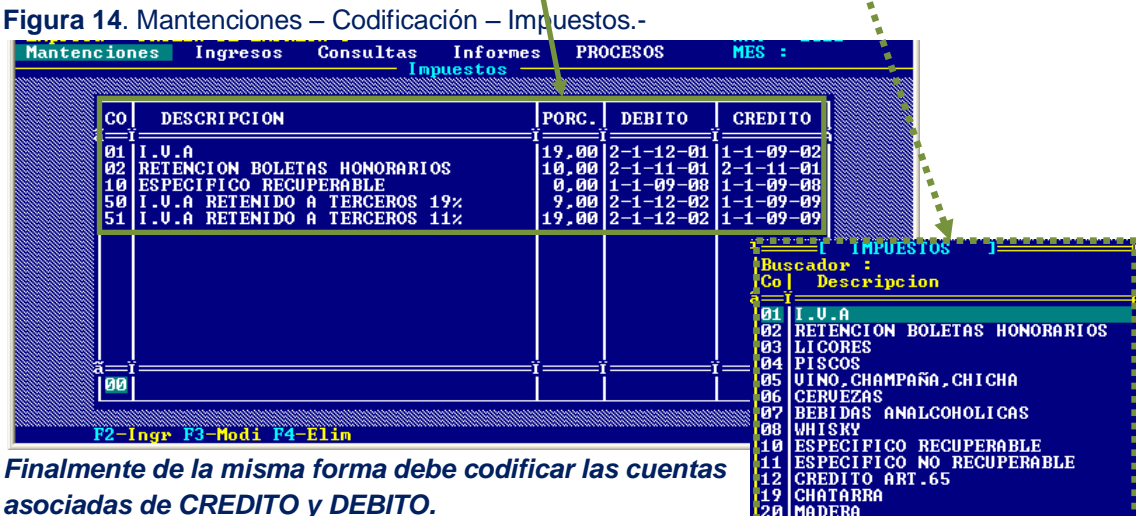

Figura 15. Tabla de Impuestos.-

### 1.3.5 CENTRALIZACIÓN

Como Ud. sabe, centralizar es un proceso que se realiza después de ingresar al sistema las compras, ventas, boletas y honorarios. Y significa que toda esta información digitada en detalle se traspasa a la contabilidad resumida en un solo asiento contable mensual.

MasCont trae por defecto, de acuerdo a su plantilla del plan de cuentas la centralización que se observa en la figura. Evidentemente estas cuentas se pueden modificar:

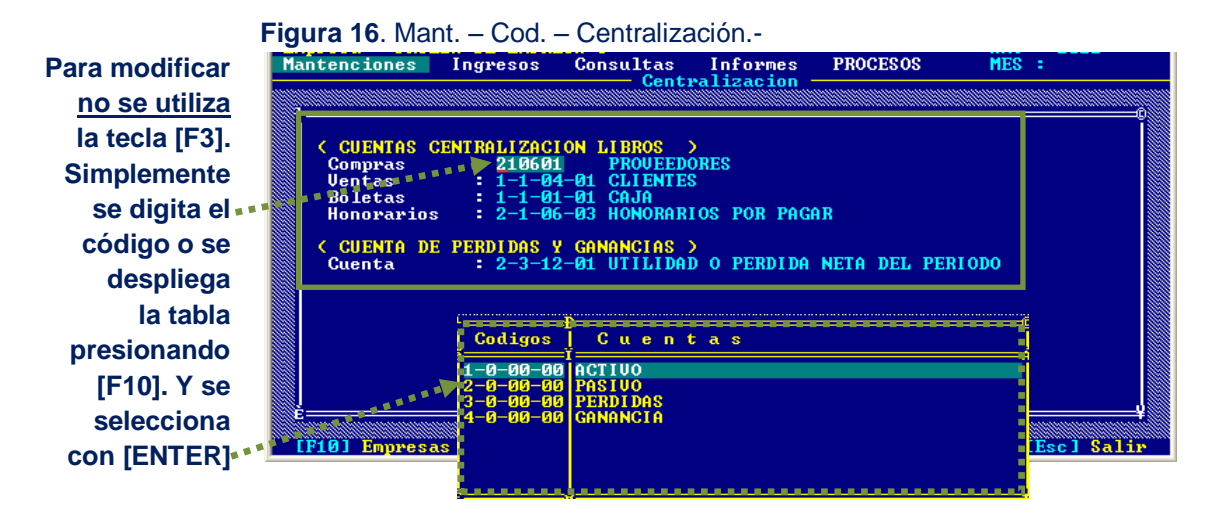

### **1.3.5 PLANTILLA FACTURA**

En esta ventana podrá configurar la impresión de las facturas de acuerdo a su formato. Para adecuar las FILAS y COLUMNAS debe elegir la opción MODIFICA.

La opción FORMATO le permitirá imprimir lo que ve en pantalla.

Si imprime la **PLANILLA** podrá verificar la ubicación de los campos de acuerdo a su formato.

| Figura 1 | 17. Mantenciones                                 | – Codificación – P                                 | Iantilla Factura            |                                |                 |
|----------|--------------------------------------------------|----------------------------------------------------|-----------------------------|--------------------------------|-----------------|
| Mantend  | iones Ingresos                                   | Consultas Inform<br>Plantilla Fact                 | es PROCESOS                 | MES :                          |                 |
|          |                                                  |                                                    |                             |                                |                 |
|          | MODIFICA FORMA                                   | IO PLANILLA                                        |                             |                                |                 |
|          | Nro.Factura : 7                                  | ,100 Dia : 12, 30                                  | Mes : 12, 40 Año            | : 12, 70                       |                 |
|          | Nombre o Razon So<br>R.U.T<br>Ciudad<br>Telefono | ocial : 13, 40<br>: 13,112<br>: 15,110<br>: 16,100 | Giro<br>Direccion<br>Comuna | : 16, 30<br>: 15, 30<br>: 0, 0 | COLUMNA<br>FILA |
|          | Cantidad<br>21, 15                               | Detalle<br>21, 28                                  | P.Unitario<br>21,100        | Total<br>21,122                |                 |
|          | Son en Palabras                                  | 43, 28                                             |                             |                                |                 |
|          | NETO : 45,122 EX                                 | ENTO : 45,122 I.U.A                                | : 47,122 TOTAL :            | 49,122                         |                 |

# **1.4 Docto. Tributarios**

Esta opción le permite realizar la mantención de la tabla de documentos tributarios a usar. Esta tabla es general para todas las empresas.

| ntenciones                                                                                          | Ingresos                                                                                                    | Consultas Docto. Tr                                                                                                    | Informes P<br>ributarios - | ROCI                                   | ESOS                                                                                                    | MES :                                                                                                    |  |
|----------------------------------------------------------------------------------------------------|----------------------------------------------------------------------------------------------------|----------------------------------------------------------------------------------------------------|----------------------------|----------------------------------------|----------------------------------------------------------------------------------------------------|----------------------------------------------------------------------------------------------------|--|
| Сор                                                                                                 | DESCRIPC                                                                                                    | ION                                                                                                    |                            | <u>\$11</u>                            | TIPO                                                                                                    | DOCTO.                                                                                                    |  |
| A<br>FAF<br>FZF<br>SCF<br>BUN<br>FAC<br>FCC<br>FCC<br>FCC<br>FCC<br>FNU<br>NCR<br>NDN<br>NDN<br>NDN | FACTURA AC<br>FACTURA ZI<br>FACTURA SI<br>BOLETA DE I<br>FACTURA EX<br>FACTURA EX<br>FACTURA CO<br>FACTURA CO<br>FACTURA CO<br>FACTURA EX<br>NOTA DE CR<br>NOTA DE DE<br>NOTA DE CR | TIUO FIJO<br>NA FRANCA<br>N DERECHO A CRI<br>UENTA NOMINATIU<br>ENTA<br>MPRA<br>ECTRONICA<br>LA<br>EDITO<br>BITO<br>BITO<br>EDITO ELECTRONI | ED. FISCAL                 | 30<br>32<br>45<br>33<br>55<br>60<br>60 | COMPRA<br>COMPRA<br>COMPRA<br>UENTA<br>AMBOS<br>AMBOS<br>AMBOS<br>AMBOS<br>AMBOS<br>AMBOS<br>AMBOS<br>AMBOS | AFECTO<br>ZFRANCA<br>EXENTA<br>AFECTO<br>AFECTO<br>EXENTA<br>AFECTO<br>NULO<br>CREDITO<br>DEBITO<br>NULO<br>CREDITO |  |
|                                                                                                    |                                                                                                    |                                                                                                    | 1                          |                                        |                                                                                                    |                                                                                                    |  |

MasCont trae incorporada una tabla estándar, sin perjuicio de esto, igual se pueden Ingresar, Modificar y Eliminar registros, las columnas son:

- COD interno del sistema.
- DESCRIPCION, nombre del documento.
- SII,
  - código del SII. TIPO DOCTO., para codificar el tipo de documento debe definir las dos columnas que se observan én la figura 18.
    - (Primera columna)
    - COMPRAS
      - VENTAS
      - AMBOS (ambos tipos) (Segunda columna)\*

- AFECTO
- MIXTA (monto tanto afecto como exento)
  - DEBITO (sólo para NOTAS de DEBITO)
  - CREDITO (sólo para NOTAS de CREDITO)
- EXENTA
- NULO
- ZONA FRANCA

# **1.5 Transac. Bancarias**

Esta opción le permitirá ingresar la codificación del movimiento bancario que requiera para su gestión. Como se observa en la figura 19, MasCont trae incorporada una lista estándar, en la cual se puede **Ingresar, Modificar y Eliminar** movimientos bancarios.

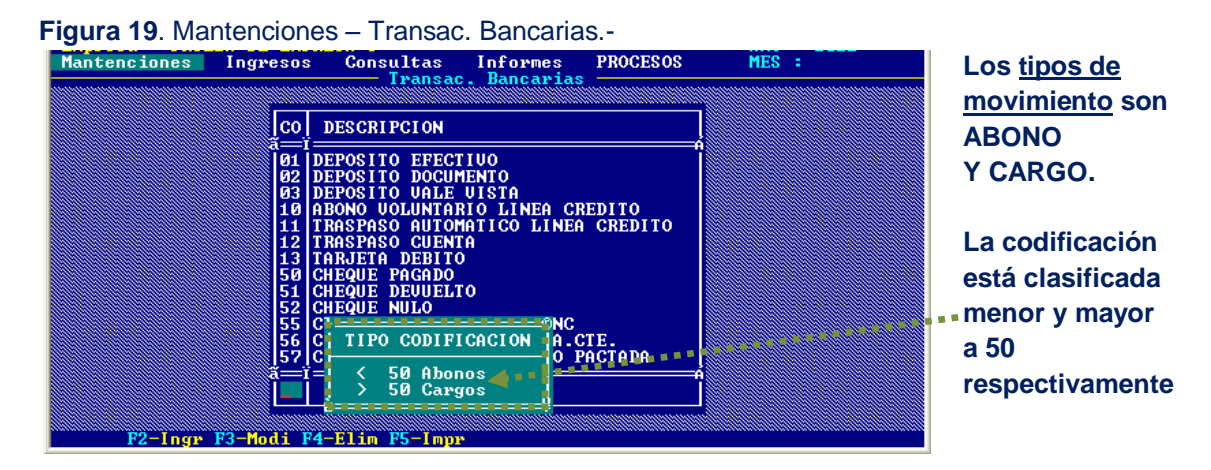

# **1.6 Clientes / Proveedores**

Esta opción permite mantener actualizada la <u>matriz de Clientes y Proveedores</u>. El ingreso de registros puede realizarse desde aquí o bien desde la ventana donde se digitan los libros de compra y venta, en caso de que el cliente /proveedor sea nuevo. Las teclas de función son las que Ud. ya conoce.

| Mantenciones                     | Ingresos                                                                                    | Consultas<br>Clientes/                                                                          | Informes<br>Proveedores                                    | PROCESOS<br>S                         | MES : |            |           |       |  |
|----------------------------------|---------------------------------------------------------------------------------------------|-------------------------------------------------------------------------------------------------|------------------------------------------------------------|---------------------------------------|-------|------------|-----------|-------|--|
|                                  |                                                                                             |                                                                                                 |                                                            |                                       |       |            |           |       |  |
| R.U.T                            | NOMBRE O                                                                                    | RAZON SOCIAL                                                                                    |                                                            | <u> </u>                              | MUNA  |            |           |       |  |
| . <u>1-9</u><br>2-7              | NULA<br>PRIJEBA                                                                             |                                                                                                 |                                                            | j                                     |       |            |           |       |  |
|                                  | PRUEBA<br>PRUEBA<br>PRUEBA<br>PRUEBA<br>O<br>PRUEBA<br>UAN DEI<br>C<br>IMPORT<br>O<br>POMAR | R.U.T<br>Razon Social<br>Siro<br>Direccion<br>Comuna<br>Siudad                                  | PRUEBA<br>PARTICULA<br>LAUTARO N<br>PUNTA ARE<br>PUNTA ARE | 2-7<br>R<br>Avarro 1083<br>NAS<br>NAS |       | ISO<br>Mes | 9001<br>: | Año : |  |
| · . 10-8<br>· . 11-6<br>· . 12-4 | JAGUAR F<br>FRANK 1 F<br>FRUTIM1 F                                                          | Rono<br>Rax<br>E-Mail                                                                           | 613680<br>613683<br>SOPORTE@S                              | OFTMAS.CL                             |       |            |           |       |  |
| 13-2<br>14-0<br>15-9<br>F2-Ingr  | BENINI C<br>BOMPRE( P<br>BRASLUI F<br>F3-Modi C                                             | P <mark>AGO PARA PRO</mark><br>Forma de Pago<br>Codigo Banco<br>Cuenta Cta.Ct<br>Codigo Oficina | JEEDORES<br>: 1<br>: 2<br>e. : 000000<br>a : 4             | 000000711227                          | 29    |            |           |       |  |

| Figura | 20  | Mantenciones - | - Clientes/Proveedores - |  |
|--------|-----|----------------|--------------------------|--|
| Iguia  | 20. |                |                          |  |

Figura 21. Ficha Clientes/Proveedores.-

El primer recuadro corresponde a la información que se usará para ingresar la factura, el segundo recuadro son datos para el contacto. (En ambos casos los datos no requieren mayor explicación).

El tercer recuadro tiene relación con los datos para <u>Pago a Proveedores</u> de forma automática a través de un archivo al hacer el asiento (EGRESO):

La Forma de Pago puede ser Vale vista, cheque, traspaso, etc, el Código Banco se solicita en el banco, la Cuenta corriente obviamente es la que corresponde al proveedor y el código de la plaza.

# **1.7 Factor Actualización**

Esta opción le permitirá mantener actualizada la <u>tabla de factores</u> para presentar ante el SII la **Declaración Jurada 1879**. Si la declaración corresponde al año anterior primero debe cambiarse de año (Proceso – Año de Trabajo) y luego ingresar a esta opción para actualizar los factores.

|                                                                                                 | Figura 22. | Mantencion                                                                                                    | es – Facto                                                                                                    | r Actualiza                                                                                                    | ción                                                                                                    |                                                              |                                                                              |  |
|-------------------------------------------------------------------------------------------------|------------|----------------------------------------------------------------------------------------------------|----------------------------------------------------------------------------------------------------|----------------------------------------------------------------------------------------------------|----------------------------------------------------------------------------------------------------|--------------------------------------------------------------|------------------------------------------------------------------------------|--|
|                                                                                                 | Mantencion | es Ingreso                                                                                                    | s Consulta<br>Facto                                                                                                    | Consultas Informes PROCESOS MES :<br>Factor Actualizacion                                                                        |                                                                                                    |                                                              |                                                                              |  |
|                                                                                                 |            | MES                                                                                                    | FACTOR                                                                                                    | U.F.                                                                                                    | U.T.M                                                                                                    | DOLAR                                                        | ĮI.P.C                                                                       |  |
| Para modificar<br>los factores<br>posicione el<br>cursor en el<br>mes y luego<br>presione [F3]• | • •        | Enero<br>Febrero<br>Marzo<br>Aril<br>Mayo<br>Julio<br>Julio<br>Agosto<br>Septiembre<br>Octubre<br>Noviembre<br>Diciembre | $\begin{array}{c} 1,04400000\\ 1,0430000\\ 1,044000\\ 1,0380000\\ 1,0380000\\ 1,0220000\\ 1,0220000\\ 1,0220000\\ 1,0150000\\ 1,0120000\\ 1,0120000\\ 1,0020000\\ 1,0000000\\ 1,0000000\\ 1,0000000\\ \end{array}$ | 17282,80<br>17227,63<br>17198,78<br>17265,94<br>17407,28<br>17489,25<br>17554,64<br>17649,77<br>17717,56<br>17859,16<br>17973,46 | 30399,00<br>30126,00<br>30156,00<br>3037,00<br>30610,00<br>30610,00<br>30702,00<br>30825,00<br>31010,00<br>31103,00<br>31414,00<br>31571,00 | 4,00<br>9,00<br>9,00<br>9,00<br>9,00<br>9,00<br>9,00<br>9,00 | 1,00<br>1,00<br>0,60<br>0,30<br>0,40<br>0,60<br>0,60<br>1,00<br>1,00<br>1,00 |  |
|                                                                                                 |            | ⊧<br>► F3-Modi                                                                                                    | ×                                                                                                    | (                                                                                                    | «                                                                                                    | н                                                            | н — – †                                                                      |  |

Para más detalle del procedimiento completo de la DJ 1879 descargue el instructivo que se encuentra disponible en nuestra página www.softmas.cl.

### **1.8 Usuarios**

La mantención de la tabla de usuarios la vimos en la presentación del sistema (consulte pág.5)

# **1.9 Cambio Clave**

Esta opción le permitirá cambiar la clave de usuario independiente del usuario que haya usado para ingresar al sistema.

Como en todo sistema, para cambiar la clave debe ingresar la <u>clave actual</u> y luego re-digitar la <u>nueva clave</u> para confirmar y grabar.

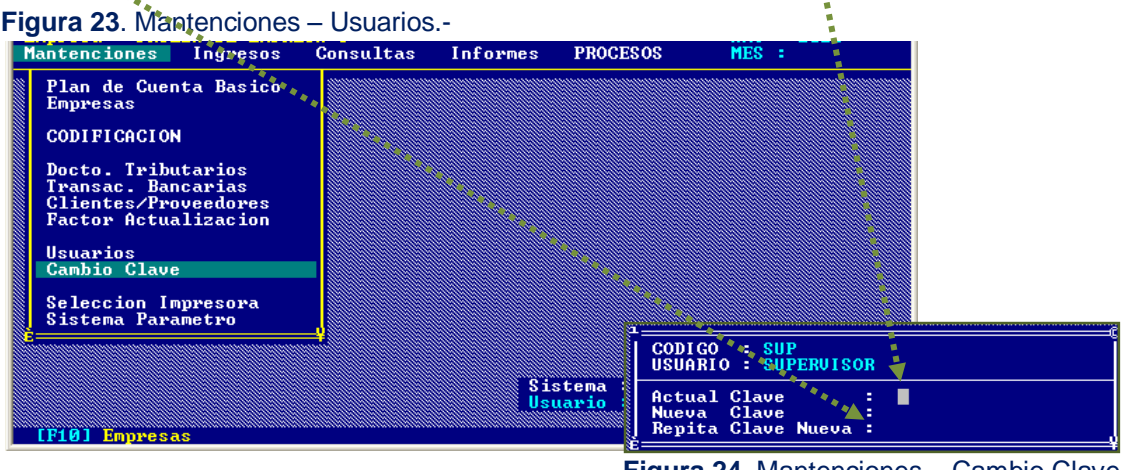

Figura 24. Mantenciones – Cambio Clave.-

# 1.10 Selección Impresora

Nuestros sistemas están predefinidos para imprimir con impresoras matriz de punto (es decir a través del puerto paralelo de su equipo) de manera automática. Aquí podrá habilitar el sistema para que pueda imprimir en impresoras a tinta o láser (a través del puerto USB).

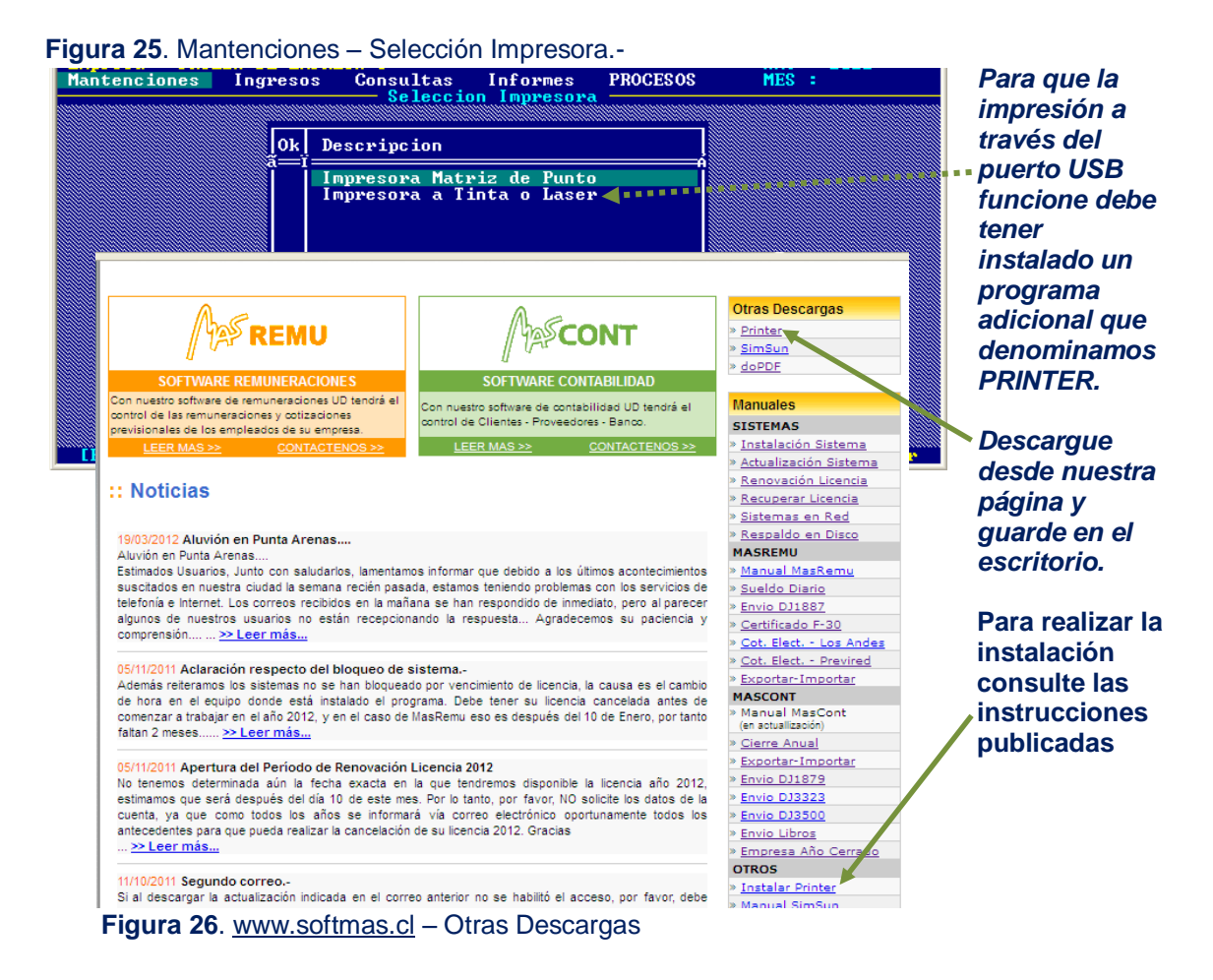

### 1.11 Sistema Parámetro

Los datos a ingresar en esta opción los vimos en la parametrización inicial del sistema, consulte la página 4.-

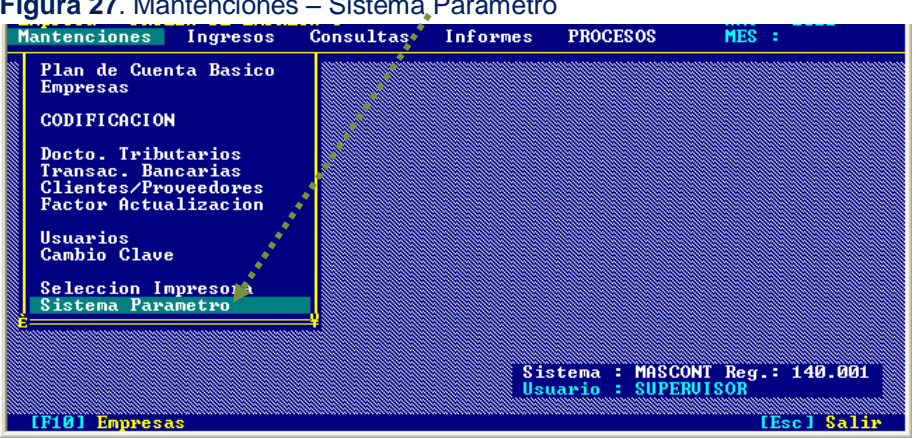

Figura 27. Mantenciones – Sistema Parámetro

# **Capitulo 2 – INGRESOS**

En este módulo debe ingresar toda la información contable a procesar en el sistema.

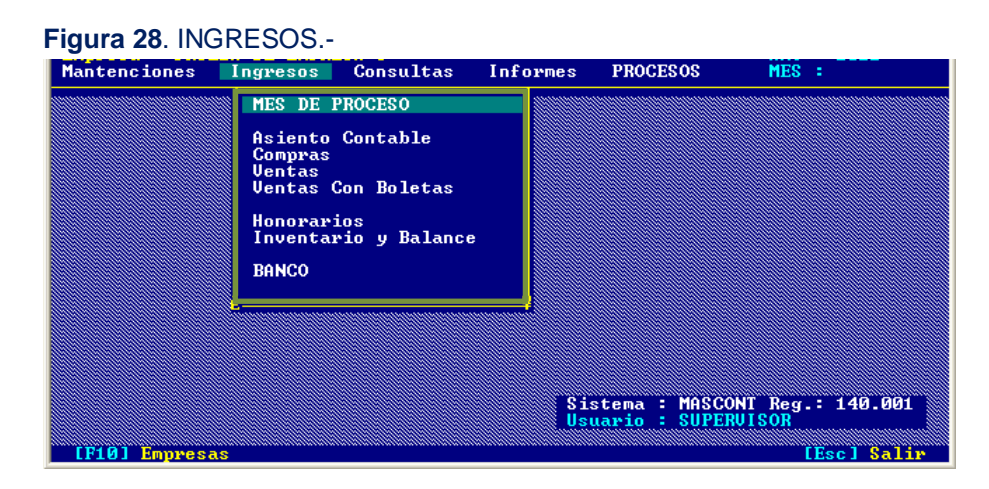

### 2.1 Mes en Proceso

La primera opción es <u>Mes en Proceso</u>, además de tener la <u>empresa activada</u> debe definir el MES, ANTES de comenzar a digitar la información. Una vez que seleccione el mes, aparecerá el mes elegido en el borde superior derecho (vea figura 31), similar a la activación de una empresa (pero con letras en color celeste).

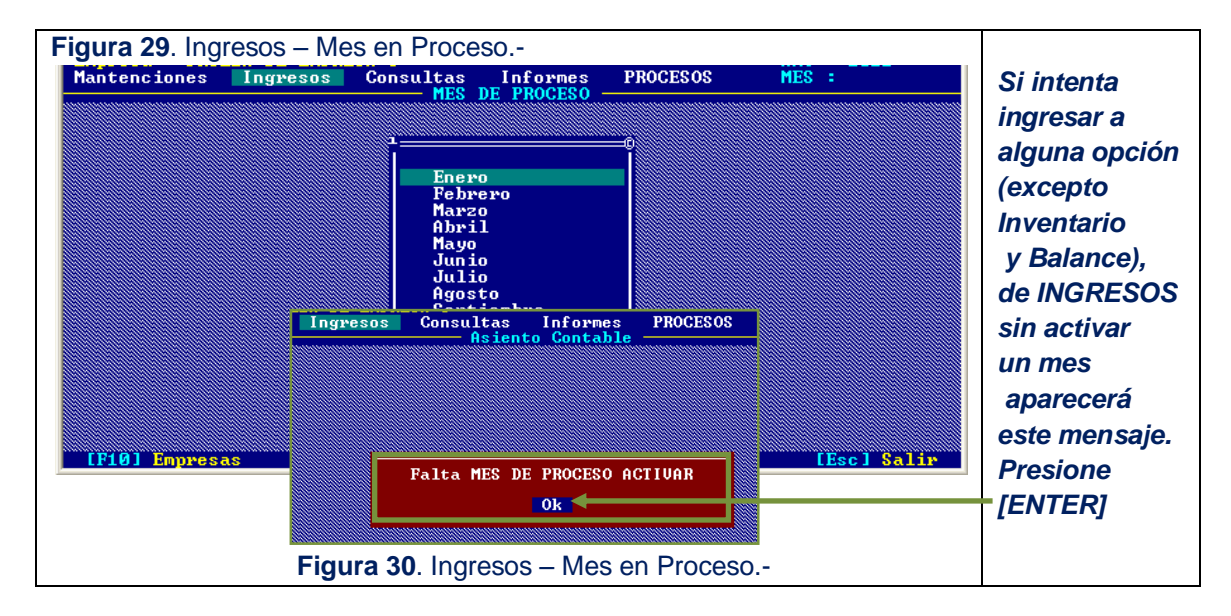

# 2.2 Asiento Contable

Esta opción le permitirá digitar sus asientos contables para **ingresos, egresos y asientos de traspaso.** 

Como es habitual puede ingresar, modificar y eliminar asientos.

Para modificar o eliminar un asiento primero debe posicionarse encima con el cursor (línea verde) y luego presionar [F3] o [F4] según corresponda.

También tiene la posibilidad de buscar un asiento por número presionando la tecla [F6].

| Mantencion                                                                        | es Ingi                                                                                                    | resos Con                                                                                                    | sulta<br>— Asi                                            | s Informes<br>ento Contable                                                                                                    | PROCESOS                                    | MES :                | Marz  |      | La co                                             | olumna IM<br>s                                                          |
|-----------------------------------------------------------------------------------|----------------------------------------------------------------------------------------------------|----------------------------------------------------------------------------------------------------|-----------------------------------------------------------|----------------------------------------------------------------------------------------------------|---------------------------------------------|----------------------|-------|------|---------------------------------------------------|-------------------------------------------------------------------------|
| NUMERO<br>1<br>2<br>3<br>5<br>6<br>7<br>7<br>8<br>9<br>10<br>11<br>12<br>13<br>14 | COMPROBA<br>EGRESO<br>EGRESO<br>EGRESO<br>EGRESO<br>EGRESO<br>EGRESO<br>EGRESO<br>EGRESO<br>EGRESO<br>EGRESO | FECHA<br>02/03/2011<br>01/03/2011<br>01/03/2011<br>02/03/2011<br>02/03/2011<br>02/03/2011<br>02/03/2011<br>02/03/2011<br>03/03/2011<br>03/03/2011<br>03/03/2011<br>03/03/2011<br>03/03/2011 | SUC<br>1<br>001<br>001<br>001<br>001<br>001<br>001<br>001 | GLOSA DEL AS<br>GROSUR<br>GOMPLAS<br>GOMERIA HORNII<br>OPITZ<br>OPITZ<br>OPITZ<br>CHIEXPRESS<br>GINO EL CHAZCO<br>OPITZ<br>SERUICO AUTOMO<br>AF REPUESTO | SIENTO<br>LLAS<br>DN<br>DTRICES DENHA       | м                    |       |      | confi<br>Ud. S<br>autor<br>si el<br>comp<br>impre | gurable por<br>se indica<br>máticamente<br>probante fue<br>eso SI o NO. |
| 15<br>16                                                                          | EGRESO<br>EGRESO                                                                                             | 04/0<br>04/0 Sucur<br>04/0 Numer                                                                                                    | sal<br>o<br>190                                           | : 001 CASA MAT<br>Comprobante<br>INGRESO *                                                                                                    | RIZ<br>Fecha (                              | Glosa Del            | l Asi | ento |                                                   |                                                                         |
| F2-1<br>Cuando pi                                                                 | ng <mark>r F3-M</mark><br>resione                                                                            | DIF CODI                                                                                                    | GO                                                        | CÎA:<br>CUENÎ                                                                                                    | r.a                                         | TOTALE               |       |      | DEBE                                              | HABER                                                                   |
| [F2] para i<br><u>un nuevo</u><br><u>comproba</u><br>se despleo                   | ngresai<br><u>nte</u><br>pará la                                                                             |                                                                                                    |                                                           | Left III                                                                                                    | PO DOCUMENTO<br>reso 3) Tras<br>eso 4) Asi. | ]==©<br>paso<br>lipo |       |      |                                                   |                                                                         |
| siguiente                                                                         | ventana                                                                                                    | , Ì                                                                                                    |                                                           | İ                                                                                                    |                                             |                      | i i   |      |                                                   |                                                                         |

Figura 31. Ingresos - Asiento Contable.-

Figura 32. Ventana de Ingreso para Asiento Contable.-

- **Numero,** número correlativo que se incrementa automáticamente a medida que se ingresan los comprobantes.
- **Comprobante,** tipo de comprobante, aparecerá el mensaje que se observa en la figura para que pueda elegir el que corresponda:
  - 1) INGRESO
  - 2) EGRESO
  - 3) TRASPASO
  - 4) ASI. TIPO. (tipo de asiento desactivado de momento).
- Fecha de digitación en el sistema
- Glosa del Asiento, por lo general es una descripción breve que sirve como referencia.

Una vez que ingresa los datos de la cabecera del asiento, el cursor le indicará que debe comenzar a digitar el detalle. Ud. puede abandonar el comprobante presionando [ESC] <u>sin grabar</u>. *Por lo general se usa esta forma para ingresar al sistema los comprobantes NULOS y poder avanzar así el correlativo en el sistema.* 

- **Código** de la CUENTA contable, puede digitarlo o bien seleccionarlo de la lista que se despliega presionando [F10].
- **Cuenta** se despliega automáticamente la glosa de la cuenta de acuerdo al código digitado.
- CCO, centro de costo, dato que se solicita en aquellas cuentas en que se especificó en la codificación del plan de cuentas. Si en la codificación de la cuenta el parámetro C. COSTO tiene "NO" entonces el cursor se trasladará de la columna CUENTA a la columna DEBE.
- **DEBE** , sin comentario.
- HABER , sin comentario.

Al momento de ingresar una cuenta en el DETALLE, <u>no podrá abandonar el ingreso</u> del comprobante a no ser que previamente el DEBE y el HABER estén cuadrados y además grabe la información presionando [F8].

### 2.3 **Compras**

En esta opción se ingresan todas aquellas facturas de compra correspondientes al mes de trabajo de la empresa activada.

En esta nómina además del ingreso de facturas ([F2]) también puede modificar con [F3] y eliminar con [F4].

| anten                           | cione                        | s Ingres                                             | DS                       | Consultas                | Informes                               | PROCESOS                                          | MES :                | Marzo    | También                  |
|---------------------------------|------------------------------|------------------------------------------------------|--------------------------|--------------------------|----------------------------------------|---------------------------------------------------|----------------------|----------|--------------------------|
|                                 |                              |                                                      |                          |                          |                                        |                                                   |                      |          | puede busc               |
| SUC                             | OLIO                         | FECHA                                                | TIP                      | NUMERO                   | R.U.T                                  | NOMBRE O RAZ                                      | ON SOCI              | AL 🚶     | una factura              |
| 001 0<br>001 0<br>001 0         | 10001<br>10002<br>10003      | 01/03/2011<br>01/03/2011<br>02/03/2011               | FAC<br>FCE<br>FAC        | 35450<br>4162<br>565094  | 78481790-3<br>7852028-0<br>96756430-3  | REPUESTOS MERC<br>EDUARDO OPITZ<br>CHILEEXPRES SA | EDES LI              | MITADA   | presionand               |
| 004<br>001<br>004<br>004<br>001 | 0004<br>0005<br>0006<br>0007 | 02/03/2011<br>02/03/2011<br>02/03/2011<br>03/03/2011 | FAC<br>FAC<br>FCE<br>FCE | BUS                      | QUEDA                                  | ARDO OPITZ                                        | ANNUN                |          | indicando                |
| 001 0<br>001 0<br>001 0         | 10008<br>10009<br>10010      | 03/03/2011<br>03/03/2011<br>03/03/2011               | FCE<br>FCE<br>FAC        | Docto. :<br>Numero :     | FAC                                    | ARDO OPITZ<br>ARDO OPITZ<br>EBAN GUIC Y           | ANN'JA<br>COMPAÑ     | IA LIMIT | <u>tipo y</u><br>número. |
| 001 0<br>002 0<br>002 0         | 0011<br>0012<br>0013         | 30/12/2011<br>02/03/2011<br>02/03/2011               | FAC<br>FAC<br>FAC        | 2022<br>210929<br>247988 | 76039047-K<br>77932020-0<br>78502030-8 | AF REPUESTOS I<br>SOC.COM PAINE<br>SERUICIOS INTE | RL<br>LTDA<br>GRALES | AL TRANS |                          |
| 002 0                           | 0015                         | 01/03/2011                                           | FAC                      | 52377                    | 91502000-3                             | SALINAS Y FAB                                     | ES S.                | CENT RAI |                          |

Una vez revisado y corregido el libro, la centralización se realiza con [F7], se despliega además una ventana donde debe digitar la fecha, que por lo general es el último día del mes en curso.

Figura 34. Ventana de Ingreso para Facturas de COMPRA.-

| Para ingresar  | Mantenciones Ingresos Consultas Informes PROCESOS MES : Marzo<br>Compras        |   |
|----------------|---------------------------------------------------------------------------------|---|
| una factura    |                                                                                 |   |
| presione [F2]  | Sucursal : 001 CASA MATRIZ Tipo Docto. : FAC Nro.:<br>R.U.T :                   |   |
| y comience a   | Fec.Emision : Fec.Vence :<br>FOLIO Neto Exento Impuestos Togal Docto Imputacion |   |
| digitar los    |                                                                                 |   |
| datos          | (IMPUESTOS)                                                                     |   |
| solicitados    |                                                                                 |   |
| que se         | a=CIMPUIACION)                                                                  |   |
| observan en la |                                                                                 |   |
| figura:        |                                                                                 |   |
|                |                                                                                 |   |
|                | F2-Ingr F4-Elim F8-Arch F10-Tabl                                                | a |
|                | DOCTO. TRIBUTARIOS                                                              |   |
|                | FACTURA ACTIVO FIJO<br>FACTURA ZONA FRANCA                                      |   |
|                | FACTURA SIN DERECHO A CRED. F                                                   |   |
|                | FACTURA EXENTA<br>FACTURA COMPRA                                                |   |
|                | FACTURA ELECTRONICA<br>FACTURA NULA                                             |   |
|                | NOTA DE CREDITO                                                                 |   |

Figura 35. Tabla de Doc. Tributarios.-

- Sucursal, si la empresa no tiene sucursal el cursor se posiciona en el campo siguiente que es tipo de documento.
- son aquellos que se configuran en Mantención Documentos Tipo Docto, Tributarios, si conoce el código del documento digite, de lo contrario presione [F10] y se abrirá una ventana con la lista, como se observa en la figura 35.

- Nro.,
- RUT

como su nombre lo indica es el número de documento.

del proveedor. Al digitar un RUT si no existe en la base de datos, aparecerá un mensaje (vea fig. 36) y luego se desplegará una ventana para que ingrese los siguientes datos básicos:

- RUT
- Razón Social
- GIRO Dirección

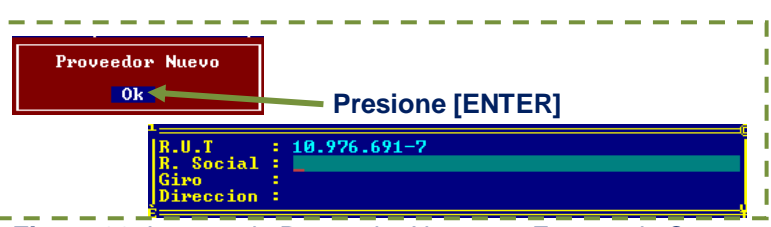

Figura 36. Ingreso de Proveedor Nuevo en Factura de Compra.-

- Fec. Emisión, esta fecha debe ser inferior a los 60 días a partir de la fecha de digitación, si el margen es superior aparecerá el mensaje "fuera de plazo para uso de crédito fiscal".
- **Fec. Vence.,** el sistema asume por defecto 30 días como fecha de vencimiento, Ud. puede modificarla si estima conveniente.
- FOLIO, es el número correlativo que el sistema asigna al documento, este campo también es modificable por Ud.
- Neto, si el tipo de documento es EXENTA o está fuera de plazo la fecha de emisión, el cursor se traspasará automáticamente al campo siguiente.
- Exento
- Impuestos, campo calculado automáticamente.
- Total Docto, campo calculado automáticamente.
- Imputación:

Cuando el cursor llega al sector de impuestos, Ud. tiene la posibilidad de agregar otros impuestos presionando [F2], aquí puede digitar el código del impuesto o bien presionar [F10].

Luego debe presionar [F8] para grabar el ingreso del documento y poder ingresar las imputaciones correspondientes: (Recuadro inferior)

- Código,
   si conoce el código de la cuenta digítelo, también puede desplegar el plan de cuentas presionando [F10]. Algunos ejemplos de cuentas a usar son mercaderías, gastos generales, repuestos, útiles de aseo, etc.
- Cuenta, el nombre de la cuenta se despliega según código.
- CCO, el cursor se detiene en esta columna si la cuenta tiene centro de costo.
- **Glosa**, puede agregar un comentario que le parezca pertinente.
- **Monto,** finalmente se digita el monto.

# Una vez que se han ingresado todas las imputaciones debe grabar nuevamente presionando [F8].

Si por error la suma de las imputaciones no cuadra con el total del documento al momento de grabar, el sistema mostrará un aviso para que Ud. pueda corregir los montos, para ello puede usar las teclas [F3] para modificar un movimiento y [F4] para eliminar.

# 2.4 Ventas

Para ingresar una factura presione [F2] y comience a digitar los datos que se observan en la

figura:

En esta opción se procesa la información de forma similar que en Compras, ingresando todas aquellas facturas de <u>venta correspondientes al mes de trabajo</u> de la empresa activada.

Para corregir los documentos ya ingresados, puede modificar con [F3] y eliminar con [F4].

| lante             | encione                 | s Ingres                               | 0 S               | Consultas            | Informes                               | PROCESOS                                     | MES : Agosto                   |                     |
|-------------------|-------------------------|----------------------------------------|-------------------|----------------------|----------------------------------------|----------------------------------------------|--------------------------------|---------------------|
|                   |                         |                                        |                   |                      | ventas                                 |                                              |                                | Puede buscar        |
| SUC               | FOLIO                   | FECHA                                  | TIP               | NUMERO               | R.U.T                                  | NOMBRE O R                                   | AZON SOCIAL                    | un documento        |
| 001<br>001<br>001 | 00001<br>00002<br>00003 | 26/08/2011<br>26/08/2011<br>22/08/2011 | NCR<br>NCR<br>NCR | 266<br>265<br>259    | 76093454-2<br>77192210-4<br>89037500-6 | SAN JOSE CON<br>KODAMA CONST<br>EMPR.CONSTR. | RUCCIONES LTDA.<br>SIGRO LTDA. | con [F6] e          |
| 001<br>001<br>001 | 00004<br>00005<br>00006 | 22/08/2011<br>31/08/2011<br>31/08/2011 | NCR<br>FAC<br>FAC | j B                  | USQUEDA                                | NATIONA<br>UA LTDA<br>MG. Y C                | L PAPER CARTONES               | tipo y              |
| 001<br>001<br>001 | 00007<br>00008<br>00009 | 31/08/2011<br>31/08/2011<br>31/08/2011 | FAC<br>FAC<br>FAC | Docto.<br>Numero     | FAC                                    | UA LTDA                                      | IAS CATRILEO                   | número.             |
| 001<br>001<br>001 | 00010<br>00011<br>00012 | 31/08/2011<br>31/08/2011<br>31/08/2011 | FAC               | 4466<br>4465<br>4464 | 76231860-1<br>76231860-1<br>76231860-1 | CASABLANCA C                                 | CONSTRUCTORA LTDA.             |                     |
| 001<br>001<br>001 | 00013<br>00014<br>00015 | 31/08/2011<br>31/08/2011<br>31/08/2011 | FAC<br>FAC<br>FAC | 4463<br>4462<br>4461 | 76093454-2<br>76093454-2<br>76093454-2 | SAN JOSE CON                                 | STR.CHILE LTDA.                |                     |
|                   | F2-In                   | gr F3-Modi                             | F4-E              | lim                  | F6-Busc F                              | Cent                                         | CENTRALI<br>Fecha : 30         | ZACION<br>1/06/2012 |
|                   |                         |                                        |                   |                      |                                        |                                              |                                | 1                   |

La centralización se realiza presionando [F7], se despliega además una ventana donde debe digitar la fecha, que por lo general es el último día del mes en curso.

Figura 38. Ventana de Ingreso para Facturas de VENTA.-

| Sucursal<br>R.U.T                     | 001 C | ASA MATRI                                    | z                                                                     | Tipo                                      | Docto. :      | FAC Nro             | o.:               |
|---------------------------------------|-------|----------------------------------------------|-----------------------------------------------------------------------|-------------------------------------------|---------------|---------------------|-------------------|
| Fec.Emision :<br>FOLIO Neto<br>101    |       | Fec<br>Exento                                | .Vence                                                                | :<br>Impuestos                            | R.U.T<br>Tota | Operador<br>1 Docto | r :<br>Imputacion |
| (IMPÜESTOS)                           |       | ~                                            | ~                                                                     |                                           |               |                     |                   |
|                                       |       |                                              |                                                                       | D                                         |               |                     | D                 |
| Codigo (                              | Cuen  | ta                                           |                                                                       | Cco                                       | Glosa         |                     | Mon               |
| • • • • • • • • • • • • • • • • • • • |       |                                              |                                                                       |                                           |               |                     |                   |
|                                       |       |                                              |                                                                       |                                           |               |                     |                   |
| <u></u>                               |       | DOCT                                         | O. TRIBI                                                              |                                           |               |                     |                   |
| -Pro                                  |       | BOLE                                         | D. TRIBU                                                              | UTARIOS<br>ENTA NOMINA                    | ITIUA         |                     |                   |
| -Pro                                  |       | BOLE<br>FACT<br>FACT                         | D. TRIBU<br>TA DE VI<br>URA<br>URA EXEN<br>URA COMI                   | UTARIOS<br>ENTA NOMINA<br>NTA<br>PRA      | ITIVA         |                     | P10-T             |
| L-Pro                                 |       | BOLE<br>PACT<br>PACT<br>PACT<br>PACT<br>PACT | D. TRIBU<br>DRA DE VI<br>JRA EXEN<br>JRA EXEN<br>JRA ELEC<br>JRA NULC | UTARIOS<br>ENTA NOMINE<br>PRA<br>CTRONICA | ITTUA         |                     |                   |

Figura 39. Tabla de Doc. Tributarios.-

- **Sucursal**, si la empresa no tiene sucursal el cursor se posiciona en el campo siguiente que es tipo de documento.
- **Tipo Docto,** son aquellos que se configuran en **Mantención Documentos Tributarios**, si conoce el código digite, de lo contrario presione [F10] y se abrirá una ventana con la lista, como se observa en la figura 39.
- Nro., como su nombre lo indica es el número de documento.

- **RUT** del cliente. Al digitar un RUT que no existe en la base de datos, aparecerá un mensaje "RUT NUEVO" y luego se desplegará una ventana para que ingrese los siguientes datos básicos (vea fig.36):
  - RUT
  - Razón Social
  - GIRO
  - Dirección
- **Fec. Emisión,** esta fecha debe corresponder al mes en curso, de lo contrario el sistema no le permitirá proseguir con la digitación.
- **Fec. Vence.,** el sistema asume por defecto 30 días como fecha de vencimiento, Ud. puede modificarla si estima conveniente.
- Rut Operador, este campo está diseñado para que este número se traspase a <u>cuentas corrientes</u> en el sistema, es decir la deuda queda cargada a este Rut. Un caso de ejemplo para lo cual es útil este campo está en el rubro del turismo, el Rut con el que se ingresa el documento sirve para efecto de emitir la factura porque generalmente este es el pasajero del hotel. Pero la deuda debe quedar a cargo de la empresa que vendió el paquete turístico, es decir el Rut del operador.
- FOLIO, es el número correlativo que el sistema asigna al documento, este campo también es modificable por Ud.
- Neto, si el tipo de documento es EXENTA o está fuera de plazo la fecha de emisión, el cursor se traspasará automáticamente al campo siguiente.
- **Exento**, digite el monto que corresponda.
- Impuestos, campo calculado automáticamente.
- Total Docto, campo calculado automáticamente.
- Imputación:

Cuando el cursor llega al sector de impuestos, Ud. tiene la posibilidad de agregar otros impuestos presionando [F2], aquí puede digitar el código del impuesto o bien presionar [F10] para seleccionar de la TABLA.

Luego debe presionar [F8] para grabar el ingreso del documento y luego ingresa las imputaciones correspondientes (Recuadro Imputación).

| - | Código, | si conoce el código | de la cuenta | digítelo, | también | puede | desplegar |
|---|---------|---------------------|--------------|-----------|---------|-------|-----------|
|   |         | el plan presionando | [F10].       |           |         |       |           |

- Cuenta, el nombre de la cuenta se despliega según código.
- CCO, el cursor se detiene en esta columna si la cuenta tiene <u>centro de</u> <u>costo.</u>
- Glosa, puede ingresar un comentario que le sirva de recordatorio.
- **Monto**, finalmente se digita el monto.

Para grabar el documento presione [F8].

### 2.5 Ventas con Boletas

En las Ventas con boletas la información se procesa de forma similar a lo que ya vimos en <u>Compras y Ventas</u>. Obviamente se ingresan las <u>ventas con boleta</u> correspondientes al mes de trabajo de la empresa activada:

| Mante                                                              | ncione     | s Ir                                         | ngresos Co                   | onsultas I<br>— Ventas Co  | Informes I<br>on Boletas - | PROCESOS               | MES : Febre           | ro               |
|--------------------------------------------------------------------|------------|----------------------------------------------|------------------------------|----------------------------|----------------------------|------------------------|-----------------------|------------------|
|                                                                    | COD<br>SUC | FOLIO                                        | FECHA                        | NUMERO<br>TALONARIO        | NUMERO<br>D E S D E        | NUMERO<br>H A S T A    | TOTAL                 |                  |
|                                                                    | 001        | 00001                                        | 27/02/2008                   | 123                        | 100                        | 120                    | 11.000                |                  |
|                                                                    |            | •••••                                        | •••••                        | •••••                      |                            |                        | •••••                 |                  |
|                                                                    |            |                                              |                              |                            |                            |                        |                       |                  |
|                                                                    |            |                                              |                              |                            |                            |                        |                       |                  |
|                                                                    |            |                                              |                              |                            |                            |                        |                       |                  |
|                                                                    |            |                                              |                              |                            |                            |                        |                       |                  |
|                                                                    |            |                                              |                              |                            |                            |                        |                       |                  |
| F2-                                                                | Ingr I     | <sup>7</sup> 3-Modi                          | i F4-Elim                    |                            | F7-Cent                    |                        | F10-Tabl              | .a               |
|                                                                    |            |                                              |                              |                            |                            |                        |                       |                  |
|                                                                    |            |                                              |                              |                            |                            |                        |                       |                  |
|                                                                    | Fig        | jura 4                                       | 1. Ventan                    | a de Ingres                | so para Ta                 | lonario de             | Boletas               |                  |
| Cuando                                                             | M          | antenc                                       | iones Ing                    | resos Con                  | isultas In<br>Ventas Con   | formes Pl<br>Boletas - | ROCESOS M             | ES : Agosto      |
| resione [F2]                                                       |            | -                                            | -                            |                            |                            |                        |                       |                  |
| ara ingresar                                                       |            | Sucurs<br>Fecha                              | al 1                         | 001 CASA MA1<br>14/06/2012 |                            |                        |                       | FOLIO :          |
| un talonario                                                       |            | Nro.la<br>Venta                              | Bole Venta                   | S.B. Ret.Me                | Nro.Desde                  | Neto                   | Nro.Hasta<br>Impuesto | :<br>s Imputacio |
| de ventas se                                                       |            |                                              |                              |                            |                            |                        |                       |                  |
|                                                                    |            |                                              | FOTOD                        | A                          | *                          |                        | я                     | н<br>— ж         |
| esplegará la                                                       |            | CIMPU                                        | ESTOS                        | A                          | д.                         | A                      | <u></u>               |                  |
| esplegará la<br>siguiente                                          |            | <1MPU                                        | ESTOS>                       |                            |                            |                        |                       |                  |
| esplegará la<br>siguiente<br>ventana,                              |            | <impu<br><impu<br>Codig</impu<br></impu<br>  | IESTOS<br>TACIONS<br>Cue     | enta                       |                            | -D                     | sa                    | -D               |
| lesplegará la<br>siguiente<br>ventana,<br>debe digitar             |            | <impu<br><impu<br>Codig</impu<br></impu<br>  | ITACION>                     | enta                       |                            | D<br>Cco<br>Glos       | sa                    | D Mont           |
| esplegará la<br>siguiente<br>ventana,<br>debe digitar<br>los datos |            | <impu<br>=<impu<br>Codig</impu<br></impu<br> | IESTOS)<br>ITACION)<br>D Cue | enta                       | <u> </u>                   |                        | sa                    |                  |

| Figura 40. | Ingresos – | Ventas | con | Boletas. |
|------------|------------|--------|-----|----------|
|------------|------------|--------|-----|----------|

Recuadro Superior (Talonario)

- **Sucursal**, si la empresa no tiene sucursal el cursor se posiciona en el campo siguiente que es Fecha.
- FOLIO, correlativo interno de MasCont, no configurable por Ud.

24-Elim

- **Fecha**, esta fecha debe corresponder al mes en curso, de lo contrario el sistema no le permitirá proseguir con la digitación.
- Nro. Talonario, este dato le sirve para registrar el número de talonario en caso de que las boletas sean emitidas manualmente. Si las boletas se emiten mediante una caja registradora, se puede utilizar este campo para ingresar el número de caja.
- Nro. DESDE, número de la primera boleta.

<sup>2</sup>2-Ingr

- Nro. HASTA, número de la última boleta.

Recuadro Medio (Detalle Boletas)

- Venta Bole., monto bruto total de las ventas.
- Venta S.B., monto total de las ventas sin boletas.
- **Ret. Mercad.,** monto de retiro de mercaderías por parte del propietario.
- Exento
- Impuestos, campo calculado automáticamente, de acuerdo al IVA.
- Total Docto, campo calculado automáticamente.

8-Arch

Cuando el cursor llega al sector de impuestos, Ud. tiene la posibilidad de agregar otros impuestos presionando [F2], aquí puede digitar el código del impuesto o bien presionar [F10]. También puede eliminar impuestos.

Recuerde que si necesita ingresar un impuesto nuevo debe codificarlo previamente en Mantenciones – Codificación – Impuestos (página 10).

Para ingresar las imputaciones debe grabar con [F8] (recuadro Inferior):

- **Código**, si conoce el código de la cuenta digítelo, también puede desplegar el plan de cuentas presionando [F10].
- Glosa, el nombre de la cuenta se despliega según código.
- CCO, el cursor se detiene en esta columna si la cuenta tiene centro de costo.
- Monto, finalmente se digita el monto.

### Para grabar el documento completo presione nuevamente [F8].

### 2.6 Honorarios

Aquí debe ingresar los honorarios profesionales que recibe la empresa durante el mes de trabajo de la empresa activada.

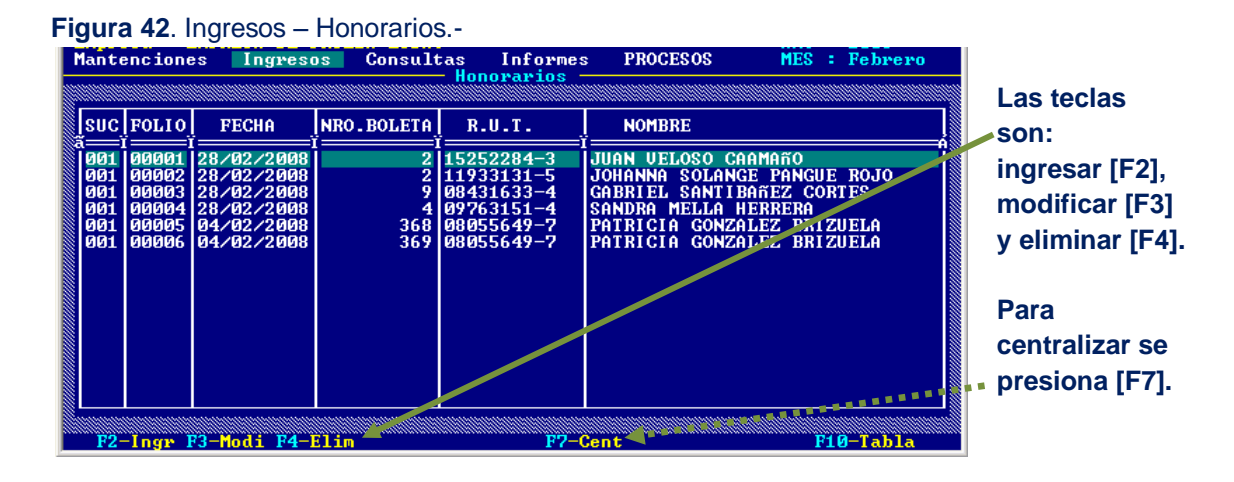

### Figura 43. Ventana de Ingreso para boletas de Honorarios.-

|                                       |                   | Hor                 | orarios —   |                           | nununun |               |
|---------------------------------------|-------------------|---------------------|-------------|---------------------------|---------|---------------|
|                                       |                   |                     |             |                           |         |               |
| Sucursal :<br>Fecha :                 | 001 CASA MAT      | RIZ<br>mite Emnyesa | (82N) : 8   | Docto :                   |         |               |
| R.U.T. :                              | 15252284-3        | JUAN VELOS          | CAAMAño     |                           |         |               |
| FOLIO Nro.I                           | Boleta Sin        | Retencion Co        | n Retencior | n Impuestos<br>20 000     | Impu    | tacion        |
|                                       | 4                 | <u> </u>            | 300.000     |                           |         | 210.000       |
| <b>CIMPUESTOS</b>                     | 02 RETENCI        | ON BOLETAS H        | IONORARIOS  | 10,00                     | 30.     | 000           |
|                                       |                   |                     |             |                           |         |               |
|                                       |                   |                     |             |                           |         |               |
|                                       |                   |                     | n_          |                           | nn      |               |
| Codigo                                |                   | + -                 | v           | Close                     |         | Mont          |
| Codigo                                | Cuen              | ta                  | v           | Glosa                     | Cco     | Mont          |
| =CIMPUTACIO<br>Codigo<br>3-1-01-07 HC | Cuen<br>DNORARIOS | ta                  | v           | Glosa<br>JUAN VELOSO CAAM | Cco     | Mont<br>27000 |
| =CIMPUTACIO<br>Codigo<br>3-1-01-07 HC | Cuen<br>DNORARIOS | ta                  |             | Glosa<br>JUAN VELOSO CAAM | Cco     | Mont<br>27000 |
| CIMPUTACION<br>Codigo<br>3-1-01-07 HC | Cuen<br>DNORARIOS | ta                  | y           | Glosa<br>JUAN VELOSO CAAM | Cco     | Mont<br>27000 |

Al presionar [F2] para digitar una boleta se abrirá una ventana donde deberá digitar los siguientes datos:

- **Sucursal**, si la empresa no tiene sucursal el cursor se posiciona en el campo siguiente que es tipo Fecha.
- **Fecha** de emisión de la boleta.
- **Emite Empresa,** debe ingresar "S" en el caso de que la empresa emita una boleta a terceros. A continuación se desplazará el cursor a la opción DOCTO donde deberá elegir el tipo BOLETA o NULA. Cuando la boleta sea emitida por el profesional, debe ingresar "N".
- **RUT** del profesional. Si digita un RUT que no existe en la base de datos, aparecerá un mensaje "RUT NUEVO" y luego se desplegará una ventana para que ingrese los siguientes datos básicos:
  - RUT
  - Razón Social
  - GIRO
  - Dirección
- FOLIO, es el número correlativo que el sistema asigna al documento, este campo no es modificable por Ud.
  - Nro.Boleta
  - Sin Retención
  - Con Retención
  - Impuestos, Si tiene creado el impuesto, al ingresar el total bruto el sistema calculará automáticamente la retención de segunda categoría. Este monto puede ser modificado por Ud. en caso de ser necesario.

Cuando el cursor llega al sector de impuestos, tiene la posibilidad de agregar otros presionando [F2], puede digitar el código del impuesto o bien presionar [F10]

Luego debe presionar [F8] para grabar el ingreso del documento e ingresar las imputaciones correspondientes (Recuadro Imputación):

- **Código,** si conoce el código de la cuenta digítelo, también puede desplegar el plan de cuentas presionando [F10].
- Glosa, el nombre de la cuenta se despliega según código.
- CCO, el cursor se detiene en esta columna si la cuenta tiene centro de costo.
- **Monto**, finalmente se digita el monto.

Una vez que se han ingresado todas las imputaciones debe grabar nuevamente presionando [F8].

Si por error la suma de las imputaciones no cuadra con el total del documento al momento de grabar, el sistema mostrará un aviso para que Ud. pueda corregir las imputaciones, para ello puede usar las teclas [F3] para modificar y [F4] para eliminar.

# 2.7 Inventario y Balance

En esta opción puede ingresar la información de los saldos e inventario de su activo fijo, para complementar el Libro Inventario – Balance que el sistema genera automáticamente:

| F                                                  | <b>igura 44</b> . Ingresos –                                    | - Inventario y Balance                                                    | ə                                     |                       |                          |
|----------------------------------------------------|-----------------------------------------------------------------|---------------------------------------------------------------------------|---------------------------------------|-----------------------|--------------------------|
| I Puede ver que<br>el código de la<br>cuenta puede | Mantenciones Ingres<br>Sucursal : 001 CASA<br>Codigo :_1-2-03-0 | OS Consultas Infor<br>Inventario y E<br>MATRIZ<br>33 EQUIPOS COMPUTACIONA | emes PROC<br>Balance<br>SALDO<br>ALES | ESOS ME<br>CONTABLE = | 35 :<br>595313<br>350000 |
| digitarse o                                        | DETALLE                                                         |                                                                           | CANTIDAD                              | P.UNITARI             | TOTAL                    |
| extraer del                                        | LUIPRESORA                                                      |                                                                           | 1,00                                  | 350000                | 350000                   |
| plan con [F10]                                     |                                                                 |                                                                           |                                       |                       |                          |
| Para trabajar                                      |                                                                 |                                                                           |                                       |                       |                          |
| con el detalle                                     |                                                                 | IMPRESION PANTALLA                                                        | EXCEL                                 |                       |                          |
| tenemos las                                        |                                                                 | ×                                                                         |                                       |                       |                          |
| funciones:                                         | F2-Ingr F3-Modi                                                 | i F4-Elim F5-Impr                                                         |                                       |                       | F10-Tabla                |
| Como puede ver<br>imprimir, ver<br>Generar un a    | , con [F5] puede<br>oor pantalla o<br>archivo .CSV              | Traspaso A : \\$<br>Para salir de                                         | oftmas\Masc<br>Ok<br>el mensaje       | ont\Excel\II          | NVENTA.CSU<br>[Enter]    |

# **2.8 BANCO**

Esta opción está diseñada para poder llevar un control de las <u>transacciones bancarias</u> efectuadas en la gestión de la empresa, principalmente efectuar la conciliación bancaria, efectuar consultas varias y además realizar la impresión de cheques en formulario continuo.

| Mantenciones   | Ingresos                                                                                 | Consultas                                        | Informes | PROCESOS                                                                                                    | MES :                                                                                                    |
|----------------|------------------------------------------------------------------------------------------|--------------------------------------------------|----------|----------------------------------------------------------------------------------------------------|----------------------------------------------------------------------------------------------------|
| (F10) Empresas | MES DE F<br>Asiento<br>Compras<br>Ventas<br>Ventas<br>C<br>Honorari<br>Inventar<br>BANCO | ROCESO<br>Contable<br>on Boletas<br>os y Balance | Sis      | BANCO<br>Chequ<br>Const<br>Constil<br>Carto<br>Chequ<br>Trans<br>Trans<br>Trans<br>Trans<br>Trans<br>Trans<br>Trans<br>Trans<br>Trans<br>Trans<br>Trans<br>Trans<br>Trans<br>Trans<br>Trans | ues En Cart./Fecha<br>lliacion Bancaria<br>Jla<br>es Girado/Cobrado<br>accion Bancaria<br>.Banc.Acumulada<br>a<br>HE<br>ssion de Cheques |

Figura 46. Opciones de BANCO.-

### 2.8.1 Cheques en Cartera/ a Fecha

Para efectuar la consulta, observe la figura 47, primero debe indicar la <u>cuenta que corresponda</u> <u>a documentos por pagar o por cobrar (Cheques a FECHA)</u>, si no recuerda el código, como es habitual con [F10] selecciona de la lista.

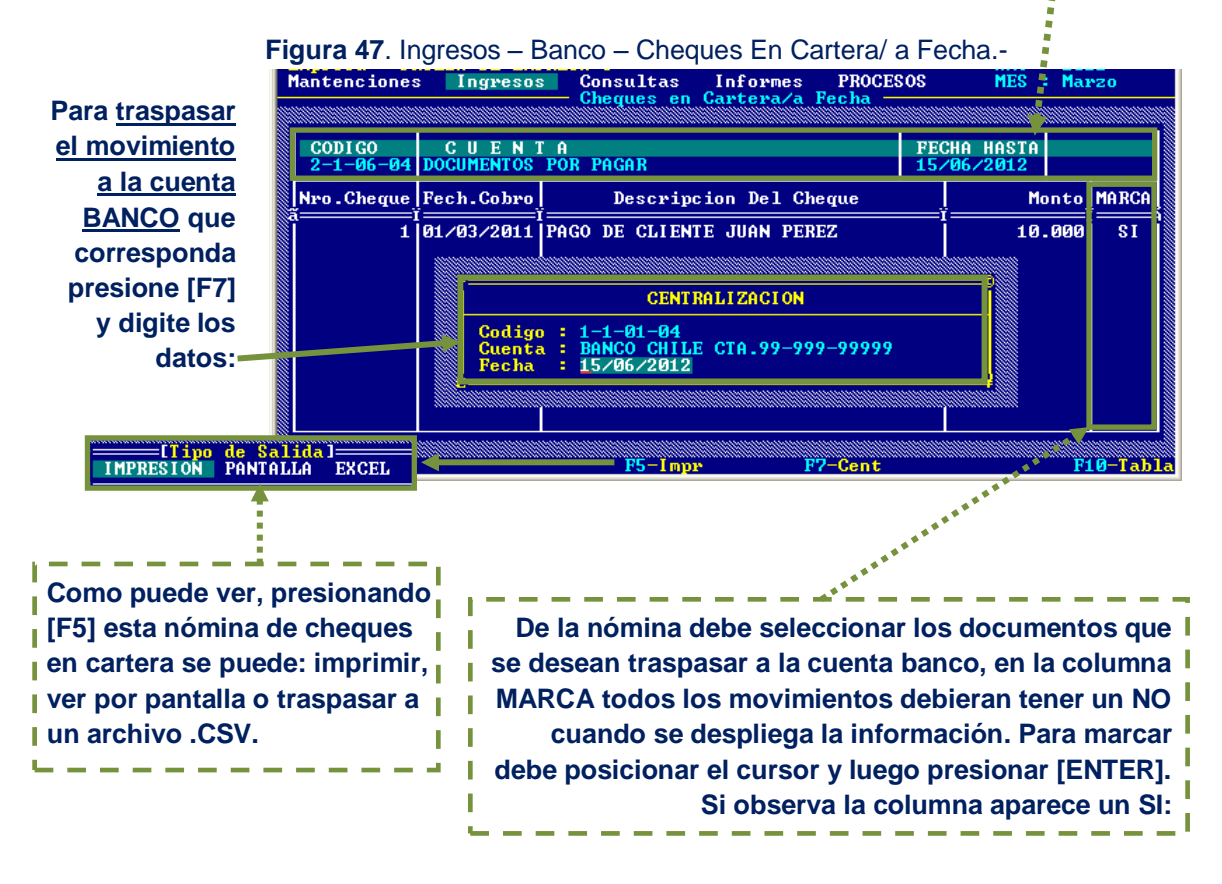

Se desplegará en forma automática la descripción y luego debe digitar la fecha de tope:

A continuación explicaremos el funcionamiento completo de este tipo de transacción:

Cuando se digita un ingreso o egreso y el cheque es A FECHA, el procedimiento contable habitual es que en vez de cargar el pago a la cuenta banco debe hacerse a una cuenta adicional que por lo general se denomina cuenta por pagar o cuenta por cobrar.

Por lo tanto en primer lugar si va trabajar con documentos por cobrar o pagar debe cerciorarse con antelación de que las cuentas intermedias que usará estén <u>configuradas como cuenta de tipo BANCO</u>:

![](_page_25_Figure_6.jpeg)

Veremos un ejemplo de pago de factura a proveedores, para consultar el detalle del ingreso de asientos consulte la página .

Observe que al ingresar el código de la cuenta, en este caso por pagar, se abre una subventana para ingresar el detalles del pago:

![](_page_26_Figure_2.jpeg)

|                       | C  | JENTA : 2-1- | -06-02 CUE | TAS POR PAG | GAR                                                                                                    |                                  |
|-----------------------|----|--------------|------------|-------------|----------------------------------------------------------------------------------------------------|----------------------------------|
| Luego debe            | Co | Nro.Docto.   | Fe.Emision | Fe.Vence    | Glosa Del Documento                                                                                                    | Monto                            |
| continuar con el      |    | 123456       | 30/03/2011 | 15/04/2011  | PAGO FACTURA A FECHA                                                                                                    | 150.000                          |
| número del cheque,    |    |              |            |             |                                                                                                    |                                  |
| la fecha de emisión,  |    |              |            |             |                                                                                                    |                                  |
| vencimiento.          |    |              |            |             |                                                                                                    |                                  |
| una glosa v el monto. |    |              |            |             |                                                                                                    | ,                                |
| and green y or montor |    | F2-Ingr      | F4-1       | Elim        | TOTAL :<br>F8-Arch                                                                                                    | 150.000<br><mark>F10-Tabl</mark> |
|                       | -  | <b></b>      |            |             | and the state of the state of t |                                  |

Figura 50. Ej. Ingreso de un cheque a fecha.-

Para grabar el detalle del cheque presione [F8]

Para terminar el asiento debe digitar la cuenta proveedores y cancelar la factura correspondiente. Para archivar el comprobante completo nuevamente [F8]:

| untencione:         | s Ingresos                     | Consultas                   | Informes<br>Contable | PROCESOS       | MFS : Abril                                                                                                    |
|---------------------|--------------------------------|-----------------------------|----------------------|----------------|----------------------------------------------------------------------------------------------------|
|                     |                                | Ins rent                    | 5 Concaste           |                | y in the second second s |
| ucursal :<br>lumero | 001 CASA MATH<br>Comprobante H | I <mark>Z</mark><br>echa G1 | osa Del Asia         | ento y         |                                                                                                    |
| 80                  | EGRESO 1                       | 5/04/2011 PA                | GO FACTURA           |                |                                                                                                    |
| DIFERENCI<br>CODIGO | A = UENT                       | A                           | IOTALES :<br>[CCO]   | 25.000<br>DEBE | 25.000<br>Habei                                                                                                    |
| 2-1-06-02           | CUENTAS POR PA                 | GAR                         | i ii                 | 25.090         |                                                                                                    |
| ון בט-סט-ב-:        | RUVEEDURES                     |                             |                      |                | 25.000                                                                                                    |
|                     |                                |                             |                      |                |                                                                                                    |
|                     |                                |                             |                      |                |                                                                                                    |
|                     |                                |                             |                      |                |                                                                                                    |
| î                   |                                |                             | îî                   | i              |                                                                                                    |
|                     |                                |                             |                      |                |                                                                                                    |

De esta forma es que se alimenta la nómina que se despliega en la opción de <u>Cheques en</u> <u>Cartera (figura 47)</u>. Y que generalmente con un día de antelación se acostumbra a trasladar a la cuenta banco para poder conciliar.

Si desea traspasar la información mostrada en pantalla a un archivo que pueda abrir desde Excel, debe ubicar el archivo como lo indica el mensaje en la carpeta EXCEL, ubicada en softmas\MasCont. Vea un ejemplo en las figuras 52 y 53:

| Mantenciones                                                              | Ingresos Consu                                                                                                    | ltas Informes PROC                                                            | ESOS             | MES :                                          | Marzo                                          |                                |      |
|---------------------------------------------------------------------------|----------------------------------------------------------------------------------------------------|-------------------------------------------------------------------------------|------------------|------------------------------------------------|------------------------------------------------|--------------------------------|------|
|                                                                           | Chequ                                                                                                    | es en Garteraza recha                                                         |                  |                                                |                                                |                                |      |
| CODIGO<br>1-1-01-04                                                       | C U E N T A<br>Banco Chile Cta.99-                                                                                                  | 999-99999                                                                     | FE0              | CHA HASTA<br>/06/2012                          |                                                |                                |      |
| Nro.Cheque                                                                | Fech.Cobro De                                                                                                    | scripcion Del Cheque                                                          |                  | Mor                                            | to MARC                                        | :A                             |      |
| 6665022<br>12588<br>3175303<br>3855351<br>3131020<br>3131068              | Traspaso A : \So                                                                                                    | ftmas\Mascont\Excel\Cf<br>Ok<br>BRCHEZ_N_DOC : 598                            | IRTERA           | .CSU 3.<br>5.<br>7.<br>6                       | 200 NO<br>740 NO<br>900 NO<br>330 NO<br>900 NO |                                |      |
| 3175302<br>3175318<br>3175281<br>3175281<br>3175323<br>3131064<br>3175310 | 17/06/2010 EMPRESA<br>22/06/2010 MIGUEL C<br>23/06/2010 CRISTLC<br>23/06/2010 ANA ICAE<br>25/06/2010 ARRLINDC<br>27/06/2010 SOC COM | 🗢 excel<br>Archivo Edición Ver Eavorito<br>C Atrás - 🕞 - 🗊                    | os <u>H</u> erra | mientas Ay <u>u</u> da<br>ieda <u>Po</u> Carpe | tas 🛄 -                                        | ,                              |      |
| Presione [El                                                              | NTER                                                                                                    | Diregción 🕞 Filsoftmas (mascontie<br>Tareas de archivo y carpeta<br>1 objetos | xcel             | Nombre                                         | Tamaño<br>78 KB<br>77,8 KB                     | Tipo<br>Archivo de valores sej | Fech |

Figura 52. Elemplo de Traspaso a Excel de la Cartera.-

Figura 53. Ejemplo de archivo Cartera.CSV.-

### 2.8.2 Conciliación Bancaria

Para efectuar la conciliación bancaria debe ingresar el código de la cuenta banco, también la puede seleccionar de la nómina presionando [F10]. Luego debe indicar la fecha (HASTA) y el número de la cartola (vea recuadro superior de la fig. 54). A continuación se desplegará la información como se ve en el recuadro inferior y el SALDO anterior y el actual.

Se observa al pie de la figura 54 los movimientos de la cartola se pueden modificar [F3], eliminar [F4] y buscar [F6].

| Para conciliar              | Mantencione                      | s Ingreso                              | os Consultas<br>Concili                   | Informes<br>acion Bancar               | PROCESOS<br>ia                       | MES : I                             | 1arzo                        |
|-----------------------------|----------------------------------|----------------------------------------|-------------------------------------------|----------------------------------------|--------------------------------------|-------------------------------------|------------------------------|
| los cheques<br>posicione el | CODIGO : 1<br>Saldo Banc         | -1-01-04 Bf<br>0 Depos<br>0            | NCO CHILE CTA<br>itos At                  | .99–999– FEC<br>onos Che<br>Ø 285.866  | HA : 30/03/20<br>ques Ca<br>.489 111 | 11 CARTOLA<br>rgos Dis<br>.691 -285 | ): 1<br>sponible<br>.978.180 |
| el documento                | CON NRO. D                       | OCTO FECHA                             | DESCRIPCION                               |                                        | CA                                   | RGOS                                | ABONOS                       |
| y presione<br>[ENTER], vea  | SI 386<br>SI 383<br>SI 383<br>NO | 9232 25703<br>5758 25703<br>5831 26703 | ANA MARIA DIA<br>ENERSUR<br>CIA DE SEGURC | Z MIRANDA N.<br>S GENERALES            | DOC.<br>2.495<br>LAS<br>357          | -450<br>-700<br>-923                |                              |
| que en la<br>columna PA     | NO<br>NO<br>NO<br>NO<br>C        | odigo Banco<br>uenta Conta<br>Descripo | : 86<br>ble : 1-1-01-<br>ion : GASTOS     | GASTOS BA<br>04 BANCO CHI<br>BANCARIOS | NCARIOS<br>LE CTA.99-999             | -99999                              |                              |
| (Pagados)                   |                                  | DOCUMENTO                              | NUMERO  <br>589777   30/0                 | FECHA  <br>3/2011   100                | MONTO<br>00                          |                                     |                              |
| parece un SI.               | F2-1n                            | gr                                     | F4-Elim F5-Im                             | pr F6-Busc F                           | 7-Cent                               |                                     | F10-Tab                      |

Figura 54 Ventana para proceso de Conciliación -

Para ingresar los demás movimientos que no aparecen porque no se digitaron contablemente (es decir a través de un asiento), presione [F2]. Se abrirá una ventana para que pueda digitar el detalle.

Presionando [F7] se centraliza a la contabilidad los movimientos de la cartola y se generará el nuevo saldo disponible. Después de efectuar la centralización Ud. observará que los cheques que en la columna PA tenían configurado SI, desaparecen de la ventana.

Además en caso de que hubiese digitado información adicional se genera un asiento para los movimientos de ABONO y CARGOS, según sea el caso.

| lante           | nciones 📄       | Ingreso      | os Consult<br>Conc                      | as In   | formes<br>Bancari | PROCE               | sos M      | ES : Marzo | D    | En caso de    |
|-----------------|-----------------|--------------|-----------------------------------------|---------|-------------------|---------------------|------------|------------|------|---------------|
|                 |                 |              |                                         |         |                   |                     |            |            |      | que no haya   |
| CODI            | GO : 1 - 1 - 01 | L-04 Bf      | ANCO CHILE (                            | TA.99-9 | 99- FECH          | A : 30              | /03/2011 C | ARTOLA:    | 1    | digitado un   |
| онци            |                 | Depos        | 51005                                   |         | 285.866.          | 489                 | 121.691    | -285.988   | .180 | movimiento    |
| CON             | NRO. DOCTO      | FECHA        | DESCRIPCIO                              | N N     |                   |                     | CARGOS     | AB         | ONOS | adicional v   |
| ă====ï<br>INO I | 3869229         | ()<br> 26703 | Í<br>Í ESTEBAN GUÍ                      | C Y COM | PAÑIA LI          | <u>тт</u> і<br>міті | 350.700    | Ϊ==        |      | adicional y   |
| NO              | 3869231         | 26/03        | 1-0-0-0-0-0-0-0-0-0-0-0-0-0-0-0-0-0-0-0 |         |                   | 0                   | 75.800     |            |      | centralice no |
| NO              | 3869277         | 28/03        | Hace Conc                               | iliacio | n Bancar          | ia y                | 847.500    |            |      | oporooró ol   |
| 81<br>81        | 3869279         | 28/03        | Gentraliz                               | a a la  | Contabil          | .1α.α.              | 1 356 000  | Sec        |      | aparecera er  |
| ŠÎ              | 3869280         | 28/03        | CONFIRMA                                | OPERACI | ON S-N :          | 5                   | 1.356.000  |            |      | mensaie que   |
| \$I             | 3736768         | 29/03        | <u>È</u> ete le te te te te te          |         |                   | 1 1 1 1 1 i j       | 83.173     |            |      | mensaje que   |
| SI              | 589777          | 30/03        | GASTOS BANG                             | CARIOS  |                   |                     | 10.990     |            |      | se observa.   |
| NO              | 3835759         | 31/03        | ENERSUR                                 |         |                   |                     | 2.495.700  |            |      | 00 00001141   |
| NO              | 3869296         | 31/03        | EDUARDO OPI                             | TZ ANNU | N N.DOC.          | : 4                 | 1.808.000  |            |      |               |
| NU              | 3869297         | 31/03        | FDOHKDO ON                              | IZ HNNU | N N.DUG.          | : 4                 | 904.000    |            |      |               |

Es importante recalcar que el proceso de conciliación de una cartola <u>no se puede</u> <u>interrumpir</u>, si comenzó a conciliar debe continuar hasta cuadrar el saldo y luego centralizar. Por lo tanto organícese y realícelo cuando tenga la disponibilidad de tiempo que sea necesaria.

### 2.8.3 Cartola

Figura 56. Ingresos - Banco - Cartola.-

Para consultar respecto de las cartolas como se ve en la figura 56 debe indicar la cuenta y el número. Luego presionando [F5] podrá imprimir, ver por pantalla o generar un archivo .CSV.

| CODIGO : 1-1-01-04 BANCO CHILE CTA.99-999 CARTOLA<br>SALDO BANCO Depositos Abonos Cheques<br>0 0 0 0 285.866.489                                                                                                    | : 1 FECHA : 30/03/2011<br>Cargos Disponible<br>121.691 -285.988.180                                                                                                    |                                                       |
|----------------------------------------------------------------------------------------------------|----------------------------------------------------------------------------------------------------|-------------------------------------------------------|
| NRO.         DOCTO         FECHA         GLOSA           3736727         31/01         EDUARDO         OPITZ         ANNUN         N.DOC.:         4103/           3736718         31/01         EDUARDO         OPITZ         ANNUN         N.DOC.:         4103/           3326081         31/01         SCCIEDAD         COMERCIAL         ERSOM         N.DOC.:         309/           3698229         31/01         ALSOL         LTDA         N.DOC.:         2309/           3698221         31/01         ANA         ISABEL         AGUILA         SUBIABRE         N.DOC.           3698233         31/01         BERUI ATLAS         LTDA         N.DOC.:         9434/           3698234         31/01         PATRICIA         DEL CARMEN         JERUI         AGS4249/942           3698234         31/01         UASQUEZ         Y UARGAS         REPUESTOS         LTDA           3698239         31/01         UASQUEZ         Y UARGAS         REPUESTOS         LTDA                                                                                                    | CARGOS         ABONOS           1.02724.1         199204.00           1.02724.1         199204.00           1.02724.1         199204.00           1.02724.1         199204.00           1.02724.1         199204.00           1.02724.1         199204.00           1.02724.1         10000.00           1.02724.1         10000.00           1.02724.1         10000.00           1.0200.00         1-0-1-04.00           1.0200.00         1-0-1-04.00           1.0200.00         1.0100.00           1.0200.00000000000000000000000000000000                                                                                                    | 5/2012<br>cia<br>100 (R<br>390 (R<br>390 (R           |
| 3698226       31/01       COMERC<br>YAUAC       Fecha Informe : 15/06/2012         Fecha Informe : 15/06/2012       Fecha Informe : 15/06/2012         Fecha Informe : 15/06/2012 </th <td>110/0211         0007         0007         0007         0007         0007         0007         0007         0007         0007         0007         0007         0007         0007         0007         0007         0007         0007         0007         0007         0007         0007         0007         0007         0007         0007         0007         0007         0007         0007         0007         0007         0007         0007         0007         0007         0007         0007         0007         0007         0007         0007         0007         0007         0007         0007         0007         0007         0007         0007         0007         0007         0007         0007         0007         0007         0007         0007         0007         0007         0007         0007         0007         0007         0007         0007         0007         0007         0007         0007         0007         0007         0007         0007         0007         0007         0007         0007         0007         0007         0007         0007         0007         0007         0007         0007         0007         0007         0007         0007         0007         0007</td> <td>99 92 93 94 95 94 94 94 94 94 94 94 94 94 94 94 94 94</td> | 110/0211         0007         0007         0007         0007         0007         0007         0007         0007         0007         0007         0007         0007         0007         0007         0007         0007         0007         0007         0007         0007         0007         0007         0007         0007         0007         0007         0007         0007         0007         0007         0007         0007         0007         0007         0007         0007         0007         0007         0007         0007         0007         0007         0007         0007         0007         0007         0007         0007         0007         0007         0007         0007         0007         0007         0007         0007         0007         0007         0007         0007         0007         0007         0007         0007         0007         0007         0007         0007         0007         0007         0007         0007         0007         0007         0007         0007         0007         0007         0007         0007         0007         0007         0007         0007         0007         0007         0007         0007         0007         0007         0007         | 99 92 93 94 95 94 94 94 94 94 94 94 94 94 94 94 94 94 |
| CODIGO : 1-1-01-04 BANCO CHILE CTA.99-999 CARTOLA           SALDO BANCO         Depositos         Abonos         Cheques           SALDO BANCO         Depositos         Abonos         Cheques           O         0         0         0         0         285.866.489         0           NRO.         DOCTO         FECHA         GLOSA         1         23736727         31./01         EDUARDO OPITZ ANNUN N.DOC.:         4103/         3320081         31./01         SOCI-1         Restaura el Movimiento de la         3698229         31./01         ANA         Cartola para volver a centra         3698241         31./01         SERU         Lizar, Borrar Asiento de         1                                                                                                    | ENCODENT IN A DEC. COMM. ACC. 220         USA         2         2012         2012         2012         2012         2012         2012         2012         2012         2012         2012         2012         2012         2012         2012         2012         2012         2012         2012         2012         2012         2012         2012         2012         2012         2012         2012         2012         2012         2012         2012         2012         2012         2012         2012         2012         2012         2012         2012         2012         2012         2012         2012         2012         2012         2012         2012         2012         2012         2012         2012         2012         2012         2012         2012         2012         2012         2012         2012         2012         2012         2012         2012         2012         2012         2012         2012         2012         2012         2012         2012         2012         2012         2012         2012         2012         2012         2012         2012         2012         2012         2012         2012         2012         2012         2012         2012         2012         2012 | 333 G. G. G. G. G. G. G. G. G. G. G. G. G.            |
| 3698233 31/01 PATR Centralizacion Anexado a la<br>3698234 31/01 SERU Cartola<br>3698239 31/01 UASQUEZ<br>3698226 31/01 UASQUEZ<br>3698243 31/01 VASQUEZ ELIMINA MOUIMIENTO [S/N]<br>3698243 31/01 VAUAC Y<br>F4-Elim F5-Impr                                                                                                    | 33.980<br>130.900<br>23.170<br>13.000<br>2t.260<br>146.631                                                                                                    |                                                       |

Si al consultar una cartola decide eliminarla, presionando [F4] aparecerá la advertencia

que se muestra en la figura 58. Debe confirmar la eliminación con [S] y [ENTER].

Softmas Ltda. – <u>www.softmas.cl</u> – <u>soporte@softmas.cl</u> – (61)613680

### 2.8.4 Cheque Girado/Por Cobrar

Puede consulta por la <u>nómina de cheques emitidos o recibidos a fecha</u>, indicando la cuenta de banco y el rango de fechas.

| -igura 59. ingresos – E | anco – Ch                                                                                                    | eques GIF   | KADOS Y POR C     | OBRAR                                      |            |             |
|-------------------------|----------------------------------------------------------------------------------------------------|-------------|-------------------|--------------------------------------------|------------|-------------|
| Mantenciones Ingresos   | Consulta                                                                                                    | s Informe   | s PROCESOS        | MES : Enero                                |            |             |
|                         | - Cneques G                                                                                                    | irados y Po | r Cobrar          |                                            |            |             |
|                         | 1                                                                                                    |             |                   |                                            |            |             |
| F CHEQUES FOR COBRAR    | :<br>omprobante                                                                                                    | Fecha       | Cartola Fecha     | Tota                                       |            |             |
|                         |                                                                                                    |             |                   |                                            |            |             |
| NRO.CHEQUE FECH.COBRO   | DESCRI PCI                                                                                                    | о <b>н</b>  |                   | MONTO                                      |            |             |
| jaii                    |                                                                                                    |             |                   |                                            |            |             |
|                         | CHEQ.X COBR                                                                                                    | AR CUENTA   | 1-1-01-04 BAN     | CO CHILE CTA.99                            | -999-99999 | Total       |
|                         | 01/01/2011                                                                                                    | 30/06/2012  | ING- 42 11/0      |                                            | есла       | 423.085.174 |
|                         | NRO.CHEQUE                                                                                                    | FECH.COBRO  | DESCRIPCION       |                                            | ļ          | MONTO       |
|                         | 189201225                                                                                                    | 11/01/2011  | DEPOSITO EFECTIVO | 0                                          |            | Ø           |
|                         | 6715029                                                                                                    | 26/01/2011  | SOCIEDAD COMERCIA | AL NOCERA Y CIA                            | LTDA       | 328.389     |
|                         | 189201226                                                                                                    | 26/01/2011  | MATHIEU V CORDOUG | 61 <i>0</i> H<br>9 LTD6                    |            | 77.937      |
|                         | 3736727                                                                                                    | 31/01/2011  | EDUARDO OPITZ AN  | NUN N.DOC.: 410                            | 13/        | 1.225.700   |
| liÈ→                    | 3736718                                                                                                    | 31/01/2011  | SOCIEDAD COMERCIA | AL ERSOM N.DOC.                            | : 18789    | 179.690     |
|                         | 189201227                                                                                                    | 31/01/2     | TTime de Cal      |                                            |            | 30.000      |
|                         | 3220001                                                                                                    | 31/01/2     | IMPRESION PONTO   | LLO EXCEL                                  | C - 226    | 37.000      |
|                         | 3698241                                                                                                    | 31/01/2     | THE RESTOR        |                                            | 0 220      | 47.600      |
|                         | 3698233                                                                                                    | 31/01/2     |                   | liinna an an an an an an an an an an an an | LLA N.D    | 33.980      |
|                         | ,, ,, ,, ,, ,, ,, ,, ,, ,, ,, ,, ,, ,, ,, ,, ,, ,, ,, ,, ,, ,, ,, ,, ,, ,, ,, ,, ,, ,, ,, ,, ,, ,, ,, ,, ,, ,, ,, , ,, , ,, ,, , ,, , ,, , ,, , ,, , , , , , , , , , , , , , , , , , , , |             |                   |                                            | <b></b>    |             |
|                         |                                                                                                    |             | F5-Impr           |                                            |            | F10-Tab]    |

Figura 60. Impresión con [F5].-

### 2.8.5 Transacción Bancaria

Aquí puede imprimir un listado de movimientos de una <u>cuenta de banco respecto de un código</u>. Si no recuerda el código de la transacción, como siempre puede desplegar la tabla con [F10], luego debe indicar el rango de fechas para emitir el informe:

![](_page_29_Figure_7.jpeg)

Figura 62. Mensaje Sin Movimiento.- (Presione [Enter]

### 2.8.6 Transacción Bancaria Acumulada

Aquí puede imprimir el resumen de movimientos de una cuenta de banco.

Si no recuerda el número de la cuenta, como siempre puede desplegar la tabla con [F10], luego debe indicar el rango de fechas para emitir el informe:

| Mantenc         | iones               | Ingres  | os C<br>Tra                          | onsul<br>nsacc          | tas<br>ion 1       | Inf<br>Banca            | orme<br>ria       | es<br>Acu | P  | RO<br>1ac | CES<br>la  | OS            |          | MJ  | ŝŝ  | E         | nero         | )<br>0  |
|-----------------|---------------------|---------|--------------------------------------|-------------------------|--------------------|-------------------------|-------------------|-----------|----|-----------|------------|---------------|----------|-----|-----|-----------|--------------|---------|
| CUE             | NTA : 1             | -1-01-0 | . <mark>BANC</mark><br>Fech<br>01∕01 | 0 CHJ<br>Desde<br>/2011 | LE C<br>Fec<br>31/ | TA.99<br>h.Has<br>12/20 | -999<br>ta <br>11 | )-99      | 99 | 9         | A b<br>100 | onos<br>1.000 |          | 4   | 131 | С<br>. Ø7 | argo<br>.11  | s<br>.3 |
| <u>Ĵ</u> cod į́ | DESCR               | IPCION  |                                      |                         | д                  |                         | Ĵ                 | Ĥ         | B  | 0 1       | 1 0        | S             | <u>j</u> | C f | R   | G         | ) S          | ij      |
| 01<br>50        | DEPOS I T<br>CHEQUE | O EFECT | [UO                                  |                         |                    |                         |                   |           |    |           | .00        | . 000         |          | 4   | 130 | 26<br>81: | 7.28<br>1.83 | 12      |
| i  <br>€        |                     |         |                                      | F5                      | –I mpj             | r                       | <br>              |           |    |           |            |               | ж<br>ж   |     |     |           | 710-         | T       |

Figura 63. Ingresos – Banco – Transacción Bancaria Acumulada.-

### **2.8.7 Cuenta**

Aquí puede imprimir el <u>listado de cheques asociados a una cuenta</u>. Este informe es útil cuando se pretende obtener por ejemplo la nómina de cheques emitidos con los que se ha pagado a un proveedor, o la cantidad de cheques recibidos en la cuenta clientes...

![](_page_30_Figure_8.jpeg)

![](_page_30_Picture_9.jpeg)

![](_page_31_Figure_1.jpeg)

### 2.8.8 Impresión de Cheques

Esta opción le permite como su nombre lo indica, imprimir cheques sólo indicando el número de inicio y término, de acuerdo a los egresos que haya realizado.

El formato predefinido para papel continuo es estándar, y no se puede modificar manualmente por el usuario.

Vale recalcar que de momento esta impresión está habilitada para matriz de punto.

![](_page_31_Figure_6.jpeg)

### Figura 66. Ingresos – Banco – Impresión de Cheques.-

![](_page_31_Figure_8.jpeg)

# **Capitulo 3 – CONSULTAS**

En esta opción puede realizar todas las consultas que se observan en la figura 65. Estas consultas son independientes del <u>mes seleccionado</u>, pero <u>no de la empresa activada y del año</u>.

| Mantenciones | Ingresos | Consultas Informes                                                                                          | PROCESOS                         | MES :                    |
|--------------|----------|----------------------------------------------------------------------------------------------------|----------------------------------|--------------------------|
|              |          | Libro Diario<br>Libro Mayor                                                                                 |                                  |                          |
|              |          | Estado de Resultado<br>Balance Clasificado<br>Deter. Capital Prop<br>Ratios<br>Deter. Renta Liquid<br>F.U.T | s<br>io<br>a                     |                          |
|              |          | Analisis<br>Analisis C.Costo<br>Guadratura<br>Resumen de Impuesto                                           | s                                |                          |
|              |          |                                                                                                    |                                  |                          |
|              |          | Si<br>Us                                                                                                    | stema : MASCON<br>uario : SUPERU | IT Reg.: 140.001<br>ISOR |

# 3.1 Libro Diario

Como Ud. sabe se visualizan todos los registros de los comprobantes digitados. El <u>libro diario</u> se puede consultar por:

|                           | Ingresos                                  | Consultas                                              | Inform                                                            | es PROCESO                                                            | S MES                        |                |                 |
|---------------------------|-------------------------------------------|--------------------------------------------------------|-------------------------------------------------------------------|-----------------------------------------------------------------------|------------------------------|----------------|-----------------|
|                           |                                           |                                                        | IDFU DIAFI                                                        |                                                                       |                              |                |                 |
| Sucursal :<br>Tipo Asient | INGRESOS<br>EGRESOS<br>TRASPASOS<br>TODOS | IZ<br>Fecha Ha                                         | ista                                                              |                                                                       |                              | ļ              |                 |
|                           | Mante                                     | nciones                                                | Ingresos                                                          | Consultas<br>Libi                                                     | Informes<br>o Diario —       | PROCESOS       | IES :           |
|                           | Suc<br>Tip<br>EGR<br>G1                   | ursal : 00<br>o Asiento  <br>ESO  <br>mprobante<br>osa | 1 CASA MA1<br>Fecha Desc<br>01/01/200<br>: EGR Nro.<br>: CHQ 9017 | TRIZ<br>le Fecha Hast<br>38 31/12/200<br>.: 2 Fecha :<br>258 ADES SEJ | a<br>98<br>02/01/2008<br>8C0 |                |                 |
|                           | Codi<br>1106<br>1101                      | go<br>02 ANTICIP<br>04 BANCO Di                        | Cuer<br>OAPROVEI<br>ECREDITO                                      | tas<br>EDORES<br>E INVERSIONI                                         | Cco<br>S                     | Debe<br>26.000 | Habeı<br>26.000 |
|                           |                                           |                                                        |                                                                   | TOTAL COMPRO                                                          | BANTE :                      | 26.000         | 26.000          |
|                           | Co<br>G1                                  | mprobante<br>osa                                       | : EGR Nro.<br>: CHQ.901                                           | : 3 Fecha :<br>759 CAJA CHIO                                          | 02/01/2008<br>Ca             | D - L -        |                 |

sucursal, tipo de movimiento y rango de fechas (DESDE - HASTA).

Figura 70. Ej. Libro DIARIO.-

# 3.2 Libro Mayor

Como Ud. sabe este Libro presenta un resumen de las operaciones registradas en el Libro Diario.

El libro mayor se consulta por: <u>Sucursal, tipo de consulta y por cuenta</u> o TODAS con [ENTER] y entre un <u>rango de fechas</u> (DESDE – HASTA).

|                                                                                  | Manual                                                                                                    | MasCont                                                                                                    |                                                                                                    |                                                                                                    |
|----------------------------------------------------------------------------------|----------------------------------------------------------------------------------------------------|----------------------------------------------------------------------------------------------------|----------------------------------------------------------------------------------------------------|----------------------------------------------------------------------------------------------------|
| Figura 71. Consultas<br>Mantenciones Ingre<br>Sucursal : 001 CAS<br>Codigo C u e | S — Libro Mayor<br>sos Consultas Informes<br>Libro Mayor<br>A MATRIZ<br>n t a<br>Todas Las Cuentas                                                                              | PROCESOS MES :<br>Tipo de Consulta :<br>Fecha Desde Fe<br>Joi / 2008 3                                                            | GENERAJ<br>ANALIS<br>ACUMUL<br>CORRE.                                                                                            | IS DOCTO.<br>ADO MENSUAL<br>MONETARIA                                                                                                    |
|                                                                                  | Sucursal:         001 CASA MATRIZ<br>Codigo           Cuenta           1-1-01-02           CAJA CHICA           Collco:           T-Numero Cco           02/01/2008           E | : CAJA CHICA<br>Debe<br>200.000<br>100.000<br>200.000<br>300.000<br>300.000<br>300.000<br>300.000<br>0<br>216.786<br>0<br>500.000 | Tipo de Consult.<br>  Fecha Dest<br>  91/91/201<br>  4aber<br>  9<br>  9<br>  9<br>  9<br>  9<br>  9<br>  9<br>  9<br>  9<br>  9 | a : CENERAL<br>le Pecha Hasta<br>38 31/12/2008<br>Saldo<br>200.000 DB<br>300.000 DB<br>500.000 DB<br>800.000 DB<br>900.000 DB<br>1.200.000 DB<br>1.200.000 DB<br>2.30.742 DB<br>66.403 DB<br>566.403 DB |
|                                                                                  | B5                                                                                                    | -Impr                                                                                                    |                                                                                                    | F10-Tabla                                                                                                    |

Figura 72. Ejemplo de Libro MAYOR.-

# 3.3 Estado de Resultados

El estado de resultado se consulta por centro de costo y rango de meses (1-12).

![](_page_33_Figure_4.jpeg)

![](_page_33_Figure_5.jpeg)

![](_page_33_Figure_6.jpeg)

# 3.4 Balance Clasificado

Para emitir el balance debe definir primero en qué <u>nivel</u> necesita ver la información, los niveles se refieren a la codificación del plan de cuentas (2 - 3 y 4). Y después el rango de meses.

![](_page_34_Figure_3.jpeg)

Figura 78. Ej. Consultas - Balance Clasificado (Nivel 4).-

# 3.5 Deter. Capital Propio

El capital propio se puede consultar por Resumen y Detallado:

Figura 79. Ej. Consultas - Deter. Capital Propio (RESUMEN).-

| Mantenciones Ingreso              | s Consultas Informes PROCESOS MES :<br>Deter, Capital Propio                                                                                                    |                                                                                                    |
|-----------------------------------|----------------------------------------------------------------------------------------------------|----------------------------------------------------------------------------------------------------|
| RESUMEN                           | DETALLADO                                                                                                    |                                                                                                    |
| MENOS :<br>Valores que no Re      | TOTAL DE ACTIVOS : 873.459.732                                                                                                    |                                                                                                    |
| 1-2-03-08 HERR<br>1-2-03-09 MUEBI | TENTRS C 13-595-3582 = 18<br>RESUMEN DETALLADO                                                                                                    | s                                                                                                    |
| Vea las diferencias               | A C T I U O S<br>1-1-01-01 CAJA<br>1-1-01-02 CAJA CHICA<br>1-1-01-02 CAJA CHICA<br>1-1-01-04 BANCO DE CREDITO E INVERSIONES<br>1-1-01-04 BANCO DE CREDITO E INVERSIONES<br>1-1-01-05 BANCO DE CHILE<br>1-1-01-06 LINEA SOBREGIRO BCI<br>1-1-02-04 FONDOS MUTUOS<br>1-1-04-01 CLIENTES<br>1-1-05-07 DOCUMENTOS EN GARANTIA<br>1-1-06-01 ANTICIPO A PROVEEDORES<br>1-1-06-02 ANTICIPO A PROVEEDORES<br>1-1-06-03 ANTICIPO DE HONORARIOS<br>1-1-06-04 FONDOS POR RENDIR<br>1-1-06-04 RETLRO SOCLOS LUIS MELLA | 1.200.000<br>5.411.977<br>874.516<br>( 134.014.695)<br>9.555.832<br>31.213<br>231.329.459<br>384.807.565<br>1.375.652<br>410.000<br>56.611.717<br>1.260.176<br>1.438.400<br>23.886.666 |
|                                   | -<br>F5-Impr                                                                                                    |                                                                                                    |
|                                   |                                                                                                    |                                                                                                    |

Figura 80. Consultas – Deter. Capital Propio (DETALLADO).-

### 3.6 **Ratios**

Los Ratios se consultan por tipo: Liquidez, Endeudamiento, Rendimiento y Rentabilidad, además debe indicar el rango de meses. Vea los ejemplos de cada tipo: (fig.81 a 84).

![](_page_35_Figure_3.jpeg)

Fig.82. Ej. ENDEUDAMIENTO- Fig.83. Ej.RENDIMIENTO- Fig.84. Ej. RENTABILIDAD.-

### 3.7 Deter. Renta Liquida

En esta opción puede ingresar la determinación de la Renta Liquida efectuada en papel para posteriormente imprimir.

| F               | igura 85. Cor | isutas – D         | eter. Renta                 | a Liquida                 |                            |                        |        |
|-----------------|---------------|--------------------|-----------------------------|---------------------------|----------------------------|------------------------|--------|
|                 | Mantenciones  | Ingresos           | Consultas                   | Informes                  | PROCESOS                   | MES :                  |        |
|                 |               |                    | Deter.                      | Nenca Liqu                | 104                        |                        |        |
|                 |               | Uti<br>Renta       | lidad (Perd:<br>Liquida Imj | ida) Segun<br>ponible (Ne | Balance : 3<br>gativa) : 3 | 18.032.85<br>18.032.85 |        |
|                 | Descripcion   |                    |                             |                           | Se Agrega                  | se Se                  | Deduce |
| Las teclas de   |               |                    |                             |                           |                            |                        |        |
| función que     |               |                    |                             |                           |                            |                        |        |
| puede usar:     |               |                    |                             |                           |                            |                        |        |
| Ingresar [F2]   |               |                    |                             |                           |                            |                        |        |
|                 |               |                    |                             |                           |                            |                        |        |
| Modificar [F3], |               |                    |                             |                           |                            |                        |        |
| Eliminar [F4] e | la.           |                    |                             |                           |                            | -11                    | î      |
| Imprimir [F5].  |               |                    |                             |                           |                            |                        |        |
| ļ               | F2-Ingr F3-M  | odi <b>F4</b> -Eli | m F5-Impr                   |                           |                            | F10-                   | abla   |

![](_page_35_Figure_8.jpeg)

### 3.8 F.U.T.

En esta opción puede ingresar los valores del FUT calculados en papel para posteriormente imprimir un informe. Las teclas de función que puede usar son:

Ingresar [F2], Modificar [F3], Eliminar [F4] e Imprimir [F5].

![](_page_36_Figure_4.jpeg)

### 3.9 ANALISIS

La consulta se puede realizar por:

- RUT (Clientes y/o Proveedores) o
- CUENTA (para aquellas cuentas que tienen definida en su codificación ANALISIS "SI").

Para definir qué tipo de análisis desea, debe presionar [ENTER] en la opción que corresponda. En ambos casos se puede desplegar la nómina con [F10] en caso de que no sepa los códigos. (Vea figuras 87 y 88).

![](_page_36_Figure_10.jpeg)

Figura 88. Consultas - Análisis por CUENTA [F10].-

Una vez definido el tipo de consulta puede especificar: (figuras 89 a 92) PENDIENTES, POR VENCER, PAGADAS o TODAS

|    | Mantenciones Ingres                     | os Consul+                  | as Info                                    | ormes PROCE                                            | sos 🕅                          | ES :                                 |            |                                       |                |
|----|-----------------------------------------|-----------------------------|--------------------------------------------|--------------------------------------------------------|--------------------------------|--------------------------------------|------------|---------------------------------------|----------------|
|    | n                                       |                             |                                            |                                                        |                                |                                      | 0          |                                       |                |
|    | R.U.T CUENTO : 91<br>PENDIENTES POR VEN | .806.000-6 A<br>CER PAGADAS | BASTIBLE<br>TODA                           | S.A.<br>AS Fe                                          | cha Hasta                      | : 31/12/20                           | 08         |                                       |                |
|    | Doc <u>Numero</u><br>Cuenta : 1-1-06-02 | Fecha Compa                 | oba<br>PROHEFDORI                          | Debe                                                   | Haber                          | Sald                                 | o          |                                       |                |
|    | OTR 974063 05                           | /10/08 E-                   | 10                                         | 48.050                                                 | 0                              | 48.05                                | ØDB        |                                       |                |
|    | ANTICIPO A PROVEE                       | DORES                       | :                                          | 48.050                                                 | 0                              | 48.05                                | ØDB        |                                       |                |
|    | TO                                      | [f <mark>]</mark>           | ·^                                         | 40 050                                                 | •                              | 40 or                                | onn        |                                       |                |
|    |                                         | PENDIENT                    | UENTA :<br>ES <mark>Por u</mark>           | 91.806.000-6<br>ENCER PAGAD                            | ABASTIBLE<br>AS TODA           | S.A.<br>NS                           | Fecha Hast | ta : 31/12/200                        | 8              |
|    |                                         | Doc                         | Numero                                     | Fecha Com                                              | oroba                          | Debe                                 | Haber      | r Saldo                               | a i            |
|    |                                         | Cuenta :                    | 1-1-06-0                                   | 2 ANTICIPO A                                           | PROUFFDORE                     | 28                                   |            |                                       |                |
|    | [G]osa :                                | Cuenta :<br>OTR             | 974063                                     | 2 ANTICIPO A<br>05/10/08 E-                            | PROVEEDORI<br>10               | ES<br>48.050                         |            | 0 48.050                              | DI             |
|    | E<br>E                                  | Cuenta :<br>OTR<br>ANTICI   | 1-1-06-0<br>974063<br>PO A PROV            | 2 ANTICIPO A<br>05/10/08 E-<br>EEDORES                 | PROUEEDORE<br>10<br>:          | 48.050<br>48.050                     |            | 0 48.050<br>0 48.050                  | DE             |
|    | EGlosa :                                | Cuenta :<br>OTR<br>AM.ICI   | 71-1-06-0<br>974063<br>PO A PROU           | 2 ANTICIPO A<br>05/10/08 E-<br>EEDORES<br>TOTAL ACUMUL | PROUEEDORI<br>10<br>:<br>ado : | 48.050<br>48.050<br>48.050<br>48.050 |            | 0 48.050<br>0 48.050<br>0 48.050      | DF<br>DF<br>DF |
| Fi | Glosa :                                 | Cuenta :<br>OTR<br>ANTICI   | 1-1-06-0<br>974063<br>PO A PROU            | 2 ANTICIPO A<br>05/10/08 E-<br>EEDORES<br>TOTAL ACUMUL | PROUEEDORI<br>10<br>:<br>ADO : | 48.050<br>48.050<br>48.050           | (<br>(     | 0 48.050<br>0 48.050<br>0 48.050      | DE<br>DE<br>DE |
| Fi | g.90. Por Vencer                        | Cuenta<br>OTR<br>ANTICI     | 1-1-06-0<br>974063<br>PO A PROU<br>Glosa : | 2 ANTICIPO A<br>05/10/08 E-<br>EEDORES<br>TOTAL ACUMUL | PROUEEDORI<br>10<br>:<br>ADO : | ES<br>48.050<br>48.050<br>48.050     |            | 0 48.050<br>0 48.050<br>0 48.050<br>1 | DE<br>DE<br>DE |

### Fig.89. Consultas - Análisis por RUT - Pendientes.-

Fig. 91. Consultas - Análisis por Cuenta - Pagadas.-

| Mantenciones Ingreso                                                                     | s Consultas Informes PROCESOS MES :                                                                                    |                |
|------------------------------------------------------------------------------------------|----------------------------------------------------------------------------------------------------|----------------|
| 1                                                                                        |                                                                                                    |                |
| R.U.T CUENTA : 1-1<br>PENDIENTES POR VENC                                                | -04-01 CLIENTES<br>ER PAGADAS TODAS Fecha Hasta : 31/12/2008                                                           |                |
| Doc         Numero           R.U.T         : 76.531.840-8           FAC         143 01/2 | Fecha Comproba Debe Haber Saldo<br>METALURGICA CONOSUR LIDA.<br>22.400 7 2 000 0 000 000 000 000 000 000 000           | e              |
| PAG 143 20/<br>Metalurgica (                                                             | R.U.T CUENTA : 1-1-04-01 CLIENTES<br>PENDIENTES POR VENCER PAGADASTODAS Fecha Hasta :                                  | 31/12/2008     |
| R.U.T : 91.658.000-2                                                                     | Doc Numero Fecha Comproba Debe Haber                                                                                   | Saldo          |
| FAC 131 02/<br>PAG 131 08/                                                               | FAC 174 26/11/02 T- 132 590.909 0                                                                                      | 590.909DB      |
| FAC 132 02/<br>PAG 132 15/                                                               | PACHECO Y ROBERT INCENIERIA LIDA. : 590.909 Ø                                                                          | 590.909DB      |
| FAC 136 02/<br>[Glosa :<br>E                                                             | R.U.T : 76.531.840-8 METALURGICA CONOSUR LIDA.<br>FAC 143 01/03/08 T- 2 952.000 0<br>PAG 143 20/03/08 T- 148 0 952.000 | 952.000DB<br>0 |
|                                                                                          | METALURGICA CONOSUR LIDA. : 952.000 952.000                                                                            | 0              |
| Fig 92 Todas                                                                             | R.U.T : 77.681.590-K G.D.A. LTDA.<br>[Glosa :                                                                          | 1              |
| 1 19.02. 1 0003                                                                          | F5-Impr                                                                                                    | F10-Tabla      |

# 3.10 Análisis C. Costo

Este análisis muestra los totales de todos los Centros de Costo, debe definir el rango de fechas:

| Periodo Desde : 01/01/201: | 1 Hasta <mark>: 20/06/20</mark> 1 | 12       |             |
|----------------------------|-----------------------------------|----------|-------------|
| Descripcion                | Debe                              | Haber    | Saldo       |
| ADMINISTRACION PARENAS     | 837.696.172                       | 41.855   | 837.654.317 |
| TALLER PUNTA ARENAS        | 21.946.181                        | <u>N</u> | 21.946.181  |
| COMION HOLHO ZI 7964       | 252.636.672                       | 6        | 252.636.672 |
| TALLER SANTIACO            | 61 697 767                        | 0<br>0   | 61 697 767  |
| RAMPA JC 5105              | 1 357 608                         | 0<br>0   | 1 357 608   |
| RAMPA JD 1574              | 117 569                           |          | 117 569     |
| BODEGA PIINTA ARENAS       | 34.865.606                        | 693.166  | 34.172.440  |
| BODEGA SANTIAGO            | 6.919.221                         | 0        | 6.919.221   |
| CENTRO DE COSTO 207        | 1.883.006                         | Ø        | 1.883.006   |
| CENTRO DE COSTO 208        | 4.025.251                         | Ø        | 4.025.251   |
| CENTRO DE COSTO 209        | 5.063.167                         | Ø        | 5.063.167   |
|                            | 41.510                            | 0        | 41.510      |
| CENTRO DE COSTO 205        | 3.296.367                         |          | 3.296.367   |
|                            |                                   |          |             |

# 3.11 Cuadratura

Esta consulta es de mucha utilidad para encontrar el origen de las des cuadraturas que pueden surgir en diversos procedimientos, ya que el sistema internamente verifica la Centralización versus los libros.

| anter  | ncio  | ies | :          | Ingreso | s   | Consult | as l  | n  | formes | PR   | OCESOS | MES | : | Marzo |
|--------|-------|-----|------------|---------|-----|---------|-------|----|--------|------|--------|-----|---|-------|
|        |       |     |            |         |     |         | Guau  |    |        |      |        |     |   |       |
|        | Mes   | :   | 01         | Numero  | :   | 41      | Fecha | :  | 26/03/ | 2012 |        |     |   |       |
|        | Mes   |     | 02         | Numero  | ÷., | 253     | Fecha | •  | 08/06/ | 2012 |        |     |   | -     |
|        | Mes   | ÷   | 03         | Numero  | ÷., | 190     | Fecha | ÷  | 14/06/ | 2012 |        |     |   |       |
| AOTE   | nes   |     | 80         | Numero  | ÷., | 170     | Fecha | э. | 14/06/ | 2012 |        |     |   |       |
| 10 I E | AT OS | 61  |            | DETOLLE | DE. | CHENTOS |       |    |        |      |        |     |   |       |
| 10112  | Mes   |     | <b>Ø</b> 1 | Numero  | :   | 4       | Fecha |    | 22/01/ | 2011 |        |     |   |       |
|        | Mes   | а.  | 01         | Numero  | 8.  | 10      | Fecha | а. | 31/01/ | 2011 |        |     |   | -     |
|        | Mes   | •   | 01         | Numero  | ÷., | 11      | Fecha | •  | 31/01/ | 2011 |        |     |   |       |
|        | Mes   | з.  | 01         | Numero  | ÷., | 12      | Fecha | з. | 31/01/ | 2011 |        |     |   |       |
|        | Mes   | ÷   | 01         | Numero  | ÷., | 43      | Fecha | ÷  | 18/01/ | 2011 |        |     |   |       |
|        | Mes   |     | 92         | Numero  |     | 19      | Fecha |    | 04/02/ | 2011 |        |     |   |       |
|        | mes   |     | 82         | Numero  |     | 12      | Fecha |    | 10/02/ | 2011 |        |     |   |       |
|        | Mee   |     | 02         | Numero  | 1.  | 104     | Fecha |    | 21/02/ | 2011 |        |     |   |       |
|        | Mes   | а.  | й2         | Numero  | ÷., | 158     | Fecha | а. | 22/02/ | 2011 |        |     |   |       |
|        | Mes   |     | 02         | Numero  | 1.  | 179     | Fecha | э. | 23/02/ | 2011 |        |     |   |       |
|        |       |     |            |         |     |         |       | -  |        |      |        |     |   |       |

Algunos ejemplos en los que se pueden producir des cuadraturas a pesar de que el asiento se graba cuadrado son:

Al momento de grabar un asiento y que ocurra un corte de luz.

Puede suceder que se utilice en el asiento una cuenta configurada con análisis, pero al momentos de grabar por diversos motivos no asocie el documento y grabe presionando [ESC]. También es un error más común de lo que quisiéramos que el usuario centraliza y después digite documentos a la cuento, sin recordar centralizar nuevamente.

# 3.12 Resumen de Impuestos

Este informe no requiere mayor explicación, debe indicar sucursal y definir el rango de meses:

| intenciones Ingresos Consultas Informes<br>Resumen de Impues                                                                    | PROCESOS<br>tos                    | MES = Marzo                                                                                                    |
|----------------------------------------------------------------------------------------------------|------------------------------------|----------------------------------------------------------------------------------------------------|
|                                                                                                    |                                    |                                                                                                    |
| Sucursal Descripcion<br>001 CASA MATRIZ                                                                                         | Periodo desd<br><mark>ENERO</mark> | le Periodo Hasta<br>MARZO                                                                                                    |
| CUENTAS         DETALLE DE DOCUMENTOS         A                                                                                 | Neto Monto<br>.000<br>.224         | LACCIAL: INVERSA DE DEFREZA I<br>L.C.C.T.A.: INVERSA DE DEFREZA I<br>U.T. 100000000000000000000000000000000000                                                                                                    |
| TOTAL DOCUMENTO : 261 114.121<br>(UENTAS > RESUMEN DE IMPUESTOS<br>Descripcion Porc.<br>I.U.A<br>I.U.A<br>IMPRESION PANTALLA EX | .224<br>Total<br>O<br>CEL _        | BUCHERAL : 001 CASA MATRIZ           VNDTAL D. DETALLE DE DOLEMENTOS           Descripto: On Castidad Monto Meto Monto Execto Credito I.V.A           DESCRIPTO         15 -1.252.000           CASTA DE CAERTO         15 -1.252.000           CASTA DE CAERTO         251 IS.447.242           TOTAL DOUMBERTO : 261 114.121.224         0 221.663.031           VNDTAL DE RENTEME         Total           TOTAL DOUMBERTO : 261 114.121.224         0 21.663.031                                                                                                    |
| (BOLETAS) RESUME                                                                                                    | 9                                  | TOTAL DECESTO :         21.633.031           HOLETANI RESERVE SE DECESTO :         721.633.031           Descripcion         Perc.         Total           TOTAL DECESTO :         4.235.631           TOTAL DECESTO :         4.255.631           TOTAL DECESTO :         1.452                                                                                                    |
|                                                                                                    |                                    | COREPAGE         Description         Cartial         Mento Neto Mento Exento Credito I.V.A           Description         Cartial         Mento Neto Mento Neto Mento Exento Credito I.V.A           DRVDWX         353         70.655.247         395.163         13.418.347           DRVDWX         104         3.64.175         3.942.25         666.450           DRVDWA         10         3.418.75         3.942.25         666.450           DRVDWA         10         3.745.271         106         712.463           TVTAL         DOUTMERTO         566         70.506.728         96.404.180         13.3396.540 |
|                                                                                                    |                                    | COMPANY         RESERVED DE INFORTO         Torial           CVXX         Description         13,00         33,739.540           SEGENTICO REZVERSANSE         0,00         3.573.97           TOTAL DECENTO :         13,044.477                                                                                                    |

Figura 95. Ej. de Impresión de una Cuadratura

Como ve se puede imprimir de la misma forma que todas las consultas vistas en este capítulo: Impresora, Por pantalla y generar un archivo .CSV

| igura 96. Consultas – Resumen de Impue                                        | estos - [F5           | 6] - Exce          | el              |               |                   |                |          |
|-------------------------------------------------------------------------------|-----------------------|--------------------|-----------------|---------------|-------------------|----------------|----------|
| Mantenciones Ingresos Consultas Inform<br>Resumen de Impu                     | mes PROCI<br>uestos   | ESOS               | MES             | : Marzo       |                   |                |          |
| 1<br>Sucursal Descripcion<br>001 CASA MATRIZ                                  | D<br>Periodo<br>ENERO | desde              | Perio           | do Hast       | a (               |                |          |
| (VENTAS ) DETALLE DE DOCUMENTOS<br>Descripcion Cantidad Mont                  | to Neto Mor           | nto Exent          | to Cre          | dito I.       | .U.A              |                |          |
| FACTURA Traspaso A : \Softmas\Mascont                                         | t\Excel\RE            | SUMEN.CS           | V               | 22.029.       | 971               |                |          |
|                                                                               |                       | 🗀 exce             | l               |               |                   |                | l X      |
| (UENTAS > RESUMEN DE IMPUESTOS      Descripcion     Porc.      1     19 Porc. |                       | <u>A</u> rchivo    | <u>E</u> diciór | n <u>V</u> er | <u>E</u> avoritos | Herrami »      | <b>R</b> |
| TOTAL IMPUESTO : 2                                                            | 21.683.031            | 🕞 Atra             | ás 🔻            | <b>•</b>      | 1                 | Búsqueda       | **       |
| E COLETAS RESUMEN DE IMPUESTOS                                                |                       | Dire <u>c</u> ción | 🗀 F: \          | softmas\m     | ascont\exce       |                | Ir       |
| F5-1m r                                                                       |                       | Nombre             |                 | Tamaño        | Tipo              |                |          |
|                                                                               |                       | RESUN              | MEN             | 4 KB          | Archivo de        | valores separa | do       |
| ara salir del aviso presione [ENTER]                                          |                       | CDIAR              | NIO OIS         | 2 KB          | Archivo de        | valores separa | do       |
|                                                                               |                       | CESTA              | DO              | 3 KB          | Archivo de        | valores separa | do       |
|                                                                               |                       | CCLAS              | SIFI            | 3 KB          | Archivo de        | valores separa | do       |
|                                                                               |                       | CCAPI              | ITAL            | 3 KB          | Archivo de        | valores separa | do       |
|                                                                               |                       |                    | RA              | 9 KB          | Archivo de        | valores separa | do       |
|                                                                               |                       | <                  |                 | Ш             |                   |                | >        |
|                                                                               |                       | 6 objetos          | 20,8 K          | В             | 🛃 Mi equip        | 0              |          |

Figura 97. Ejemplos de consultas .CSV en la carpeta EXCEL

# **Capitulo 4 – INFORMES**

Los informes que emite MasCont se clasifican en: Libros, Balance General, Análisis y Cert. De Honorarios.

| lantenciones | Ingresos | Consultas | Informes PROCESOS M                        | ES :              |
|--------------|----------|-----------|--------------------------------------------|-------------------|
|              |          |           | LIBROS                                     |                   |
|              |          |           | Balance General                            |                   |
|              |          |           | Analisis                                   |                   |
|              |          |           | Cert. De Honorarios                        |                   |
|              |          |           |                                            |                   |
|              |          |           | 5                                          |                   |
|              |          |           |                                            |                   |
|              |          |           |                                            |                   |
|              |          |           |                                            |                   |
|              |          |           |                                            |                   |
|              |          |           | Sistema : MASCONT R<br>Usuario : SUPERVISO | eg.: 140.001<br>R |
|              |          |           | Usuario : SUPERVISO                        | R                 |

Para todos los informes al imprimir con [F5], tiene 3 alternativas: Imprimir, Pantalla o Excel.

Todas los informes que se emiten excepto Cert. De Honorarios se pueden exportar a Excel. Con esta última opción el sistema generará un archivo .CSV que podrá abrir con la planilla Excel y trabajar con la información de la manera que estime conveniente.

Si observa de qué forma quedan los archivos en la carpeta EXCEL (vea figura 99), se dará cuenta que los nombres son genéricos por cada opción, lo cual significa que por ejemplo si necesita exportar a Excel los balances de todas sus empresas, una vez que genere el primero deberá moverlo de esta ubicación o renombrarlo antes de emitir el próximo. Si no toma esta precaución, se sobre-escribirán los archivos del balance.

Para acceder a estos archivos, la ruta es: unidad de disco:\Softmas\MasCont\EXCEL

| igura de Ljompie de dicinitée experidade à Excel.                         |                          |                                                                                                    |  |  |  |  |  |  |  |
|---------------------------------------------------------------------------|--------------------------|----------------------------------------------------------------------------------------------------|--|--|--|--|--|--|--|
| 🗁 excel                                                                   |                          | _ 🗆 🔀                                                                                                    |  |  |  |  |  |  |  |
| <u>A</u> rchivo <u>E</u> dición <u>V</u> er <u>F</u> avoritos <u>H</u> er | ramientas Ay <u>u</u> da | A 1997 - 1997 - 1997 - 1997 - 1997 - 1997 - 1997 - 1997 - 1997 - 1997 - 1997 - 1997 - 1997 - 1997 - 1997 - 1997 |  |  |  |  |  |  |  |
| 🔇 Atrás 🔹 🕥 🕤 🏂 🔎 Búsqueda 🌮 Carpetas 🔛 -                                 |                          |                                                                                                    |  |  |  |  |  |  |  |
| Dirección 🛅 F:\softmas\mascont\excel                                      |                          | 🕶 🄁 Ir                                                                                                    |  |  |  |  |  |  |  |
|                                                                           | Nombre 🔺 🛛 Tamaño Tipo   | Fecha de modificación                                                                                           |  |  |  |  |  |  |  |
| Tareas de archivo y carpeta  🏵                                            | BALANCE 10 KB Archivo    | 03/04/2008 9:11                                                                                                 |  |  |  |  |  |  |  |
|                                                                           | COCUENTA 274 KB Archivo  | 11/05/2009 15:51                                                                                                |  |  |  |  |  |  |  |
| Otros sitios 😵                                                            | COMPRAS 2 KB Archivo     | 04/01/2008 9:27                                                                                                 |  |  |  |  |  |  |  |
|                                                                           | MAYOR 1KB Archivo        | 11/09/2008 12:28                                                                                                |  |  |  |  |  |  |  |
| Detalles 🔅                                                                | VECUENTA 1 KB Archivo    | 24/10/2008 15:23                                                                                                |  |  |  |  |  |  |  |
| excel<br>Caroeta de archivos                                              |                          |                                                                                                    |  |  |  |  |  |  |  |

Figura 99. Ejemplo de archivos exportados a Excel.-

# 4.1 Libros

Al generar estos libros, se despliega una pequeña ventana donde debe indicar algunos parámetros que son iguales para todos y otros que son específicos dependiendo del informe. A continuación se explica aquellos que son iguales para evitar reiterar la misma explicación en cada uno:

![](_page_41_Figure_1.jpeg)

Respecto de la SELECCIÓN:

- GENERAL: se incluye toda la información y el cursor pasa directamente al campo DESDE para definir el periodo.
- Si opta por listar el Libro por SUCURSAL, debe indicar el código, si no lo sabe seleccione de la lista con [F10].

Respecto del FORMATO:

 Al imprimir en BORRADOR, el listado incluye el membrete y no así la opción OFICIAL, que se entiende se imprime en hojas timbradas por SII, que por lo general son hojas formateadas, por lo tanto tienen impreso previamente el membrete de la empresa.

Respecto de SALIDA:

- La opción **PANTALLA** le permitirá visualizar el Libro, sin tener la necesidad de imprimir para revisar la información.
- En la opción **EXCEL** se genera un archivo .CSV en la carpeta EXCEL.

### 4.1.1 COMPRAS

Para imprimir un libro de compras debe definir los siguientes parámetros:

![](_page_41_Figure_12.jpeg)

Respecto del FORMATO:

- La opción ANALISIS genera un archivo .CSV que se puede abrir de Excel, y que posee la particularidad de que aparece listado el libro pero con las <u>cuentas de</u> <u>imputación asociada a cada documento de manera horizontal</u>. Este archivo puede ubicarlo en la ruta Softmas\MasCont\Excel. Vea un ejemplo en la figura 102.
- El listado POR VENCER presenta un informe de las facturas de comprar que no están canceladas al momento de efectuar la consulta.

### Figura 102. Ej. Informes - Libros - Compras - ANALISIS.-Ingresos Consultas Informes Mantenciones PROCESOS ...en el mensaje (SELECCION) GENERAL SUCURSAL presione [ENTER] Traspaso a : \softmas\mascont\excel\COCUENTA.CSU 0k 1 BORRADOR OFICIAL ANALISIS POR UENCER аĎО (SALIDA 🖬 🔊 = (H = 🛕 ) = 93) - Micr - 11 · A \* = = 27 Ĥ % 000 🙀 Dar formato como tabla + 0 00 🚽 Estilo Formato de celda a P1 A B C MES FECHA DOC NUMERO FOLIO B U T NOMBRE O RAZON SOCIAL EXENTO NETO I.V.A MONTO TOTAL LICORES PISCOS VINO PECHA DOC 03/01/2011 30 04/01/2011 30 30/12/2010 30 03/01/2011 30 03/01/2011 30 06/01/2011 30 9 a UENTA - Micros Vista 50 125 🚮 Fo General Σ -3 27 - AA -Keliminar --3- -• 0 00 00 • 0 E For 🚽 Estilos de celda Figura 103. Ej. de archivo CUENTAS PT LEV 1821VA RET 11849 12176 28500 110140 17647 110902 110902 110902 110902 310110 310110 310111 310123 COCUENTA. CSV.-2251 2314 5415 20927 110902 3353 310110

### Respecto de ORDENADO:

Las opciones no requieren mayor explicación, son 2:

- Por FOLIO y por FECHA, vea la diferencia en figuras 104 y 105.

### Figura 104. Ej. Libro Compra Ordenado por FOLIO.-

|                                                                               | Libro de Compras                                                                                                    |
|-------------------------------------------------------------------------------|----------------------------------------------------------------------------------------------------|
| LIBRO D                                                                       | E COMPRAS PERIODO ENERO A MARZO DEL 2011                                                                                                    |
| DATOS DOCUMENTO<br>_Fecha DocNumero_                                          | Nro                                                                                                    |
| FACTURA CODIGO : FAC<br>03/01/11 30 171                                       | 0 00001 76117488-6 COMERCIAL GEZAN Y CIA LIDA                                                                                                    |
| 01/03/11 30 3545<br>04/01/11 30 176<br>27/01/11 30 19805<br>30/12/10 30 50095 | 9 00001 78481790-3 REPUESTOS MERCEDES LIMITADA<br>5 00002 76117488-6 COMERCIAL GEZAN Y CIA LIDA<br>2 00002 6172130-4 JORGE ALFSEN SERON<br>5 00002 6172130-4 JORGE ALFSEN SERON                                                                                                    |
| 27/01/11 30 84<br>02/03/11 30 56509<br>03/01/11 30 5038<br>02/03/11 30 5038   |                                                                                                    |
| 06/01/11 30 12548                                                             | FACTURA CODIGO : FAC<br>06/08/10 30 29159 00057 77474530-0 SOCIEDAD COM. FRENOS BRISTI                                                                                                    |
|                                                                               | 08/10/10 30 716881 00184 82120600-6 ESTEBAN GUIC Y COMPAÑIA LIM<br>05/11/10 30 940284 00056 93541000-2 IMPRESIONES Y COMERCIAL PUB<br>07/11/10 30 29701479 00335 87845500-2 MOUISTAR<br>18/11/10 30 29768678 00333 87845500-2 MOUISTAR                                                   |
|                                                                               | 09712710 30 5211351 00334 96719620-7 ADI<br>13712710 30 520401 00513 91489000-4 FINNING CHILE SOCIEDAD ANON<br>15712710 30 2454 6293 5714369-K JULIO PEREZ NUNEZ<br>20712710 30 722203 00058 82120600-6 ESTEBAN GUIC Y COMPAÑIA LIM<br>20712710 30 6430616 00471 96568740-5 COSCO GLP SA |

Vea un ejemplo del mismo libro de compra en los 3 tipos de salida en figuras 106 a 108.-

| Figura 106. | Ej. Libro | Compra | Impreso. |
|-------------|-----------|--------|----------|
|-------------|-----------|--------|----------|

| R.SOCIAL : PRUEBA DE EMPRESA I                                                                                                    |                                                |                 |                    |                     |               |            |             |            |             |                  |              |   |
|----------------------------------------------------------------------------------------------------|------------------------------------------------|-----------------|--------------------|---------------------|---------------|------------|-------------|------------|-------------|------------------|--------------|---|
| K.U.7 : 39.399.399-9<br>680 : THEORE : THEORE<br>INFORTER: JUNE 2022 (THEORE - FRAME LINES)                                                     | Pacha : 21/06/2012<br>Pacha : 001              |                 |                    |                     |               |            |             |            |             |                  |              |   |
| LIBRO DE COMPERS PERIODO ENERO A MARZO DE                                                                                                    | 1, 2011                                        |                 |                    |                     |               |            |             |            |             |                  |              |   |
| DATOS DOCIMENTO NO. HENVEDOR DECIMI                                                                                                    | LE EACTURA                                     |                 |                    |                     |               |            |             |            |             |                  |              |   |
| Focha Doc Ramono Corro R.U.T. Rankre o Racon focial Exemite Mo                                                                                  | octs (I.V.N) Otros InptTotal                   |                 |                    |                     |               |            |             |            |             |                  |              |   |
| FACTURA CODIGO : FAC<br>6/08/01 30 23159 00057 714/4516-1 DOCHEMO COM. FRENC BEITI 52.001<br>DODBNTCE RECEDENCE OFFICE NEED )                   | E 0 0 52,000                                   |                 |                    |                     |               |            |             |            |             |                  |              |   |
| NE/10/10 30 116861 00164 82120601-6 ESTERNA 000C Y COMPAIN LON 5.560<br>NE/11/10 30 540284 00055 93541001-2 IMERESIONES Y COMPACINE FUB 254.696 | 0 0 0 6.560                                    |                 |                    |                     |               |            |             |            |             |                  |              |   |
| 0/11/10 30 29701479 0035 8784501-2 80012788 21.585<br>8/11/10 30 29768678 0033 8784501-2 80012788 31.454                                        | E 0 0 20,989<br>E 0 0 21,450                   |                 |                    |                     |               |            |             |            |             |                  |              |   |
| 99/12/10 30 5211351 00334 9719628-7 807 E 40.<br>13/12/10 30 589401 00533 9548908-4 FINKING CHILE DOCHEDHO ANCH E 271.                          | .796 8.200 0 52.110<br>.778 51.562 0 302.940   |                 |                    |                     |               |            |             |            |             |                  |              |   |
| 15/12/10 30 2464 00083 513439-6 JULIO 18882 MARZ E 33.<br>20/12/10 30 722203 00058 82120601-6 ESTERAN GUIC Y COMPANA LIN 0 3.6                  | 106 6,270 0 39,270<br>613 687 0 4,300          |                 |                    |                     |               |            |             |            |             |                  |              |   |
| NU/12/10 30 6436535 00471 96168741-8 GALCO GLP IA E 85.<br>23/12/10 30 590733 00532 9348900-4 FINKING CHILE DOCTEDRO ANCH E 291.                | .128 16.312 0 106.300<br>.164 15.321 0 346.485 |                 |                    |                     |               |            |             |            |             |                  |              |   |
| NG/12/10 30 200709 00003 90707756-6 VTB BAGA ANCER E 11.<br>27/12/10 30 594799 00531 054000-4 FINKING CHILE DOCHEONO ANCH E 470.                | .695 2.222 0 13.317<br>.687 90.351 0 569.638   |                 |                    |                     |               | _          |             |            |             |                  |              |   |
| 2/12/10 30 41802 00194 70170391-3 CANNES REGALANES 1 CD.LTD I 40.<br>20/12/10 30 500555 00003 70535221-5 MAX SERVICE LTDA I 21.                 | .500 7.495 0 48.195<br>.500 5.415 0 33.315     |                 | Fiqu               | i <b>ra 107</b> . E | Ej. Libr      | o Coi      | mpra I      | Por F      | antall      | a.               |              |   |
| N/12/10 30 6060 00013 75/1771-2 BODDFD BOBL F. E 28.<br>N/12/10 30 6141 00263 65568-5 DEFENSIVE LTD: MORTE STER. J. 31.                         | .723 5.077 0 31.800<br>556 0.348 A 73.60       |                 | 3.                 |                     | 1 .           |            | 1           | -          |             | <u> </u>         |              |   |
|                                                                                                    | DDILEDA DE EM                                  |                 |                    |                     |               |            |             |            |             |                  |              |   |
| A/12/10 10 57555 6080 588538-11 R-3 COTTLA                                                                                                    | 99_999_999_9<br>99_999_999_9                   | FNEON I         |                    |                     |               |            |             |            |             |                  |              |   |
| 33/12/10 30 21480 00067 77482716-7 1<br>33/12/10 30 246914 00414 7855218-7 1 GIBO                                                               | : TURISMO                                      |                 |                    |                     |               |            |             |            |             |                  |              |   |
| 31/12/10 30 356440 80461 77222506-3 DIRECCION                                                                                                   | : JUAN JOSE                                    | 2222 CII        | UDAD :             | PUNTA ARE           | NAS           |            |             |            |             |                  |              |   |
| 2)/0/11 30 214044 00049 91906370-8 1<br>8)/0/11 30 1730 00001 N11748-6 1                                                                        | LINDO DE                                       | COMPRO          |                    |                     | MOD70         | DEL        | 0.04.4      |            |             |                  |              |   |
| X3/VU/11.30 458510 60011 82074516-5<br>X3/VU/123 458510 60011 82074516-5<br>X3/VU/123 458510 60011 82074516-6 -                                 | LIBRU DE                                       | СОПРКНа         | 5 PERIU            | DO ENERO I          | H MHK20       | DEL .      |             |            |             |                  |              | _ |
| N/01/11 20 5656 00475 N025110-4<br>N/01/11 20 657126 00489 N756610-31DATOS_D                                                                    | OCUMENTO                                       | Nro.            |                    | P                   | ROVEEDO       | R          |             |            |             |                  | - = >        | Č |
| 94/0/11 0 1766 0002 1811748-6 <b>Fecha Do</b>                                                                                                   | c <u>    Numero    </u>                        | Corre _         | R.U.T              | Nor                 | mbre o        | Razon      | Social      | ·          |             |                  | 🕲 – 🗉 🤉      | ĸ |
| N/61/11 30 1638 8012 7796479-4 3<br>N/61/11 30 17756 8013 986298-7 EOCTURO COD                                                                  | ICO · ROC                                      |                 |                    |                     |               |            |             |            |             | · A7             |              |   |
| N/0/11 10 65656 0005 NTS601-1 06/08/10 30                                                                                                    | 29159                                          | 00057 1         | 7747453            | 0-0 SOCIE           | DAD COM       | . FRE      | NOS BRI     | STI        |             | Ordenar          | Buscary      |   |
| M(VE/11 30 259865 30120 92502101-3<br>M(VE/11 30 1222 30170 9251202-1 =============                                                             |                                                |                 |                    |                     | < DOCU        | MENTO      | S RECII     | BIDOS      | OT          | * y filtrar * se | eleccionar * |   |
| HYTE/11 30 18831 0009 982398-4 088/10/10 30                                                                                                    | 716881                                         | 00184           | 8212060            | 0-6 ESTEB           | AN GUIC       | Y CO       | MPAÑIA      | LIM        |             | Modific          | ar           |   |
|                                                                                                    | 240284                                         | 00056           | 7354100<br>070/EEG | 0-2 IMPRES          | STUNES        | Y COM      | ERCIHL      | PUB        |             |                  |              | × |
| 18/11/10 30                                                                                                    | 29768678                                       | 00333 8         | 8784550            | 0-2 MOUIS           | TAR           |            |             |            |             | К                | L            | ġ |
|                                                                                                    |                                                |                 |                    |                     |               |            |             |            |             |                  |              |   |
|                                                                                                    | 3 R.SOCIAL : F                                 | PRUEBA DE EMPR  | RESA I             |                     |               |            |             |            |             |                  |              |   |
|                                                                                                    | 4 R.U.T : 99.                                  | 999.999-9       |                    |                     |               |            |             |            |             |                  |              |   |
|                                                                                                    | 5 GIRO : TU                                    | JRISMO          |                    |                     |               |            |             |            |             |                  |              |   |
|                                                                                                    | 7                                              | : JUAN JUSE 222 | Z CIUDAD : PON     | ATA AREINAS         |               |            |             |            |             |                  |              |   |
|                                                                                                    | 8 LIBR                                         | O DE COMPRAS I  | PERIODO ENERO      | O A MARZO DEL 2011  |               |            |             |            |             |                  |              |   |
|                                                                                                    | 9                                              |                 |                    |                     |               |            |             | -          |             |                  |              |   |
|                                                                                                    | 10DATOS                                        | DOCUMENTO       | Nro.               | PROVEEDO            | R             |            | DETA        | LE DE FACT | URA         |                  |              |   |
|                                                                                                    | 11 _Fecha                                      | Doc             | Numero_Corr        | reR.U.T             | Nombre (      | Exento     | Afec        | (I.V.A)    | Otros Impt. | Tot              | Fecha Vence  |   |
|                                                                                                    | 12                                             |                 |                    |                     |               |            |             |            |             |                  |              |   |
|                                                                                                    | 14 06/08/10                                    | 30              | 29159              | 57 77474530-0       | SOCIEDAD CO   | 52.000     | 0           | 0          | 0           | 52.000           | 05/09/2010   |   |
|                                                                                                    | 15                                             |                 |                    | ( DOCUME            | NTOS RECIBIDO | S OTROS ME | SES )====== |            |             |                  |              |   |
|                                                                                                    | 16 08/10/10                                    | 30              | 716881             | 184 82120600-6      | ESTEBAN GU    | 6.560      | 0           | 0          | 0           | 6.560            | 07/11/2010   |   |
|                                                                                                    | 17 05/11/10                                    | 30              | 940284             | 56 93541000-2       | IMPRESIONE    | 264.696    | 0           | 0          | 0           | 264.696          | 05/12/2010   |   |
|                                                                                                    | 18 07/11/10                                    | 30              | 29769678           | 335 87845500-2      | MOVISTAR      | 20.989     | 0           | 0          | 0           | 20.989           | U//12/2010   |   |
|                                                                                                    | 20 09/12/10                                    | 30              | 5211351            | 334 96719620-7      | ADT           | 51.430     | 43,790      | 8.320      | 0           | 52,110           | 08/01/2011   |   |
|                                                                                                    | 21 13/12/10                                    | 30              | 589401             | 513 91489000-4      | FINNING CHI   | ů<br>0     | 271.378     | 51.562     | 0           | 322.940          | 12/01/2011   |   |
|                                                                                                    | 22 15/12/10                                    | 30              | 2454               | 83 5714369-K        | JULIO PEREZ   | 0          | 33.000      | 6.270      | 0           | 39.270           | 14/01/2011   |   |
|                                                                                                    | 23 20/12/10                                    | 30              | 722203             | 58 82120600-6       | ESTEBAN GU    | 0          | 3.613       | 687        | 0           | 4.300            | 19/01/2011   |   |
|                                                                                                    | 24 20/12/10                                    | 30              | 6430616            | 471 96568740-8      | GASCO GLP S   | 0          | 89.328      | 16.972     | 0           | 106.300          | 19/01/2012   | ļ |
|                                                                                                    | 25 23/12/10                                    | IPRAS           | 593733             | 512 91489000-4      | FINNING CHI   | 0          | 291.164     | 55.321     |             | 346.485          | 22/01/2011   | ſ |
|                                                                                                    | Listo                                          |                 |                    |                     |               |            |             |            | III II 1009 | . 🕞 🚽            | U (+)        | í |

Figura 108. Ej. Libro Compra a Excel.

### **4.1.2 VENTAS**

Similar al Libro de Compras, debe definir los siguientes parámetros:

| ntenciones | Ingresos            | Consultas<br>Libro | Informes<br>de Ventas -     | PROCESOS     | MES : |
|------------|---------------------|--------------------|-----------------------------|--------------|-------|
|            |                     |                    |                             |              |       |
|            |                     |                    |                             |              |       |
|            | a                   | N) GENERAL         | SUCURS                      | AT.          |       |
|            | COLOUROA            | SERENTI            | 000010                      |              |       |
|            | CSUCURSHI<br>Codigo | TODAS LAS S        | UCURSALES C                 | CASA MATRIZ  |       |
|            | <pre>CPERIODO</pre> | ) Desi<br>Hast     | le : 01/01/2<br>a : 30/03/2 | 2011<br>2011 |       |
|            | <b>CFORMATO</b>     | > BORRADOR         | OFICIAL AN                  | ALISIS POR U | ENCER |
|            | CORDENADO           | > POR NUL          | IERO POR E                  | ECHA         |       |
|            | É                   |                    |                             |              |       |
|            |                     |                    |                             |              |       |

![](_page_43_Figure_8.jpeg)

Respecto del FORMATO:

- La opción ANALISIS genera un archivo .CSV que se puede abrir de Excel, y que posee la particularidad de que aparece listado el libro pero con las <u>cuentas de</u> <u>imputación asociada a cada documento de manera horizontal</u>. Este archivo puede ubicarlo en la ruta Softmas\MasCont\Excel. Vea un ejemplo en la figura 109 y 110.
- El listado **POR VENCER** presenta un informe de las facturas no canceladas a la fecha de la solicitud de este informe.

![](_page_44_Figure_4.jpeg)

Figura 110. Ej. archivo VECUENTA.CSV.-

Respecto de ORDENADO:

Las opciones no requieren mayor explicación, son 2 (vea fig.111 y 112): Por FOLIO y por FECHA.

|                                                                                                    | Figura 111. Ej. Libro de Ven                                                                                                    | itas – Ordenado por FQLIO                                                                                                    |   |
|----------------------------------------------------------------------------------------------------|----------------------------------------------------------------------------------------------------|----------------------------------------------------------------------------------------------------|---|
|                                                                                                    | Mantenciones Ingresos Con                                                                                                    | sultas Informes PROCESOS MES :                                                                                                    |   |
|                                                                                                    |                                                                                                    | - Libro de ventas                                                                                                    |   |
|                                                                                                    | LIBRO DE VEN                                                                                                    | ITAS PERIODO 01/01/2011 AL 30/03/2011                                                                                                    |   |
|                                                                                                    | DATOS DOCUMENTO                                                                                                    | CLIENTES                                                                                                    |   |
|                                                                                                    | Fecha DocNumero                                                                                                    |                                                                                                    | _ |
| Mantenciones Ing<br>                                                                               | FACTURA CODIGO : FAC           17.01/2011 30         3716           17.01/2011 30         3717           17.01/2011 30         3717           17.01/2011 30         3719           31.01/2011 30         3720           31.01/2011 30         3721           31.01/2011 30         3722           31.01/2011 30         3723           31.01/2011 30         3723           31.01/2011 30         3723           31.01/2011 30         3725           31.01/2011 30         3725           31.01/2011 30         3725 | 76.678.350-3 CONSTR.ALTO ARAUCO S.A.<br>11.808.567-1 LUIS MELO JOPIA<br>- 1-9 NULA<br>76.026.189-0 BERSA KENNEDY S.A.<br>76.031.069-7 OSSES PORTA CONSTR. EIRL<br>76.031.069-7 OSSES PORTA CONSTR. EIRL<br>76.033.004-3 CONSTR.SUKSA S.A.<br>76.057.002-8 ECOMSA EMPR.CONSTR.S.A.<br>76.057.002-8 ECOMSA EMPR.CONSTR.S.A.<br>76.0527-302-8 ECOMSA EMPR.CONSTR.S.A.<br>76.0527-302-8 ECOMSA EMPR.CONSTR.S.A.<br>76.0524-8 ECOMSA EMPR.CONSTR.S.A.<br>76.0524-8 ECOMSA EMPR.CONSTR.S.A.<br>76.0524-8 ECOMSA EMPR.CONSTR.S.A. |   |
| 31/01/2011 30<br>31/01/2011 30<br>31/01/2011 30                                                    |                                                                                                    | Control : ← →                                                                                                    |   |
| 31/01/2011 30<br>31/01/2011 30<br>31/01/2011 30<br>31/01/2011 30<br>31/01/2011 30<br>31/01/2011 30 | 3722 76.033.004-3 CONSTR.<br>3723 76.057.002-8 ECOMSA<br>3724 76.057.002-8 ECOMSA<br>3725 76.075.527-3 BERSA 1<br>3726 76.080.944-6 CONSTR.                                                                                                    | SUKSA S.A.<br>EMPR.CONSTR.S.A.<br>EMPR.CONSTR.S.A.<br>TABANCURA S.A.<br>SANTAFE LTDA.                                                                                                    |   |
|                                                                                                    | Concrel : ← →                                                                                                    |                                                                                                    |   |

### Figura 112. Ej. Libro de Ventas - Ordenado por FECHA.-

Vea ejemplo del mismo libro de venta en los tipos de salida impresa y Excel figuras 113 y 114.-

![](_page_45_Figure_1.jpeg)

![](_page_45_Figure_2.jpeg)

Figura 115. Ej. Archivo Iventas.csv.-

### 4.1.3 Ventas con Boletas

En el <u>Libro de Ventas con Boletas</u> deben aparecer cronológicamente todas boletas emitidas por tanto no es necesario especificar el ORDEN. Y evidentemente tampoco se puede generar el ANALISIS. Los parámetros a indicar para imprimir son:

![](_page_45_Picture_6.jpeg)

El campo Retención de Mercadería, sirve para discriminar del listado aquellas ventas con boleta que reflejan el retiro de los socios. Si indica "S", el listado incluirá los retiros efectuados en el periodo solicitado.

Recuerde que los demás indicadores están debidamente explicados al principio de este capítulo.

Observe en las figuras 117 a 120 ejemplos de cada una de las salidas:

### Figura 117. Ej. Libro Venta con Boletas Impreso.-

![](_page_46_Figure_4.jpeg)

![](_page_46_Figure_5.jpeg)

Figura 120. Ej. Archivo LBOLETAS.CSV.-

### 4.1.4 Honorarios

Como Ud. sabe este Libro registra las <u>boletas de honorarios</u> que el contribuyente emite y también aquellas que recibe de terceros. Los datos a configurar para emitir el listado son:

| Mantenciones                     | Ingres                                            | os Consultas<br>Libro de                                                                               | Informes<br>Honorarios                                        | PROCESOS                     | MES :                          |                                                 |                                                      |
|----------------------------------|---------------------------------------------------|----------------------------------------------------------------------------------------------------|---------------------------------------------------------------|------------------------------|--------------------------------|-------------------------------------------------|------------------------------------------------------|
|                                  | (SELE<br>(SUCU<br>Codi<br>(PERI<br>(FORM<br>(SALI | CCION> GENERAL<br>RSAL ><br>go : TODAS LAS SI<br>ODO > Desdo<br>Hast.<br>ATO > BORRADO<br>DA > IMPRESO | SUCURSALES O<br>CURSALES O<br>E Enero<br>R OFICIAL<br>PANTALL | AL<br>CASA MATRIJ<br>A EXCEL | z                              |                                                 |                                                      |
|                                  |                                                   |                                                                                                    |                                                               | PERIODO JU                   | JNIO DEL 2008                  |                                                 |                                                      |
|                                  |                                                   | DATOS DOC<br>Fecha                                                                                     | UMENTOO<br>Boleta]                                            | CorreR.                      | P R O                          | FESIONA<br>No                                   | LES<br>mbre                                          |
| /ea que el pe<br>Para este libro | riodo<br>o es                                     | 10/06/2008                                                                                             | 7 (                                                           | 00001 11.93                  | 33.131-5 JOHA                  | NNA SOLANGE I                                   | PANGUE ROJ<br>S                                      |
| MENSUAL                          |                                                   | 31/05/2008<br>19/06/2008                                                                               | 6 Q<br>7 Q                                                    | 00002 09.76<br>00003 11.94   | 53.151-4 SAND<br>41.068-1 BRUN | ≔C BOLETA PRE<br>RA MELLA HERF<br>A ORELLANA JO | STACION A<br>RERA<br>DRGE ARTUR<br>TOTAL A<br>====== |

Figura 121. Informes - Libros - Honorarios.-

Figura 122. Ej. Libro de Honorarios Por PANTALLA.-

### 4.1.5 Libro BANCO

Como su nombre lo indica puede imprimir el Libro Banco mensual:

![](_page_47_Figure_6.jpeg)

Luego se define si el formato será **BORRADOR u ORIGINAL y** finalmente si desea **imprimir, sólo ver la información ó generar un archivo .CSV**.

| LIERO DE BANCO PEJ<br>CUENTA : 1-1-01-04 BANCO CHILE CTA.9<br>0805<br>Renosettaetaeta 01.01A                                                                                                    | KIODO ENERO AO 2011<br>999-99999<br>Carpo Rus                                                                                                    | 1<br>20Rato Ciego                                                                                                    | Salés                                                                                                    | LIBRO DE BANCO PERIODO ENERO AÑO 2011                                                                                                    |  |  |  |  |
|----------------------------------------------------------------------------------------------------|----------------------------------------------------------------------------------------------------|----------------------------------------------------------------------------------------------------|----------------------------------------------------------------------------------------------------|----------------------------------------------------------------------------------------------------|--|--|--|--|
| Totale: Heijer) Attrice(ee) :<br>368229 06/01/011 1 NAR ISABL ANDIA DEDMAR LOC. 2<br>368225 06/01/011 1 000BECLN BEDGETER MARALMES ITTA<br>3320081 10/01/011 1 NARL 1258 K.BC.: 2389/                                                                                                    | E<br>38.000<br>21.260<br>37.000                                                                                                    | 0 38,000<br>0 21,260<br>0 37,000                                                                                                    | 0<br>38,000<br>59,260<br>56,260                                                                                                    | CUENTA : 1-1-01-04 BANCO CHILE CTA.99-999-99999                                                                                                    |  |  |  |  |
| 300000 1000/2011 1 2000 ATMAS 2008 KDC: 500/<br>300021 1000/2011 1 2000 ATMAS 2008 ADC: 500/960/<br>300021 1000/2011 1 300000 Y 40000 MENERTO 2008 A<br>300020 1000/2011 1 300000 Y 40000 MENERTO 2008 A<br>300020 1000/2011 1 30000 Y 4000 MENERTO 2008 A                                                                                                    | 47.600<br>139.500<br>33.170<br>13.600<br>146.631                                                                                                    | 0 87,500<br>0 110,500<br>0 13,130<br>0 13,500<br>0 145,501                                                                                                    | 143.960<br>274.760<br>307.930<br>309.930<br>467.561                                                                                                    | CHEQUE<br>NumeroFecha N.CaG L O S A                                                                                                    |  |  |  |  |
| XMMUN KUMUN - UMAN KUMUN KUMUN | H4.00           H5.58         (           H5.58         (           H5.58         (           H6.68         (           H6.68         ( | 3         FL4C           0         85.250           0         31.560           0         31.560           0         31.560           0         31.560           0         2.014.551           0         2.014.551           0         12.44.551           0         12.540           0         32.650           0         32.850           0         22.132.551           0         25.583           0         254.385           0         354.583           0         254.385 | 52, 64<br>1.69, 64<br>1.20, 164<br>1.32, 164<br>1.32, 164<br>1.34, 164<br>1.34, 164 1.34, 164<br>1.34, 164 1.34, 164<br>1.34, 164 1.34 | Totales         Mes(es)         Anterior(es)         :           3698229         08/01/2011         1         ANA ISABEL AGUILA SUBIABRE N.DOC.: 2         :           3698226         08/01/2011         1         COMECIAL REOFFICE MAGALLANES LIDA         :         :           320081         10/01/2011         1         COMECIAL REOFFICE MAGALLANES LIDA         :         :         :           3508234         10/01/2011         1         ALSOL LIDA N.DOC.: 2309/         :         :         :         :         :         :         :         :         :         :         :         :         :         :         :         :         :         :         :         :         :         :         :         :         :         :         :         :         :         :         :         :         :         :         :         :         :         :         :         :         :         :         :         :         :         :         :         :         :         :         :         :         :         :         :         :         :         :         :         :         :         :         :         :         :         : |  |  |  |  |
| Figura 125, Ei, Libro Banco Por Pantalla                                                                                                    |                                                                                                    |                                                                                                    |                                                                                                    |                                                                                                    |  |  |  |  |

### Figura 124. Ej. Libro Banco Impreso.-

![](_page_48_Figure_1.jpeg)

| Mantenciones | Ingresos   | Consultas<br>Libro | Inform<br>Banco | es 1    | PROCESOS   | MES :         |         |        |              |                            |                                         |
|--------------|------------|--------------------|-----------------|---------|------------|---------------|---------|--------|--------------|----------------------------|-----------------------------------------|
|              |            |                    |                 |         |            |               |         | el     |              |                            |                                         |
|              | n          |                    |                 |         |            | 0             |         | visar  | Vista        |                            | 🕜 💶 📼                                   |
|              | CUENTA     | >                  |                 |         |            |               |         | A      | 🖣 Insertar 👻 | Σ - Α                      | <u>.</u>                                |
|              | Traspaso A | I : \Softmas\M     | ascont          | Exce    | 1\LCHEQUE  | CSV           |         | stilos | Eliminar •   | Crdenar<br>2 * y filtrar * | Buscar y<br>seleccionar *               |
| L            |            | <b>x</b> •         | ĸ               |         |            |               |         |        |              |                            | ,,,,,,,,,,,,,,,,,,,,,,,,,,,,,,,,,,,,,,, |
|              | CFORMATO   | > BC KRADOR        | OFI             | CIAL    |            |               |         | F      | G            | Н                          | I.                                      |
|              | (SALIDA    | ) IMPRESO          | PAN             | TALLA   | EXCEL      |               |         |        |              |                            |                                         |
|              |            | 2                  |                 |         |            |               | 48 X 11 |        | Monto Cł     | s                          | Saldo                                   |
|              |            |                    |                 |         |            |               |         |        |              |                            |                                         |
|              |            |                    | 15              | 3698229 | 08/01/2011 | 1 ANA ISABEL  | 38.000  | 0      | 38.000       | 38.000                     | CR                                      |
| Prociono     |            |                    | 16              | 3098220 | 08/01/2011 | 1 COMERCIALI  | 21.260  |        | 21.260       | 59.260                     | CR                                      |
| resione      |            |                    | 18              | 3698241 | 10/01/2011 | 1 SERVI ATLAS | 47.600  |        | 47.600       | 143.860                    | CR                                      |
| ENTERI       |            |                    | 19              | 3698234 | 10/01/2011 | 1 SERVI ATLAS | 130.900 | 0      | 130.900      | 274.760                    | CR                                      |
| n octo       |            |                    | 20              | 3698231 | 10/01/2011 | 1 VASQUEZ Y V | 33.170  | C      | 33.170       | 307.930                    | CR                                      |
| en este      |            |                    | 21              | 3698239 | 10/01/2011 | 1 VASQUEZ Y V | 13.000  | C      | 13.000       | 320.930                    | CR                                      |
| nensaie      |            |                    | 22              | 3698243 | 10/01/2011 | 1 YAVAC Y CIA | 146.631 | C      | 146.631      | 467.561                    | CR                                      |
| Joint        |            |                    | 23              | 3698244 | 10/01/2011 | 1 JORGE ALFSE | 84.843  | C      | 84.843       | 552.404                    | CR                                      |
|              |            |                    | 24              | 3652158 | 10/01/2011 | 1 JOSE ALVARE | 452.200 | C      | 452.200      | 1.004.604                  | CR                                      |
|              |            |                    |                 | H LCHE  | QUE        |               |         |        |              |                            | • •                                     |
|              |            |                    | Listo           |         |            |               |         |        | 10 10        | 00% 😑 —                    | -0                                      |

Figura 127. Ej. Archivo LCHEQUE.CSV.-

### 4.1.6 Diario

El <u>Libro Diario</u> registra todos los asientos diarios en forma cronológica, para emitir el listado debe indicar los datos que aparecen en la figura:

Figura 128. Informes - Libros - Diario.-

| Mantenciones | Ingresos            | Consultas  | Informes    | PROCESOS     | MES : |            |
|--------------|---------------------|------------|-------------|--------------|-------|------------|
|              |                     | 1110       | PO DIAPIO   |              |       | Como       |
|              |                     |            |             |              |       | puede ve   |
|              | 1                   |            |             |              | 0     | el rango   |
|              | (SELECCI)           | ON) GENERA | L SUCURS    | AL           | Ĭ     | de fecha   |
|              | CSUCURSA            | 6.5        |             |              |       | se indica  |
|              | Codigo              | TODAS LAS  | SUCURSALES  | O CASA MATRI | 2     | - nor días |
|              | <pre>CPERIODO</pre> | > Des      | de : 01/01/ | 2011 🧹       |       | por dias,  |
|              |                     | Has        | ta : 01/03/ | 2011         |       | lio es     |
|              | CFORMATO            | > BORRAD   | OR OFICIA   | L            |       | mensual    |
|              | <b>(SALIDA</b>      | > IMPRES   | O PANTAL    | LA EXCEL     |       |            |
|              | е <b>——</b>         |            |             |              | ¥     |            |
|              |                     |            |             |              |       |            |
|              |                     |            |             |              |       |            |
|              |                     |            |             |              | F10   | -Tabla     |

(Recordamos la explicación indicada al principio del capítulo para los indicadores de impresión)

### Para ambos LIBROS:

- GENERAL: se incluye toda la información y el cursor pasa directamente al campo DESDE para definir el rango de meses.
- Si opta por listar el Libro por SUCURSAL, debe indicar el código, si no lo sabe seleccione de la lista con [F10].
- Al imprimir en BORRADOR, el listado incluye el membrete y no así la opción OFICIAL.
- La opción PANTALLA le permitirá visualizar el Libro, sin tener la necesidad de imprimir para revisar lo que necesite.
- En la opción **EXCEL** se genera un archivo .CSV con la información del libro.

### 4.1.7 Mayor

El Libro Mayor registra el resumen de las cuentas contables, vea en la figura 129 los parámetros a indicar para imprimir. En las figuras 130-131 vea un ejemplo en pantalla

![](_page_49_Figure_3.jpeg)

![](_page_49_Figure_4.jpeg)

![](_page_49_Figure_5.jpeg)

Figura 131. Ej. Libro Mayor por PANTALLA.-

### 4.1.8 Inventario/Balance

El Libro de Inventario/Balance nos permite visualizar el detalle de las cuentas de Activo y Pasivo y los saldos al 31 de Diciembre del año en curso. Vea los parámetros a configurar y un ejemplo:

![](_page_50_Figure_1.jpeg)

Figura 132. Informes - Libros - Inventario/Balance.-

Figura 133. Ej. Libro de Inventario/Balance Impreso.-

Figura 134. Ej. Libro de Inventario/Balance - Excel.-

![](_page_50_Figure_5.jpeg)

Figura 135. Ej. Archivo Inventa.CSV.-

| Observe una carpeta EXCEL con   | 🖻 excel                                                                                                    |
|---------------------------------|----------------------------------------------------------------------------------------------------|
| varios de los archivos .CSV que | Archivo Edición Ver Eavoritos Herramientas Ayuda 👫                                                                  |
| hemos generado para los         | Atrác - Arác - A Ricqueda Carpetas »                                                                                |
| informes de este capítulo.      |                                                                                                    |
| Como puede ver los archivos se  | Diregción 🗁 F: \softmas \mascont \excel                                                                             |
| crean con nombres genéricos, no | Nombre Tamaño Tipo Fecha de modr                                                                                    |
| particulares para la empresa    | LCOMPRAS 161 KB Archivo de valores separado 21/06/2012 10:                                                          |
| activada, por tanto se deben    | VECUENTA 23 KB Archivo de valores separado 21/06/2012 12:                                                           |
| renombrar o conjar en otra      | LVENTAS 40 KB Archivo de valores separado 21/06/2012 14:<br>BOLETAS 9 KB Archivo de valores separado 21/06/2012 15: |
|                                 | LCHEQUE 5 KB Archivo de valores separado 21/06/2012 16:                                                             |
|                                 | NVENTA 778 KB Archivo de valores separado 21/06/2012 17:                                                            |
| posteriormente, en caso de que  |                                                                                                    |
| genere más de uno que sea del   |                                                                                                    |
| mismo tipo.                     | / objetos 1,45 MB 3 Mi equipo                                                                                       |
|                                 | Fig. 136. Ej. Carpeta EXCEL con archivos.CSV.                                                                       |

### 4.1.9 Foliador Libro

Esta opción le permite foliar las hojas que posteriormente se timbran en Sii, para imprimir sus libros oficiales.

![](_page_51_Figure_4.jpeg)

# **4.2 Balance General**

Figura 138. Informes - Balance General.-

 Mantenciones
 Ingresos
 Consultas
 Informes
 PROCESOS
 MES :

 Image: Second State
 Second State
 Sucursal
 Sucursal
 Sucursal
 Sucursal
 Sucursal
 Sucursal
 Sucursal
 Sucursal
 Sucursal
 Sucursal
 Sucursal
 Sucursal
 Sucursal
 Sucursal
 Sucursal
 Sucursal
 Sucursal
 Sucursal
 Sucursal
 Sucursal
 Sucursal
 Sucursal
 Sucursal
 Sucursal
 Sucursal
 Sucursal
 Sucursal
 Sucursal
 Sucursal
 Sucursal
 Sucursal
 Sucursal
 Sucursal
 Sucursal
 Sucursal
 Sucursal
 Sucursal
 Sucursal
 Sucursal
 Sucursal
 Sucursal
 Sucursal
 Sucursal
 Sucursal
 Sucursal
 Sucursal
 Sucursal
 Sucursal
 Sucursal
 Sucursal
 Sucursal
 Sucursal
 Sucursal
 Sucursal
 Sucursal
 Sucursal
 Sucursal
 Sucursal
 Sucursal
 Sucursal
 Sucursal
 Sucursal
 Sucursal
 Sucursal
 Sucursal
 Sucursal
 Sucursal
 Sucursal
 Sucursal
 Sucursal
 Sucursal
 Sucursal
 Sucursal
 Sucursal
 Sucursal</t

Aquí puede imprimir o consultar el estado financiero de una empresa, los parámetros a indicar son los que se observan en la figura:

# Para el balance las observaciones de los indicadores son iguales a los informes anteriores, excepto:

- La opción <u>NIVEL CUENTA</u>, le permite elegir el nivel de detalle que desea ver en el informe y tiene relación con la codificación de las cuentas contables. El detalle es proporcional al orden, es decir el nivel 1 es el resumen y el nivel 4 muestra los movimientos de todas las cuentas.
- La opción <u>SEPARADORES</u>, permite la posibilidad de presentar las cifras con separadores de 1000.

En las siguientes figuras podrá comprender la diferencia entre los niveles de detalle y además la diferencia entre incluir o no los separadores en la presentación del informe:

| Mantenciones Ingr            | esos Consultas Informes<br>Balance General                           | PROCESOS MES :                                           |                           |
|------------------------------|----------------------------------------------------------------------|----------------------------------------------------------|---------------------------|
|                              | PERIODO ENERO A MARZ                                                 | :0 DEL 2011                                              |                           |
| <b>6</b> + -                 | SUMAS                                                                | SALDOS                                                   |                           |
| Сиепта<br>                   | SDebitosCre                                                          | aitosDeudorHCre                                          | edor                      |
| ACTIVO<br>PASIVO<br>PERDIDAS | 2.169.703<br>114.528.636 716.45<br>856.994.433 556.43<br>299.201.997 | 2.169.703<br>601.938<br>5.422 300.559.011<br>299.201.997 | 9.711                     |
| SUMAS<br>PERDIDA -           | : 1272.894.769 1272.89                                               | 4.769 601.930.711 601.930                                | 0.711                     |
|                              | Mantenciones Ingresos                                                | Consultas Informes PROC                                  | CESOS MES :               |
| Control :                    |                                                                      | PERIODO ENERO A MARZO DEL 2                              | 2011                      |
|                              | Cuentas                                                              | SUMAS<br>Debitos Creditos                                | SALDOS<br>Deudor Acreedor |
|                              |                                                                      | 2169703                                                  | 2169703                   |
|                              | ACTIVO GIRCULANIE<br>ACTIVO FIJO<br>PASINOS CIRCULANTES              | 111506305 716459347<br>3022331<br>453619395 556435422    | 3022331<br>102816027      |
|                              | PATRIMONIO<br>EGRESO OPERACIONALES                                   | 403375038<br>299201997                                   | 403375038<br>299201997    |
|                              | SUMAS :<br>PERDIDA :                                                 | 1272894769 1272894769                                    | 707769069 707769069       |
|                              | TOTALES IGUALES :                                                    | 1272894769 1272894769                                    | 707769069 707769069       |
|                              | Control : ← →                                                        | [Enter] Libro Mayor                                      |                           |

Figura 139. Ej. Balance General por Pantalla – Nivel 1 (CON separadores).-

Figura 140. Ej. Balance General por Pantalla – Nivel 2 (SIN separadores).-

![](_page_52_Figure_8.jpeg)

Figura 142. Ej. B. Gral. Impreso – Nivel 4 (SIN separadores).-

# 4.3 Análisis

Esta opción le permitirá analizar las cuentas de Clientes y/o Proveedores, siempre y cuando estén configuradas con el parámetro <u>ANALISIS "S".</u> Para emitir el análisis después de indicar si el informe se emitirá por sucursal o no, debe indicar cuál es la cuenta a analizar. Como puede ver existen 4 FORMAS: **Pendientes – Por Vencer – Pagadas y Todas** 

![](_page_53_Figure_3.jpeg)

| Mantenciones | Ingresos              | Consultas                  | Informes              | PROCESOS  | MES :                                    |                      |
|--------------|-----------------------|----------------------------|-----------------------|-----------|------------------------------------------|----------------------|
|              |                       |                            |                       |           |                                          |                      |
|              |                       |                            |                       |           |                                          |                      |
|              |                       |                            |                       |           | ę                                        |                      |
|              | (Sucursal)            | < ENTER                    | > General             | •••••     |                                          |                      |
|              | (Cuenta )<br>(Forma ) | 1-1-04-01 CI<br>PENDIENTES | ALENTES<br>POR VENCEF | PAGADAS T | ODAS                                     |                      |
|              | Fecha Hast            | a : 31/12/20               | 908                   |           |                                          |                      |
|              | (Ordenado)            | POR R.U.T.                 | POR NOMBRE            | 0 EVCEI   |                                          |                      |
|              | (Sallua )             | INFACOU                    |                       | H LAGEL   |                                          |                      |
| 1            |                       |                            |                       |           |                                          |                      |
|              |                       |                            |                       |           |                                          |                      |
|              |                       |                            |                       |           | rinanananananananananananananananananana | <mark>0-Tabla</mark> |

Para el rango sólo se indica la fecha tope. Los registros corresponden a los documentos que se traspasan como saldos del año anterior, más lo digitado en el periodo en curso, hasta el tope indicado.

El análisis de la cuenta puede ordenarse por Rut o por Nombre.

![](_page_53_Figure_7.jpeg)

Fig. 144. Ej. Análisis Por Rut.-

![](_page_53_Figure_9.jpeg)

Fig. 145. Ej. Análisis Por Nombre.-

# 4.4 Cert. De Honorarios

Para imprimir los <u>Certificados de Honorarios</u>, debe seleccionar: general (todos los Rut) o por RUT, es decir, individualmente:

Figura 146. Informes – Cert. De Honorarios.-

![](_page_54_Figure_4.jpeg)

Observe que el cuerpo del certificado consta de sus respectivas columnas y presenta el formato clásico que corresponde a este tipo de certificado:

### Figura 147. Ej. Cert. De Honorarios Por Pantalla.-

| la | ntenciones | Ingresos Co   | onsultas I   | nformes    | PROCESOS     | MES         | •       |  |
|----|------------|---------------|--------------|------------|--------------|-------------|---------|--|
| *  |            |               | - Cert. De H | onorarios  |              |             |         |  |
|    |            |               |              |            |              |             |         |  |
|    |            |               |              |            |              |             |         |  |
|    | EMP        | RESA DE PRUEB | A LTDA. **** | *****      | **, Certific | a que       | a ERIC  |  |
|    | dur        | ante el año   | 2008 ,se le  | han pagado | los siguien  | tes Ho      | norario |  |
|    | αe         | impuestos que | se detallan  | a continu  | ación -      |             |         |  |
|    |            | ! Honowawio   | Petencion    | ! Factor   | Hopy Bruto   | !Ret 1      | mouest! |  |
|    | Periodos   | Bruto         | Impuesto     | Actualiza  | Actualizado  | Actua       | lizado  |  |
|    | (1)        | (2)           | (3)          | (4)        | (5)          | <pre></pre> | (6)     |  |
|    | Enero      | 0             | Ø            | 0,000000   | 0            |             | Ø       |  |
|    | Febrero    | . 0           | 9            | 10,000000  | 9            |             | 0       |  |
|    | Abril      | . 0           | . 0          | 10.0000000 | . 0          |             | Ø.      |  |
|    | Mayo       | 1 0           | : Ø          | 10,000000  | 1 0          | 1           | 01      |  |
|    |            |               |              |            |              |             |         |  |
|    |            |               | Control :    |            |              |             |         |  |

### Figura 148. Ej. de Cuadratura a EXCEL.-

![](_page_54_Figure_9.jpeg)

Figura 149. Ej. de Cuadratura Por Pantalla-

# **Capitulo 5 – PROCESOS**

Esta opción incluye varias funciones que le permitirán completar la gestión de la información ingresada en su sistema:

| lantenciones | Ingresos | Consultas | Informes | PROCESOS MES :                                           |
|--------------|----------|-----------|----------|----------------------------------------------------------|
|              |          |           |          | Actualizacion                                            |
|              |          |           |          | Año De Trabajo<br>Exportar/Importar<br>Respaldo en Disco |
|              |          |           |          | Cierre Anual<br>Reapertura<br>Habilitar Empresa          |
|              |          |           |          | Archivo Plano SII<br>Soporte MasCont                     |
|              |          |           |          | £                                                        |
|              |          |           | Sis      | tema : MASCONT Reg.: 140.00<br>ario : SUPERVISOR         |

# 5.1 ACTUALIZACIÓN

Esta opción permite generar los archivos índices de la base de datos. Sucede que si en algún momento en el cual Ud. esté trabajando en el sistema, se apaga el equipo ya sea por un corte de luz u otro motivo, y no se cierra el sistema de manera correcta esto puede producir algún daño o desorden en la información que no se alcanzó a grabar. Por ello es recomendable ejecutar esta opción cuando el sistema <u>no se cierre de manera habitual</u>.

Por lo general el sistema le indicará cuando haya un problema de archivo índice cuando se despliegue un error y el archivo dañado o que no se encuentre sea **.NTX**.

![](_page_55_Figure_7.jpeg)

Es importante tener presente para efectuar la reparación que este procedimiento se realiza en el año y mes de trabajo donde apareció el mensaje de error.

### Cabe reacalcar lo siguiente:

Esta actualización no tiene relación con el procedimiento de actualización que se solicita vía correo, y que consiste en descargar de la página un archivo que se guarda en el escritorio y que posteriormente se instala. Por favor, no se confunda, esa actualización corresponde a la versión de su sistema y esta actualiza unos archivos que se dañan eventualmente. Esta actualización puede realizarla sin nuestra autorización cada vez que le parezca un error con un archivo .NTX.

# 5.2 AÑO DE TRABAJO

Esta opción le permitirá navegar cronológicamente (hacia ATRÁS) en su MasCont. Si necesita corregir, adicionar, consultar o imprimir información de un año <u>va cerrado</u> para el sistema debe seleccionar Año de Trabajo y en Año SOLICITADO digitar el año anterior. **Debiera aparecer** en el borde superior el año digitado.

![](_page_56_Figure_3.jpeg)

# **5.3 EXPORTAR/IMPORTAR**

Esta opción le permite trasladar <u>información de una empresa</u> de un sistema MasCont a otro, siempre y cuando <u>ambas empresas estén creadas con el mismo CODIGO</u>.

![](_page_56_Figure_6.jpeg)

Para aclarara este concepto mencionaremos el siguiente ejemplo:

Un contador tiene uno o varios clientes que tienen instalado el MasCont en sus oficinas (de la empresa) y a su vez en su oficina contable o notebook. Entonces, en el MasCont (empresa) llevan el control de las facturas y otros procesos, pero necesariamente después el contador debe analizar o revisar la información digitada. Para ello existen las opciones EXPORTAR (extraer una copia de de la información desde MasCont Empresa) e IMPORTAR (realiza la copia en su MasCont personal).

De esta forma se ahorra el trabajo de doble digitación pues este procedimiento ya fue ejecutado en la empresa desde donde provienen los datos.

### 5.3.1 EXPORTAR: desde MasCont Origen:

Con la empresa activada:

- Seleccione Proceso Exportar/Importar [Enter]
- En la siguiente ventana, seleccione la opción EXPORTAR, e indique:
   AÑO y rango de los meses a exportar (Desde-Hasta).
- Luego de la nómina de datos debe seleccionar con **[S]** y **[ENTER]** aquellos que desea Exportar, obviamente los que no deben quedar con la N.
- Finalmente confirme la operación con [S] y [ENTER].

![](_page_57_Figure_7.jpeg)

Figura 155. Mensaje después de EXPORTAR.-

Como se informa en el mensaje, los datos quedan almacenados en la carpeta **BASES** en la ruta c:\softmas\mascont.

Por lo tanto, ubique en su disco la carpeta BASES y cópiela en un medio extraíble para poder efectuar el traslado de la información al sistema destino.

### 5.3.2 IMPORTAR: Hacia MasCont Destino:

Primero debe ubicar la carpeta de instalación del sistema, entre a Mi Pc, ubique el disco duro, y abra las carpetas **SOFTMAS\MasCont** para <u>COPIAR la carpeta **BASES**</u>:

- Entre a MasCont, Active la empresa [F10], y digite el año de trabajo.
- Selecciones **Proceso Exportar/Importar [Enter]**
- En la siguiente ventana, seleccione la opción IMPORTAR.

- Y confirme el procedimiento con [S] y [ENTER].

![](_page_58_Figure_2.jpeg)

Figura 157. Mensaje después de IMPORTAR.-

Tenemos un manual publicado con este procedimiento con más detalles respecto de la manipulación de los archivos, al que puede acceder desde nuestra página: www.softmas.cl

# Una vez terminado el procedimiento, revise su información y si tiene alguna inconsistencia, contáctese con nosotros a la brevedad.

# 5.4 RESPALDO EN DISCO

Esta opción le permite realizar una <u>copia de las bases de datos del año en curso</u> en el disco de su equipo, para que Ud. proceda a almacenar esta información como respaldo ojala en un **medio externo**. No ignore esta recomendación pues si se quema el disco duro del equipo donde está instalado en el sistema, o le roban el notebook, por ejemplo, no le habrá servido de nada tener respaldos guardados en ese mismo equipo.

La información, como se observa en la figura, queda guardada en la siguiente ruta: Unidad de disco\ SOFTMAS\MASCONT\RESPALDO.

(Para más detalles respecto del procedimiento completo para respaldar la carpeta en un medio externo puede descargar de la página (<u>www.softmas.cl</u>) las instrucciones ilustradas).

| Mantenciones   | Ingresos    | Consultas<br>Respal      | Informes<br>do en Disco | PROCESOS           | ;               | MES :         |                 |             |                              |      |               |
|----------------|-------------|--------------------------|-------------------------|--------------------|-----------------|---------------|-----------------|-------------|------------------------------|------|---------------|
|                |             |                          |                         |                    |                 |               |                 |             |                              |      |               |
|                | Respaldo en | Su Disco Du              | ro \SOFTMAS\            | MASCONT            | RESPAL          | DO            |                 |             |                              |      |               |
|                |             |                          | 0k                      | 🗁 masc             | ont             |               |                 |             | [                            | .)[  |               |
|                |             |                          |                         | <u>A</u> rchivo    | <u>E</u> diciór | n <u>V</u> er | <u>E</u> avorit | os <u>H</u> | erramientas                  | »    |               |
|                |             | S.                       |                         | 🕝 Atr              | ás 🔻            | <b>•</b>      | ۵               | р в         | úsqueda                      |      | >             |
|                |             |                          |                         | Dire <u>c</u> ción | 🗀 F: \s         | softmas∖n     | nascont         |             | ~                            | Ð    | Ir            |
|                |             | /                        |                         | Nombre             | *               |               | Tam             | año         | Tipo                         | F    | echa 🧧        |
| LF101 Empresa  | 15          |                          |                         | 🗕 🚞 base 2         | 003             |               |                 | (           | Carpeta de a                 | . 20 | 3/06,         |
|                |             |                          |                         | base 2             | 004             |               |                 | 0           | Carpeta de a                 | . 20 | 3/06,-        |
| ara salir del  | Mensaje     |                          |                         | base 2             | 005             |               |                 | 0           | Carpeta de a                 | . 2  | 2/06,         |
| Presione [EN]  | [ER]        |                          |                         | base 2             | 006             |               |                 | 0           | Carpeta de a                 | . 20 | 3/06,         |
|                |             |                          |                         | base 2             | 007             |               |                 |             | Carpeta de a                 | . 20 | 3/06,         |
|                |             |                          |                         | Dase 2             | 008             |               |                 |             | Larpeta de a<br>Corpoto do o | · 2  | 2/06          |
| as carpetas    | a copiar e  | n un medic               | externo:                | hase2              | 010             |               |                 |             | Carpeta de a<br>Carpeta de a | · 2. | 2/06,<br>8/06 |
| •              | •           |                          |                         | base 2             | 011             |               |                 |             | Carpeta de a                 | . 16 | 6/12          |
| stas carpeta   | s son las   | que almace               | enan los                | bases              |                 |               |                 |             | Carpeta de a                 | . 2  | 2/06          |
| latos de los a |             | yao annao<br>va están ce | rrados                  | Cierre             |                 |               |                 | 0           | Carpeta de a                 | . 28 | 3/06          |
|                | nos que y   |                          | induos.                 | 🚞 djurad           | la              |               |                 | 0           | Carpeta de a                 | . 16 | 5/12          |
| Cornete DESE   |             |                          |                         | excel              |                 |               |                 | 0           | Carpeta de a                 | . 2  | 2/06,         |
|                |             |                          |                         | OTRO:              | S               |               |                 | 0           | Carpeta de a                 | . 20 | 0/04,         |
| on los datos   | del ano a   | ctual                    |                         | respal             | do              |               |                 | 0           | Carpeta de a                 | . 2  | 2/06          |
|                |             |                          |                         | < Variate          |                 |               |                 |             | Carneta de a                 | 25   | 206           |
|                |             |                          |                         | 153 objeto         | os              | 23,8 MB       |                 | 😡 Mi e      | equipo                       |      |               |

Figura 158. Procesos - Respaldo en Disco.-

Figura 159. Carpetas para respaldar datos.-

### 5.5 CIERRE ANUAL

Como su nombre bien lo indica esta opción <u>CIERRA el año en curso</u>, para comenzar a trabajar en un nuevo periodo. Antes de efectuar un cierre de año se recomienda hacer un Respaldo en Disco porque podría darse la eventualidad de cortarse la luz por ejemplo al momento de estar cerrando. Para cerrar el año actual, debe ingresar al sistema y **SIN CARGAR NINGUNA EMPRESA** debe ejecutar: **Procesos – Cierre Anual:** 

![](_page_59_Figure_6.jpeg)

Una vez realizado el Cierre, en el borde superior derecho, debe avanzar el año. Si eventualmente debe realizar ajustes en el año cerrado, vaya a **Procesos Año de Trabajo – Año Solicitado**.

Luego para volver a su año abierto de trabajo, Procesos - año de Trabajo - Año Actual.

# 5.6 REAPERTURA

Esta opción debe ejecutarla en el caso de haber realizado alguna modificación en la contabilidad del año ya cerrado. Esto le permitirá actualizar el <u>asiento de apertura</u> generado cuando realizó el proceso de cierre anual.

La reapertura se realiza desde el año cerrado. Por tanto, se recomienda que una vez que termine de realizar las modificaciones, <u>antes de volver en MasCont al año actual de trabajo</u>, utilice esta opción. En caso de que se le haya olvidado, como se explicó anteriormente utilice las opciones Proceso – Año de Trabajo – Año solicitado para volver atrás, y actualizar el asiento de apertura.

![](_page_60_Figure_4.jpeg)

![](_page_60_Figure_5.jpeg)

# 5.7 HABILITAR EMPRESA

Esta opción fue creada para permitir ingresar información de una <u>EMPRESA NUEVA</u> en un año ya cerrado.

- Primero, en el año actual debe crear la empresa de manera habitual en Mantenciones – Empresa. (Aún cuando la contabilidad a digitar sea de un año anterior).
- Una vez que active la empresa, ejecute Proceso Crear Empresa, como se ve en la figura 162, digite el año cerrado anterior.

![](_page_61_Figure_1.jpeg)

![](_page_61_Figure_2.jpeg)

Figura 164. Mensaje Habilitar Empresa.-

Para empezar a DIGITAR información, debe volver atrás (Año de trabajo - Año solicitado).

### Cabe recalcar que en estos casos, el asiento <u>de apertura se digita manualmente</u> y <u>no se debe volver a hacer cierre de año</u>.

Para contabilizar en otro año, debe proceder de la misma forma, evidentemente si la empresa ya está creada en el año actual, omita este paso y directamente vaya a HABILITAR EMPRESA e indique el año cerrado y así sucesivamente.

Para trasladar su MasCont al año actual de trabajo ejecute:

Proceso - Año de Trabajo - Año ACTUAL, NO utilice Año Solicitado.

En caso de que al digitar el año anterior le aparezca el siguiente mensaje, debe contactarse a nuestra oficina, ya sea vía teléfono o correo electrónico: **[ENTER]** 

![](_page_61_Figure_10.jpeg)

Figura 165. Mensaje de error al Habilitar Empresa.-

Esto sucede porque en su carpeta de instalación no se encuentran los archivos especificados para trabajar en ese año, en la instalación incluimos generalmente hasta 6 años hacia atrás que es lo legal.

### **5.8 ARCHIVO PLANO SII**

Esta opción le permitirá usar el sistema para realizar sus declaraciones Juradas y otros procedimientos al SII que se observan en la figura:

| s ingresos | Consultas I                                                                       | formes                          | PROCESOS | MES : |  |
|------------|-----------------------------------------------------------------------------------|---------------------------------|----------|-------|--|
|            |                                                                                   |                                 |          |       |  |
|            |                                                                                   |                                 |          |       |  |
|            | Informe Dj 18<br>Informe Dj 18<br>Informe Dj 33<br>Informe Dj 33<br>Informe Dj 33 | 366<br>379<br>327<br>328<br>500 |          |       |  |
|            | Traspaso de l<br>Compras Elect                                                    | )j 1879 SI<br>ronicas           | II       |       |  |

Figura 166. Procesos - Archivo Plano Sii.-

### 5.8.1 Informe DJ 1866

Esta opción traspasa un archivo al software de Sii detallando las compras de petróleo, para efectuar la declaración de acuerdo a la ley del Impuesto Específico.

| Mantenciones | Ingresos                                                                                                    | Consultas                  | Informes<br>Plane SIT   | PROCESOS                    | MES :                                    |  |
|--------------|----------------------------------------------------------------------------------------------------|----------------------------|-------------------------|-----------------------------|------------------------------------------|--|
|              |                                                                                                    | WI CHIVO                   | 11410 511               |                             |                                          |  |
|              |                                                                                                    |                            |                         |                             |                                          |  |
|              |                                                                                                    |                            |                         |                             |                                          |  |
|              |                                                                                                    |                            |                         |                             |                                          |  |
|              | 1                                                                                                    | nacion de Tua              |                         | Declauseie                  | -9                                       |  |
|              | Jupada 2                                                                                                    |                            | Softuame<br>Softuame    | Gwatuito.                   | "                                        |  |
|              | J DIFECCO                                                                                                    | F10 - DOUNNDI              | Z NEONIIS NEOD          |                             | _ <b>_</b>                               |  |
|              | in the second second second second second second second second second second second second second second second | 11414141414141414141414141 | 19191919191919191919191 | 414141414141414141414141414 | anna an an an an an an an an an an an an |  |
|              |                                                                                                    |                            |                         |                             |                                          |  |
|              |                                                                                                    |                            |                         |                             |                                          |  |
|              |                                                                                                    |                            |                         |                             |                                          |  |

### 5.8.2 Informe DJ 1879

El envío de la D. J. 1879 de Retenciones consta de 5 etapas y que están detalladas en un manual que tenemos disponible en la página.

![](_page_62_Figure_10.jpeg)

### 5.8.3 Informe DJ 3327 (Compras)

El envío de esta declaración (anterior 3323), también consta de varias etapas, las cuales no serán explicadas en este manual, si requiere más información descargue las instrucciones desde nuestra página. Como seguramente Ud. ya sabe, para poder realizar el envío de esta D.J. y otras, debe descargar primero el <u>software validador del SII</u>.

En MasCont, para generar el archivo debe ejecutar: Procesos - Archivo Plano SII - Informe DJ3327,

Como se puede ver debe indicar:

- **PERIODO** , esta D.J. es semestral, por tanto se indica de 01 a 06 ó de 07 a 12
- SALIDA , puede <u>imprimir</u>, ver <u>por pantalla</u>, generar un <u>archivo .CSV</u> o generar el <u>archivo plano</u> para el envío a SII.

| antenciones | Ingresos                 | Consultas<br>Archiv                       | Informes<br>D Plano SII                        | PROCESOS        | MES :                      |                    |
|-------------|--------------------------|-------------------------------------------|------------------------------------------------|-----------------|----------------------------|--------------------|
|             |                          |                                           |                                                |                 | -                          |                    |
|             | CPERIODO<br>CSALIDA      | )<br>Mes Des<br>Has Has<br>)<br>IMPRESO 1 | de : <u>Enero</u><br>ta : Junio<br>PANTALLA EX | CEL PLANO SI    |                            |                    |
|             | 10001                    |                                           |                                                | Traspaso        | A : \Softmas\Mascont<br>Ok | l<br>NDjurada\3327 |
|             | ┛ 3327<br>Archivo Edició | n Ver Favori                              | tos Herramier                                  | ntas » 🥂        |                            | ų                  |
|             | 🕞 Atrás 👻                | 🕥 - 🎓                                     | Dúsqueda                                       | »               | Como ir                    | nforma el mens     |
| C           | )ire <u>c</u> ción 🛅 F:\ | softmas\mascont                           | \djurada\3327                                  |                 | el a                       | rchivo se crea     |
|             | Nombre 🔺                 |                                           | Tam                                            | año Tipo        | \softmas\Mas               | cont\Djurada\3     |
| 5           | 999999999                |                                           | 24                                             | 0 KB Archivo de |                            | Presione [ENI      |
| <           |                          | IIII                                      |                                                | >               |                            |                    |
| 1           | objetos 2                | 239 КВ 🛛 💈                                | 🚽 Mi equipo                                    |                 |                            |                    |

Figura 170. Ej. Archivo plano en Carpeta 3327.-

### 5.8.3 Informe DJ 3328 (Ventas)

El envío de esta declaración (anterior 3323), también consta de varias etapas, las cuales no serán explicadas en este manual, si requiere más información descargue las instrucciones desde nuestra página. Como seguramente Ud. ya sabe, para poder realizar el envío de esta DJ y las anteriores, debe descargar primero el software validador del SII.

En MasCont, para generar el archivo debe ejecutar:

### Procesos - Archivo Plano SII - Informe DJ3328

Como se puede ver debe indicar:

- PERIODO , esta D.J. es semestral, por tanto se indica de 01 a 06 ó de 07 a 12
  - **SALIDA** , puede imprimir, ver por pantalla, generar un archivo .CSV o generar el archivo plano para el envío a SII.

\_

Figura 171. Procesos - Archivo Plano SII – Informe DJ3327

| Mantenciones     | Ingresos                   | Consultas<br>Archivo          | Informes<br>Plano SII | PROCESOS     | MES :   |                    |
|------------------|----------------------------|-------------------------------|-----------------------|--------------|---------|--------------------|
|                  |                            |                               |                       |              |         |                    |
|                  | CPERIODO                   | )<br>Mes Desd                 | e : Enero             |              |         |                    |
|                  | (SALIDA<br>È               | IMPRESO P                     | ANTALLA EX(           | CEL PLANO SI |         |                    |
|                  |                            |                               |                       |              |         |                    |
| 33               | 28                         |                               | _                     |              |         |                    |
| <u>A</u> rchiv   | o <u>E</u> dición <u>V</u> | er <u>F</u> avoritos <u>H</u> | lerramientas »        | 1 🥂 🚃        | **      |                    |
| <b>(</b>         | Atrás 🔹 🌍                  | ~ 🏂 🔎 в                       | úsqueda               | »>           | Como ir | forma el mensaje   |
| Dire <u>c</u> ci | ón 🛅 F:\softm              | as\mascont\djurada            | 3328                  | → Ir         | el a    | rchivo se crea en: |
| Nomb             | re 🔺 👘                     | Tam Tipo                      |                       |              |         | cont\Djurada\3328  |
| ·🔠 999           | 99999                      | 64 KB Archivo d               | de valores sepa       | rados por    | 1       | Presione [ENTER]   |
| <                |                            |                               |                       | >            |         |                    |
| 1 objeto         | os 63,3 K                  | B 😼 Mileq                     | uipo                  |              |         |                    |
| Figur            | a 172. Ej. A               | Archivo plano                 | en Carpe              | eta 3328     |         |                    |

A continuación se muestra el ejemplo de los archivos para la Dj. 3327 y 3328:

| Figura 173. Ej. Dj. 3327 para Excel:           | 🖻 excel                                                           |
|------------------------------------------------|-------------------------------------------------------------------|
| (Mensajes y archivos en carpeta Excel)         | Archivo Edición Ver Eavoritos Herramienta »                       |
| Traspaso A : \Softmas\Mascont\Excel\DJ3327.CSU | 🔇 Atrás 👻 🕥 🕐 🏂 🔎 Búsqueda                                        |
| Ok Charles                                     | Dirección 🛅 F:\softmas\mascont\excel 💌 🄁 Ir<br>Nombre Tamaño Tipo |
| Traspaso A : \Softmas\Mascont\Excel\DJ3328.CSU | DJ3327 37 KB Archivo de valores separado                          |
|                                                |                                                                   |
| Presione [ENTER]                               | 4 objetos 60,1 KB 🔡 Mi equipo 🧮                                   |

### 5.8.5 Informe DJ 3500

La D.J.3500 es MENSUAL por tanto debe seleccionar el MES para poder generar el archivo:

![](_page_64_Figure_7.jpeg)

![](_page_64_Figure_8.jpeg)

Softmas Ltda. – <u>www.softmas.cl</u> – <u>soporte@softmas.cl</u> – (61)613680

### 5.8.6 Traspaso de D.J. 1879

El envío de la D.J. 1879 consta 5 etapas, cada una de ellas está debidamente explicada en detalle en el manual que Ud puede descargar de nuestra página: <u>www.softmas.cl</u>:

- Instalar Software SII Declaraciones Juradas de Renta.
- Creación de Empresas DJ 2009.
- Generar Archivo plano en MasCont.
- Validar Archivo Plano DJ 2009.
- Enviar Declaración Jurada 1879.

La tercera etapa corresponde a esta opción y consiste en generar el archivo plano:

Dicho archivo se genera en el año al que corresponde la información procesada. Si Ud. este año lo tiene cerrado, ya sabe que para volver atrás debe ir a Año de Trabajo – Año Solicitado.

Cabe recalcar, además, que antes de generar el archivo debe <u>actualizar los factores</u> correspondientes al periodo en **Mantención –Factor Actualización** y debe tener Activada la empresa. Luego en Proceso:

- Archivo Plano SII
- Traspaso de D.J. 1879 Sii

Figura 175. Procesos - Archivo Plano SII - Informe DJ 1879.-

| Mantenciones  | Ingresos              | Consultas                   | Informes   | PROCESOS       | MES :      | Enero     |
|---------------|-----------------------|-----------------------------|------------|----------------|------------|-----------|
|               |                       | HPCH100                     | FIGHU 511  |                |            |           |
|               |                       | anion on Tua                |            | 1. Declaration | -0         |           |
|               | Jurada 20<br>Director | 12 1 1 0 1 1<br>io DJURADI: | 2\FORMS\18 | 179            | _ <b>y</b> |           |
|               |                       |                             |            |                |            |           |
| [F10] Empresa | . <mark>S</mark>      |                             |            |                | CE:        | sc] Salir |

### 5.8.6 Compras Electrónicas

La generación automática del libro para compras electrónicas es mensual, se incluye la información del mes determinado en el archivo .CSV. El procedimiento para subir el Libro se encuentra detallado en el instructivo publicado en la página.

![](_page_65_Figure_17.jpeg)

| Mantenciones  | Ingresos | Consultas                | Informes            | PROCESOS     | MES : | Enero    |
|---------------|----------|--------------------------|---------------------|--------------|-------|----------|
|               |          | HICHT00                  | Tiano 311           |              |       |          |
|               |          |                          |                     |              |       |          |
|               |          |                          |                     |              |       |          |
|               |          |                          |                     |              |       |          |
|               | Traspas  | o A : ∖Softm             | as\Mascont          | \Excel\*.csv |       |          |
|               |          |                          | 0k                  |              |       |          |
|               |          | Informe Dj               | 3328                |              |       |          |
|               |          | Informe Dj<br>Traspaso d | 3500<br>e Dj 1879 ∣ | SII_         |       |          |
|               |          | Compras El               | ectronicas          |              |       |          |
|               |          |                          |                     |              |       |          |
|               |          |                          |                     |              |       |          |
| [F10] Empresa | s<br>S   |                          |                     |              | [Es   | cl Salir |

Cabe señalar que el Sii definió que el tope del archivo es de <u>80 facturas</u>, por tanto se generarán tantos archivos como sean necesarios de acuerdo al total de facturas:

![](_page_66_Figure_2.jpeg)

# **5.9 SOPORTE MASCONT**

Esta opción le permite acceder a los datos para que pueda contactarse con nosotros para sus consultas, reclamos y/o sugerencias, cotizaciones, u otro motivo que estime conveniente.

| -Soporte MasCont - descargue<br>actualizaci                                                                                                    | ntenciones Ingreso  |
|----------------------------------------------------------------------------------------------------|---------------------|
| de la págir<br>siguiendo<br>Pág.Web www.softmas.cl<br>E-Mail soporte@softmas.cl<br>ventas@softmas.cl<br>Fonos (061) 613680-240385<br>CONSULTAS CONTABLES<br>Sr.<br>debe verifi<br>la versión<br>aquí | intenciones ingreso |

**Libro Diario**: Registro contable en el que se anotan todas las transacciones en forma cronológica. Está compuesto por el debe y el haber, donde se anotan los nombres de las cuentas debitadas y acreditadas con sus respectivos montos.

Libro Mayor: Resumen del movimiento de cada una de las cuentas del Libro Diario. Este resumen arroja un saldo deudor o acreedor por cuenta, el cual es trasladado posteriormente al balance.

**Balance**: Estado financiero de una empresa que permite conocer la situación general de los negocios en un momento determinado y que coinciden también con una fecha determinada. Este término es conocido, además, como balance de situación, balance de posición financiera y balance de activo y pasivo.

**Capital propio inicial**: Corresponde a la diferencia existente entre el activo y el pasivo exigible a la fecha en que se inicia el ejercicio comercial, debiendo rebajarse previamente los valores intangibles, nominales, transitorios y de orden, más otros determinados por el SII y que no representen inversiones efectivas.